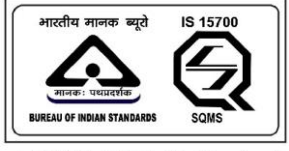

An IS 15700 : 2018 Certified Department

# **USER MANUAL**

Welcome to the User Manual for SAMRAKSHA. This comprehensive guide is designed to provide you with the necessary information and instructions to effectively use and navigate our product. Whether you are a new user or an experienced one, this manual will serve as a valuable resource to help you make the most of our product's features and functionalities.

#### Purpose of the User Manual:

The purpose of this User Manual is to provide clear and concise instructions on how to use SAMRAKSHA. It aims to assist users in understanding the product's capabilities, features, and how to perform various tasks and operations. By following this manual, you will gain the knowledge and confidence needed to utilize the product efficiently and effectively.

#### **Target Audience:**

This User Manual is intended for the public users of SAMRAKSHA web application, regardless of their level of expertise. Whether you are a beginner, intermediate, or advanced user, this manual will cater to your needs. It is designed to be user-friendly and accessible, providing step-bystep instructions and helpful tips to assist you in getting the most out of the product.

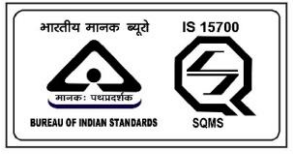

## SAMRAKSHA

#### **SAMRAKSHA Public Web Application**

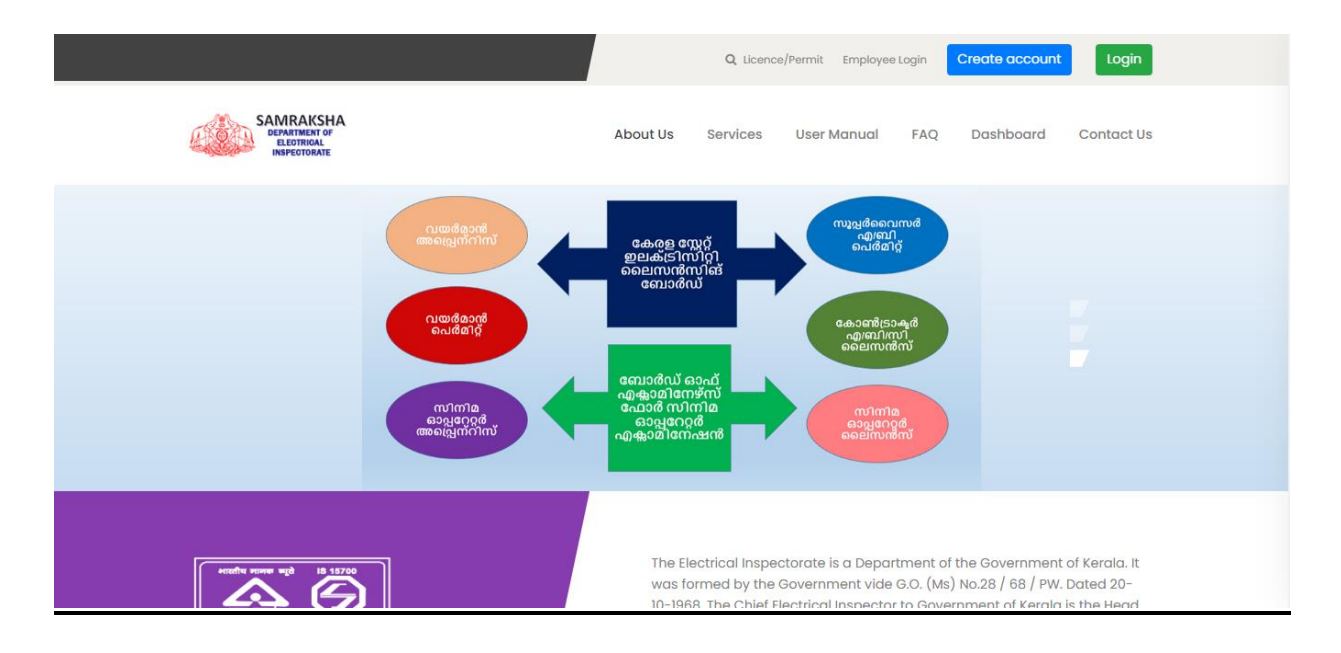

#### 1. SIGN UP

| SAMRAKSH<br>Bernand of<br>Instatronite | Sign Up ×                                                                                                    | shboard Contact Us                                                                                                    |
|----------------------------------------|----------------------------------------------------------------------------------------------------|----------------------------------------------------------------------------------------------------|
| Lice<br>Ar                             | Email Email Enter Email Address Phone Number Enter Phone Number Password Enter password Confirm Password Confirm password | r<br>on<br>st<br>d                                                                                                    |
| An (8 1570) : 2014 Centerhold          | Show Password  Show Password  Show Password  Show Password  Show Password  Register                                       | overnment of Kerala, It<br>3 / 68 / PW. Dated 20-<br>ht of Kerala is the Head<br>ces in all the Districts of<br>districts. Deputy Chief<br>ikulam, Kazhikode, |

1. Click the Sign-up button  $\rightarrow$  Fill out the form  $\rightarrow$  click the Register button

Page Number [2] © <u>Department of Electrical Inspectorate, Government of Kerala</u> https://samraksha.ceikerala.gov.in/

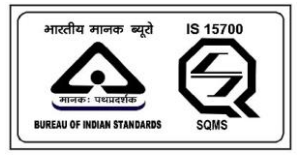

# SAMRAKSHA

## 2. SIGN IN

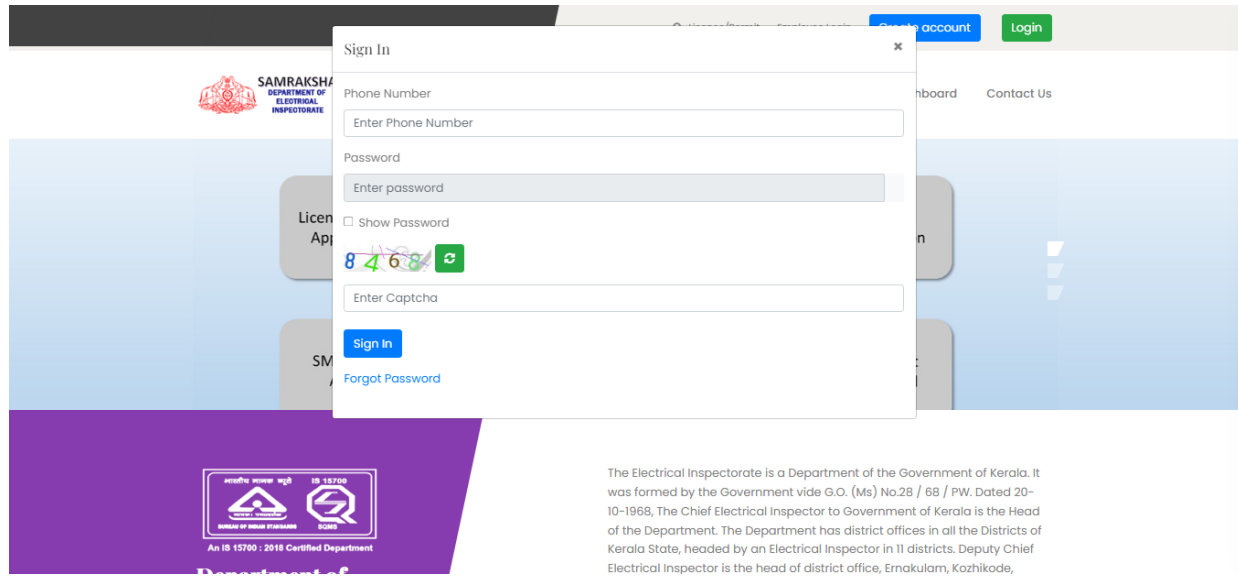

2. After Sign up click the sign in button  $\rightarrow$  Fill out the form  $\rightarrow$  click the sign in button Enter the phone number, password, and captcha code then click the sign in button.

#### 2.1. DASHBOARD

In Dashboard, 'Click here to Apply' button available for quick launch of opened applications. In additional to this, the same option available from the menu also. Clicking on both moves to a page where applications are listed. Users can click on the required application and apply for it. An email verification pop up will be shown in the dashboard until successful verification, clicking on 'Click here' button, an activation mail will be sent to the corresponding email. The progress bar shown on the dashboard indicates the status of profile completion. It will move to 100% on finishing the whole profile.

| logical de la constantia de la constantia de la constanti | 🗇<br>Applications     | Existing License<br>Registration | El<br>Notifications 0 | 은 View<br>Profile | Grievance/Feedback | Contact<br>Us | ❶ Log<br>Out | ® Welcome Abdul<br>Muhaimin. B |   |
|----------------------------------------------------------------------------------------------------|-----------------------|----------------------------------|-----------------------|-------------------|--------------------|---------------|--------------|--------------------------------|---|
| Ø Your Ema                                                                                                    | il Verification is Pe | ending, Please verify. Click he  | re                    |                   |                    |               |              |                                | × |
| Click here to                                                                                                    | Apply                 |                                  |                       | Pr                | ofile Completion   |               |              |                                |   |
|                                                                                                    |                       | Email ver                        | ification             |                   | 1                  |               |              |                                |   |
|                                                                                                    |                       |                                  |                       | Progr             | ess bar            |               |              |                                |   |
|                                                                                                    |                       |                                  |                       |                   |                    |               |              |                                |   |
|                                                                                                    |                       |                                  |                       |                   |                    |               |              |                                |   |
|                                                                                                    |                       |                                  |                       |                   |                    |               |              |                                |   |
|                                                                                                    |                       |                                  |                       |                   |                    |               |              |                                |   |
|                                                                                                    |                       |                                  |                       |                   |                    |               |              |                                |   |
|                                                                                                    |                       |                                  |                       |                   |                    |               |              |                                |   |

Figure: Dashboard

Page Number [3] © <u>Department of Electrical Inspectorate, Government of Kerala</u> https://samraksha.ceikerala.gov.in/

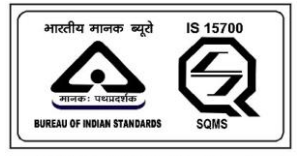

# SAMRAKSHA

#### **2.2. APPLICATION**

New applications are listed on the page

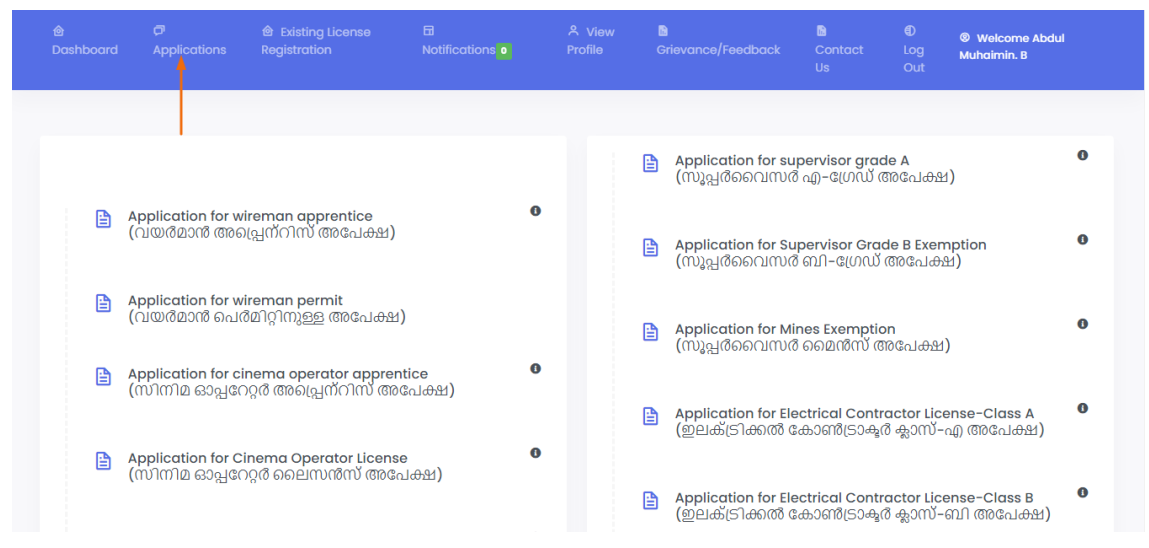

Figure: While clicking on the application option it listed the application form

|               |       | <ul> <li></li></ul> |     | B<br>Grievance/Feedback | Contact<br>Us | ® Welcome Abdul<br>Muhaimin. B |
|---------------|-------|---------------------|-----|-------------------------|---------------|--------------------------------|
| Click here to | Apply |                     | Pro | file Completion         |               |                                |
| 1             |       |                     | 10  |                         |               |                                |
|               |       |                     |     |                         |               |                                |
|               |       |                     |     |                         |               |                                |
|               |       |                     |     |                         |               |                                |
|               |       |                     |     |                         |               |                                |
|               |       |                     |     |                         |               |                                |
|               |       |                     |     |                         |               |                                |
|               |       |                     |     |                         |               |                                |

Figure: On the dashboard the button 'click here to apply' will be displayed. While clicking on this button it will redirect to the corresponding application forms page.

#### 2.2.1. APPLICATION FOR WIREMAN APPRENTICE

Page Number [4] © <u>Department of Electrical Inspectorate, Government of Kerala</u> https://samraksha.ceikerala.gov.in/

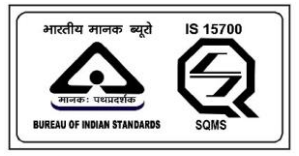

# SAMRAKSHA

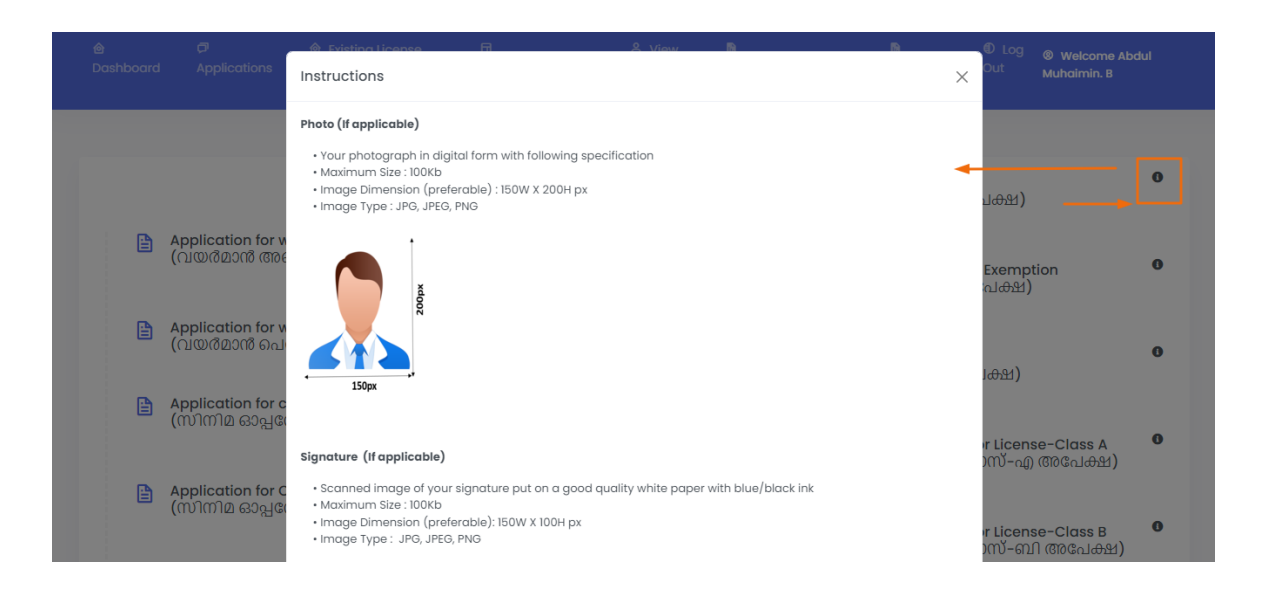

Figure: Click the icon beside the application. An 'instruction' popup message is displayed. That describes the instruction for the applicant regarding the uploading document.

|                                       |                                                |                   |               |                                                |                                        |                           | ® Welcome Abdul<br>Muhaimin. B         |   |
|---------------------------------------|------------------------------------------------|-------------------|---------------|------------------------------------------------|----------------------------------------|---------------------------|----------------------------------------|---|
|                                       |                                                |                   |               | ന്ര്രാപ്പാരംബെവസം                              | പ്പ)–ഗ്രോഡ ശ്ര                         | രവേക്ഷ)                   |                                        |   |
| Application for w<br>(വയർമാൻ അദ       | ireman apprentice<br>പ്പ്രന്റിസ് അപേക്ഷ)       | 0                 |               |                                                | pervisor Grad                          | e B Exemp                 | ition                                  | 0 |
| Application for w<br>(വയർമാൻ പെറ      | ireman permit<br>ർമിറ്റിനുള്ള അപേ              |                   | i             |                                                | ബി-ഗ്രേഡ് ര<br>es Exemptior<br>മൈൻസ് അ | അപേക്ഷ്)<br>റ<br>പ്രേക്ഷ) | )                                      | 0 |
| Application for ci<br>(സിനിമ ഓപ്പറേ   | inema operator ap<br>റ്റർ അപ്പെന്റിന           | I have read and u | understood th | e instructions                                 | ctrical Contra<br>കാൺട്രാക്ടർ          | ictor Licen<br>ക്ലാസ്–എ   | <b>se-Class A</b><br>) അപേക്ഷ <b>)</b> | 0 |
| Application for C<br>(സിനിമ ഓപ്പറേ    | inema Operator Li<br>ററ്റർ ലൈസൻസ് പ്രംപം       |                   | [             | Application for Ele<br>(ഇലക്ട്രിക്കൽ പേ        | ctrical Contra<br>കാൺ(ട്രാക്ടർ         | ictor Licen<br>ക്ലാസ്-ബ   | se-Class B<br>റി അപേക്ഷ)               | 0 |
| Application for El<br>(ഇലക്ട്രിസിറ്റി | ectricity Worker Permit<br>വർക്കർ പെർമിറ്റിനുള | o<br>ള അപേക്ഷ)    | [             | <b>Application for Ele</b><br>(ഇലക്ട്രിക്കൽ രേ | ctrical Contra<br>കാൺട്രാക്ടർ          | ictor Licen<br>ക്ലാസ്–സ   | se-Class C<br>റി അപേക്ഷ)               | 0 |

Figure: Application  $\rightarrow$  Wireman apprentice  $\rightarrow$  A pop-up message displayed  $\rightarrow$  click proceed button

Page Number [5] © <u>Department of Electrical Inspectorate, Government of Kerala</u> https://samraksha.ceikerala.gov.in/

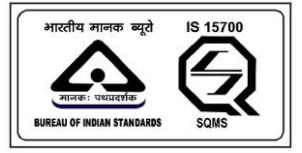

# SAMRAKSHA

|                   | 會 Existing License<br>Registration |                   |           |                               | Contact<br>Us | Welcome Abdul     Muhaimin. B |
|-------------------|------------------------------------|-------------------|-----------|-------------------------------|---------------|-------------------------------|
| <b>4</b> Ap       | polication for wirom               | an appropriate (C | പസർതാൻ മ  | നുപപന്റിന് ആരം                | 1.0.94)       |                               |
| • Ар              | plication for wren                 | an apprentice ((  |           | 1001(ALLY 111 0 101000        | JODEL)        |                               |
| Name of the appli | icant (അപേക്ഷകന്റെ പേ              | ŏ) •              | Parent no | ime (രക്ഷിതാവിന്റെ പേര്       | ) •           |                               |
| ABDUL MUHAIMIN    | ч. в                               |                   | Parent    | name                          |               |                               |
| Mobile Number (6  | മൊബൈൽ നമ്പർ) •                     |                   |           |                               |               |                               |
| 7902969318        |                                    |                   |           |                               |               |                               |
| Permanent Addre   | ss (സ്ഥിര വിലാസം) *                |                   |           |                               |               |                               |
|                   |                                    |                   |           |                               |               |                               |
|                   |                                    |                   |           |                               |               | 10                            |
| Permanent Addre   | ss Pincode (പിൻകോഡ്) *             |                   | Permane   | nt Address District (ജില്ല) • |               |                               |
|                   |                                    |                   |           |                               |               |                               |

|                    | 會 Existing License<br>Registration |                      |       |                                  |    | Welcome Abdul<br>Muhaimin. B |
|--------------------|------------------------------------|----------------------|-------|----------------------------------|----|------------------------------|
| Communication A    | Address (കത്തുകൾ അയം               | ക്കണ്ട മേൽവിലാസം ) * |       |                                  |    |                              |
|                    |                                    |                      |       |                                  |    |                              |
| Communication A    | Address Pincode (പിൻകോറ            | ă) •                 | Commu | nication Address District (ಜിಲ್ಲ | )• |                              |
| Pincode            |                                    |                      | Choos | e                                |    | ~                            |
| Gender (ലിംഗഭേ     | Go): <b>*</b>                      |                      |       |                                  |    |                              |
| -Select Gender     | -                                  |                      |       |                                  |    | ~                            |
| Date Of Birth (ଛମୀ | ിച്ച ദിവസം <b>) *</b>              |                      |       |                                  |    |                              |
| dd-mm-yyyy         |                                    |                      |       |                                  |    |                              |
| Age (വയസ്റ്റ്) •   |                                    |                      |       |                                  |    |                              |
| NaN                |                                    |                      |       |                                  |    |                              |
| Educational Quali  | fication (വിദ്യാഭ്യാസ യോഗ          | າງ <b></b>           |       |                                  |    |                              |
| Select             |                                    |                      |       |                                  |    | ~                            |

Page Number [6] © <u>Department of Electrical Inspectorate, Government of Kerala</u> https://samraksha.ceikerala.gov.in/

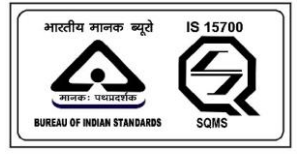

# SAMRAKSHA

| ම<br>Dashboard |                                                                            | 會 Existing License<br>Registration                                                               |                                                                                        |                                                 | Grievance/Feedback                                                |                                     |                           | Welcome Abdul<br>Muhaimin. B |
|----------------|----------------------------------------------------------------------------|--------------------------------------------------------------------------------------------------|----------------------------------------------------------------------------------------|-------------------------------------------------|-------------------------------------------------------------------|-------------------------------------|---------------------------|------------------------------|
|                | Apprenticeship W                                                           | orking Place *                                                                                   |                                                                                        |                                                 |                                                                   |                                     |                           |                              |
|                | District mentione<br>കോൺട്രാക്ടറും                                         | d at the address column of c<br>5 ലൈസെൻസിലെ മേൽറ                                                 | ontractor, whose under w<br>വലാസത്തിൽ സൂചിപ്പി                                         | rorking as wiremar<br>1153666 ജില്ല) *          | n apprentice (വയർമാൻ അദ                                           | പ്പ്രന്റിസ് ആദ                      | യി പ്രവർത                 | തിക്കുന്ന                    |
|                | select District<br>Fees (ഫീസ്)                                             |                                                                                                  |                                                                                        |                                                 |                                                                   |                                     |                           | ~~                           |
|                | '                                                                          |                                                                                                  |                                                                                        |                                                 |                                                                   |                                     |                           |                              |
|                | <ul> <li>I hereby decla<br/>concealed the<br/>law. Also, all th</li> </ul> | re that the information given<br>rein. I am well aware of the f<br>re benefits availed by me sho | a above and in the enclose<br>act that if the information<br>all be summarily withdrav | ed documents is tr<br>given by me is pro<br>vn. | ue to the best of my knowledg<br>oved false/not true, I will have | ge and belief an<br>to face the pun | d nothing I<br>ishment as | nas been<br>3 per the        |
|                | Add Attachment                                                             |                                                                                                  |                                                                                        |                                                 |                                                                   |                                     |                           |                              |
|                | Preview                                                                    | it                                                                                               |                                                                                        |                                                 |                                                                   |                                     |                           |                              |

Figure: Enter all the details in the form

| ම<br>Dashboard |                                                                                          | 會 Existing License,<br>Registration                                               | Attachments           | 2 View<br>Select it | tems from dropdown | Contact<br>Us                           |                                      |
|----------------|------------------------------------------------------------------------------------------|-----------------------------------------------------------------------------------|-----------------------|---------------------|--------------------|-----------------------------------------|--------------------------------------|
|                | കോൺട്രാകൂറുടെ                                                                            | ട ലൈസെൻസിലെ മേ                                                                    | Document Type *       |                     |                    |                                         | (กลายสายเอาสายสาย)                   |
|                | Select District                                                                          |                                                                                   | Select                |                     | • •                |                                         | ~~                                   |
|                | Fees (ഫീസ്)                                                                              |                                                                                   | Upload Documents *    | Browse file         |                    |                                         |                                      |
|                | 1                                                                                        |                                                                                   | Choose File No file c | hosen               |                    |                                         |                                      |
|                | I hereby declar<br>concealed ther<br>law. Also, all the<br>Add Attachment Preview Submit | e that the information g<br>ein. I am well aware of t<br>e benefits availed by me | Submit                | File selected       | Manage             | ge and belief and<br>to face the punisi | nathing has been<br>iment as per the |
|                |                                                                                          |                                                                                   |                       |                     |                    |                                         |                                      |
|                |                                                                                          |                                                                                   |                       |                     |                    |                                         |                                      |
|                | Jubin                                                                                    |                                                                                   |                       |                     |                    |                                         |                                      |

Figure: Click the Add Attachment  $\rightarrow$  Pop-up displayed  $\rightarrow$  select dropdown list  $\rightarrow$  upload document  $\rightarrow$  submit.

Page Number [7] © <u>Department of Electrical Inspectorate, Government of Kerala</u> https://samraksha.ceikerala.gov.in/

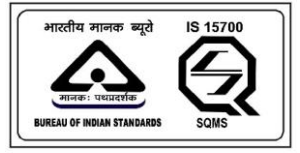

# SAMRAKSHA

|               | 🗇<br>Applications                     | Cristing Ligging      File     A view     B | ×                    | D Log © Welcome Abdul<br><sup>Tut</sup> Muhaimin. B |
|---------------|---------------------------------------|---------------------------------------------|----------------------|-----------------------------------------------------|
|               | കോൺട്രാക്ടറുടെ<br>Select District     | Name of the applicant                       | ABDUL MUHAIMIN.<br>B |                                                     |
|               | Fees (ഫീസ്)                           | Parent name                                 |                      |                                                     |
|               | 1                                     | Permanent Address                           | Choose               |                                                     |
|               | 🗆 I hereby declare                    | Communication Address                       | Choose               | ng has been                                         |
|               | concealed there<br>law. Also, all the | Gender                                      |                      | nt as per the                                       |
|               | Add Attachment                        | DOB                                         |                      |                                                     |
|               | Add Attochment                        | Age                                         | NaN,                 |                                                     |
|               | Preview Submit                        | Educational Qualification                   |                      |                                                     |
|               |                                       | Contractor License No                       |                      | •                                                   |
| SAMRAKSHA © 2 |                                       |                                             |                      |                                                     |

Figure: click the preview button. Users will be able to see all the details in the form including uploaded documents.

|   |                                                                         | 會 Existing License<br>Registration                                                                           |                                                                                     |                                                 |                                                                  |                                     |                           | Welcome Abdul<br>Muhaimin. B |
|---|-------------------------------------------------------------------------|----------------------------------------------------------------------------------------------------|-------------------------------------------------------------------------------------|-------------------------------------------------|------------------------------------------------------------------|-------------------------------------|---------------------------|------------------------------|
|   | കോൺട്രാക്ടറുടെ                                                          | ട ലൈസെൻസിലെ മേൽറ                                                                                             | ിലാസത്തിൽ സൂചിപ്പിച്ച                                                               | പ്പിട്ടുള്ള ജില്ല) •                            | rapprontino (Lactobolio toloo                                    |                                     |                           | or 100 mg 1117               |
|   | Select District                                                         |                                                                                                    |                                                                                     |                                                 |                                                                  |                                     |                           | ~~                           |
|   | Fees (ഫീസ്)                                                             |                                                                                                    |                                                                                     |                                                 |                                                                  |                                     |                           |                              |
|   | 1                                                                       |                                                                                                    |                                                                                     |                                                 |                                                                  |                                     |                           |                              |
| [ | I hereby declar<br>concealed the<br>law. Also, all th<br>Add Attachment | leration<br>re that the information given<br>rein. I am well aware of the fe<br>e benefits availed by me sho | above and in the enclose<br>act that if the information<br>Il be summarily withdraw | ed documents is tr<br>given by me is pro<br>rn. | ue to the best of my knowledg<br>ved false/not true, I will have | ge and belief an<br>to face the pun | d nothing h<br>ishment as | ias been<br>per the          |
|   | Preview Subm                                                            | it                                                                                                    |                                                                                     |                                                 |                                                                  |                                     |                           |                              |
|   | Ī                                                                       |                                                                                                    |                                                                                     |                                                 |                                                                  |                                     |                           |                              |
|   | 200                                                                     |                                                                                                    |                                                                                     |                                                 |                                                                  |                                     |                           |                              |

Figure: After completing the details, click the submit button. Declaration  $\rightarrow$  Submit.

Page Number [8] © <u>Department of Electrical Inspectorate, Government of Kerala</u> https://samraksha.ceikerala.gov.in/

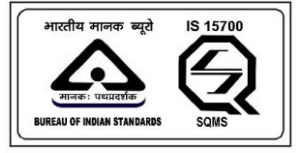

# SAMRAKSHA

| ම<br>Dashboard |                                                      |                                                                                 |                                                                 |                                                   |                                    |                                                 |                             | Welcome Abdul<br>Muhaimin. B |
|----------------|------------------------------------------------------|---------------------------------------------------------------------------------|-----------------------------------------------------------------|---------------------------------------------------|------------------------------------|-------------------------------------------------|-----------------------------|------------------------------|
|                | കോൺട്രാക്ടറുറെ                                       | ട ലൈസെൻസിലെ മേൽ                                                                 | ർവിലാസത്തിൽ സൂചിപ്പിച്ച                                         | )දි?මම ක්රී) .                                    | approntioo (151210120110-          |                                                 |                             | 2013.111                     |
|                | Select District                                      |                                                                                 |                                                                 |                                                   |                                    |                                                 |                             | ~~                           |
|                | Fees (ഫീസ്)                                          |                                                                                 | (                                                               |                                                   |                                    |                                                 |                             |                              |
|                | 1                                                    |                                                                                 | (                                                               |                                                   |                                    |                                                 |                             |                              |
|                | I hereby decla<br>concealed the<br>law. Also, all th | re that the information<br>rein. I am well aware of<br>le benefits availed by m | Are y<br>Please verify the details en<br>no further modificatio | YOU SURE<br>tered. Once Fee<br>n in the applicati | Payment is made,<br>on is allowed! | vledge and belief and<br>nave to face the punis | nothing has<br>shment as pe | been<br>r the                |
|                | Add Attachment                                       |                                                                                 | Cancel                                                          | Yes, Cont                                         |                                    |                                                 |                             |                              |
|                | Preview Subm                                         | it                                                                              |                                                                 |                                                   |                                    |                                                 |                             |                              |
|                |                                                      |                                                                                 |                                                                 |                                                   |                                    |                                                 |                             |                              |

Figure: After clicking the submit button a pop-up message is displayed for confirmation. Click the 'Confirm' button.

|                                    |                                       | Existing License<br>Registration           |                   |         |            | Contact Us | ® Welcome<br>ATHUNA |  |
|------------------------------------|---------------------------------------|--------------------------------------------|-------------------|---------|------------|------------|---------------------|--|
| Application 1                      | for Wireman app                       | rentice(വയർമാൻ അദ്ദെ                       | പ്പന്റിസ് അപേക്ഷ) | Profile | Completion |            |                     |  |
| Application No<br>Your Application | umber : 202301100<br>on payment was u | 0393<br>nsuccessfull. To start scrutiny pr | DCESS Pay Now     |         |            |            |                     |  |
| Application f<br>കോൺട്രാ           | for Electrical Cor<br>)കൂർ ക്ലാസ്-ബ   | tractor Licence Grade 'B' (§<br>ി അപേക്ഷ)  | ഇലക്ട്രിക്കൽ      |         |            |            |                     |  |
| Application f<br>കോൺട്രാ           | ior Electrical Cor<br>)കൂര് ക്ലാസ്-എ  | tractor Licence Grade 'A' (§<br>അപേക്ഷ)    | ഉലക്ട്രിക്കൽ      |         |            |            |                     |  |
|                                    |                                       |                                            |                   |         |            |            |                     |  |
|                                    |                                       |                                            |                   |         |            |            |                     |  |
|                                    |                                       |                                            |                   |         |            |            |                     |  |
|                                    |                                       |                                            |                   |         |            |            |                     |  |

Figure: After successful confirmation, a 'pay now' button is displayed for the application in which failed to pay during the submission of application.

Page Number [9] © <u>Department of Electrical Inspectorate, Government of Kerala</u> https://samraksha.ceikerala.gov.in/

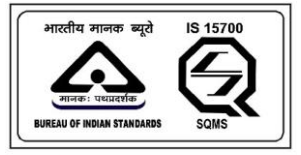

# SAMRAKSHA

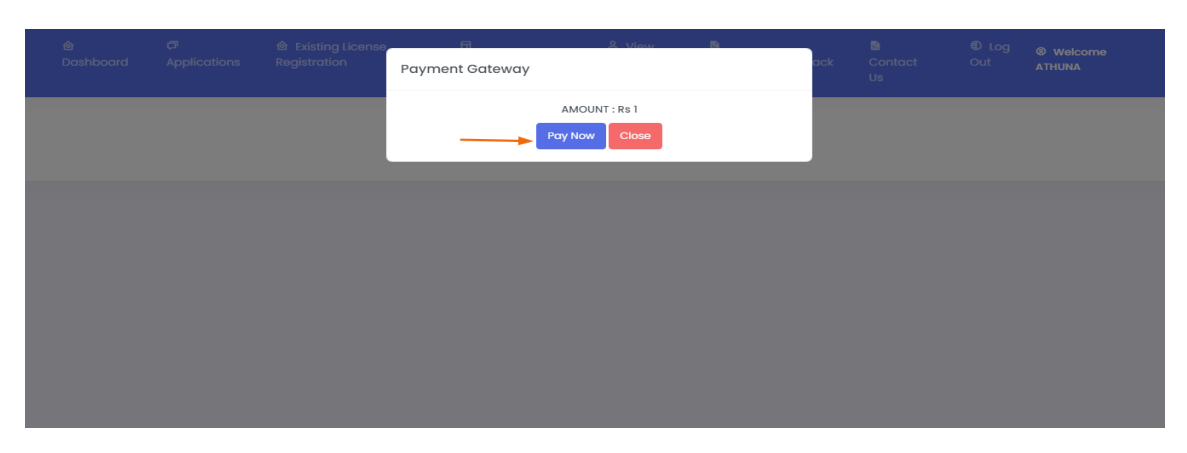

Figure: Click the pay now button. After successful payment, a message gets on the registered mobile number.

# 2.2.2. APPLICATION FOR WIREMAN PERMIT

|   |                                       | 會 Existing License<br>Registration              |                |   | G | irievance/Feedback                       |                              |                       | Welcome ABDUL<br>MUHAIMIN B |   |
|---|---------------------------------------|-------------------------------------------------|----------------|---|---|------------------------------------------|------------------------------|-----------------------|-----------------------------|---|
|   | Application for w<br>(വയർമാൻ അദ       | vireman apprentice<br>പ്പെന്റിസ് അപേക്ഷ)        |                | 0 | • | Application for Sup<br>(സൂപ്പർവൈസർ (     | ervisor Grad<br>ബി-ഗ്രേഡ് ര  | e B Exem<br>ൻപേക്ഷ    | ption<br>1)                 | 0 |
|   | Application for w<br>(വയർമാൻ പെ       | ireman permit<br>ർമിറ്റിനുള്ള അപേക്ഷ)           |                |   |   | Application for Min<br>(സൂപ്പർവൈസർ 6     | es Exemptior<br>മൈൻസ് അ      | പ്രേക്ഷ)              |                             | 0 |
| B | Application for c<br>(സിനിമ ഓപ്പറേ    | inema operator apprent<br>ററ്റർ അപ്പെന്റിസ് അദേ | tice<br>പക്ഷ)  | 0 | • | Application for Elec<br>(ഇലക്ട്രിക്കൽ കേ | trical Contra<br>കാൺട്രാക്ടർ | ctor Lice<br>ക്ലാസ്–പ | nse-Class A<br>എ അപേക്ഷ)    | 0 |
| Ē | Application for C<br>(സിനിമ ഓപ്പറേ    | tinema Operator License<br>ററ്റർ ലൈസൻസ് അപ്പേ   | ്നക്ഷ <b>)</b> | 0 | 8 | Application for Elec<br>(ഇലക്ട്രിക്കൽ കേ | trical Contra<br>കാൺട്രാക്ടർ | ctor Lice<br>ക്ലാസ്-( | nse-Class B<br>മ്പി അപേക്ഷ) | 0 |
|   | Application for El<br>(ഇലക്ട്രിസിറ്റി | lectricity Worker Permit<br>വർക്കർ പെർമിറ്റിനുള | ള അപേക്ഷ)      | 0 |   | Application for Elec<br>(ഇലക്ട്രിക്കൽ കേ | trical Contra<br>കാൺട്രാകൂർ  | ctor Lice<br>ക്ലാസ്–( | nse-Class C<br>സി അപേക്ഷ)   | 0 |

Figure: Application for Wireman permit

Applicant Login  $\rightarrow$  Applications  $\rightarrow$  Application for Wireman Permit  $\rightarrow$  Exemption

Page Number [10] © <u>Department of Electrical Inspectorate, Government of Kerala</u> https://samraksha.ceikerala.gov.in/

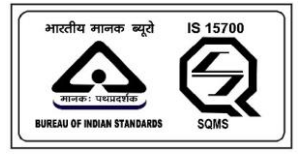

## SAMRAKSHA

|                   | 會 Existing License<br>Registration |                |              |                           |         | Welcome ABDUL<br>MUHAIMIN B |
|-------------------|------------------------------------|----------------|--------------|---------------------------|---------|-----------------------------|
| ← APF             | PLICATION FOR WIREMA               | N PERMIT(വയർമാ | ർ പെർമിറ്റിന | ുള്ള അപേക്ഷ) (EXEl        | MPTION) |                             |
|                   |                                    |                |              |                           |         |                             |
| Name of the appli | cant (അപേക്ഷകന്റെ പേ               | ð)             | Parent nar   | ne (രക്ഷിതാവിന്റെ പേര്    | ) •     |                             |
| ABDUL MUHAIMIN    | В                                  |                | Father       |                           |         |                             |
| Mobile Number (6  | മാബൈൽ നമ്പർ) *                     |                |              |                           |         |                             |
| 7902969318        |                                    |                |              |                           |         |                             |
| Permanent Addres  | ടട (സ്ഥിര വിലാസം) *                |                |              |                           |         |                             |
| kerala            |                                    |                |              |                           |         |                             |
| Permanent Addres  | ss Pincode (പിൻകോഡ്) *             |                | Permanen     | t Address District (얾읝) * |         |                             |
| 123456            |                                    |                | Thiruvar     | anthapuram                |         | ~                           |
| 0                 |                                    |                |              |                           |         |                             |

|                   | 會 Existing License<br>Registration |                      |         |                                 |    | Welcome ABDUL     MUHAIMIN B |
|-------------------|------------------------------------|----------------------|---------|---------------------------------|----|------------------------------|
| Communication A   | Address (കത്തുകൾ അയം               | ക്കണ്ട മേൽവിലാസം ) * |         |                                 |    |                              |
| kerala            |                                    |                      |         |                                 |    |                              |
| Communication A   | Address Pincode (പിൻകോറ            | uŭ) •                | Commun  | ication Address District (ജില്ല | )• | ~~~~~                        |
| 123456            |                                    |                      | Thiruva | nanthapuram                     |    | ~                            |
| Gender (ലിംഗദേ    | Go): <b>*</b>                      |                      |         |                                 |    |                              |
| Male              |                                    |                      |         |                                 |    | ~                            |
| Date Of Birth (ജന | ിച്ച ദിവസം) <b>*</b>               |                      |         |                                 |    |                              |
| 10-12-2000        |                                    |                      |         |                                 |    |                              |
| Age               |                                    |                      |         |                                 |    |                              |
| 22                |                                    |                      |         |                                 |    |                              |
| Educational Quali | ification (വിദ്യാഭ്യാസ യോഗ         | იკთ) •               |         |                                 |    |                              |
| S.S.L.C or equiva | llent (Pass/Fail)                  |                      |         |                                 |    | ~                            |

Page Number [11] © <u>Department of Electrical Inspectorate, Government of Kerala</u> https://samraksha.ceikerala.gov.in/

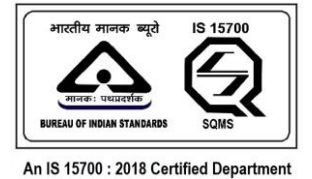

|                      | 會 Existing License<br>Registration                                                                                              |                                                                                                    |                                                     |                                                                 |                                     |                           | Welcome ABDUL     MUHAIMIN B |
|----------------------|----------------------------------------------------------------------------------------------------|----------------------------------------------------------------------------------------------------|-----------------------------------------------------|-----------------------------------------------------------------|-------------------------------------|---------------------------|------------------------------|
| Technical Institutio | on Name and Address (17008)<br>e that the information given a<br>ein. I am well aware of the fac<br>benefits availed by me shal | ങ്കതിക സ്ഥാപനത്തിന്റെ<br>above and in the enclosed<br>ct that if the information gi<br>I be summarily withdrawn | റ വിലാസം) •<br>documents is tru<br>ven by me is pro | e to the best of my knowledg<br>ved false/not true, I will have | je and belief an<br>to face the pun | d nothing h<br>ishment as | as been<br>per the           |
|                      |                                                                                                    |                                                                                                    |                                                     |                                                                 |                                     |                           |                              |

# 2.2.3. APPLICATION FOR CINEMA OPERATOR APPRENTICE

|   |   |                                     | 會 Existing License<br>Registration           |                  |   | G |                                          |                             |                         | Welcome ABDUL<br>MUHAIMIN B |   |
|---|---|-------------------------------------|----------------------------------------------|------------------|---|---|------------------------------------------|-----------------------------|-------------------------|-----------------------------|---|
|   |   |                                     |                                              |                  |   |   | (ເເບງຊີເດຍອາເກເເດ                        | ດຢ)-ແບງເພັດ                 | ശവേക്ഷ                  | 1 <b>)</b>                  |   |
|   |   | Application for w<br>(വയർമാൻ അഖ     | vireman apprentice<br>പ്പ്രന്റിസ് അപേക്ഷ)    |                  | 0 | ₿ | Application for Sur<br>(സൂപ്പർവൈസർ       | pervisor Gra<br>ബി-ഗ്രേഡ്   | de B Exen<br>അപേക       | nption<br>원)                | 0 |
|   | B | Application for w<br>(വയർമാൻ പെർ    | ireman permit<br>ർമിറ്റിനുള്ള അപേക്ഷ         | )                |   |   | Application for Min<br>(സൂപ്പർവൈസർ       | es Exemptio<br>മൈൻസ് ര      | on<br>നപേക്ഷ            | )                           | 0 |
| - |   | Application for ci<br>(സിനിമ ഓപ്പറേ | inema operator appren<br>ററ്റർ അപ്പെന്റിസ് അ | tice<br>പേക്ഷ)   | 0 | B | Application for Elec                     | ctrical Contr               | actor Lice              | ense-Class A                | 0 |
|   |   | Application for C<br>(സിനിമ ഓപ്പറേ  | :inema Operator Licens<br>ററ്റർ ലൈസൻസ് അഹേ   | e<br>പക്ഷ)       | 0 |   | (ഇലക്ട്രിക്കൽ രേ                         | കാൺട്രാക്ട                  | ർ ക്ലാസ്-               | എ അപേക്ഷ <b>)</b>           |   |
|   |   | Application for El                  | lectricity Worker Permit                     |                  | 0 | • | Application for Elec<br>(ഇലക്ട്രിക്കൽ പേ | ctrical Contr<br>കാൺട്രാക്ട | actor Lico<br>ർ ക്ലാസ്- | ense-Class B<br>ബി അപേക്ഷ)  | 0 |
|   |   | (ഇലക്ട്രിസിറ്റി                     | വർക്കർ പെർമിറ്റിനുള                          | <u>ള</u> അപേക്ഷ) |   |   | Application for Elec<br>(ഇലക്ട്രിക്കൽ പേ | ctrical Conti<br>കാൺട്രാക്ട | actor Lice<br>ർ ക്ലാസ്- | ense-Class C<br>സി അപേക്ഷ)  | 0 |

Applicant Login  $\rightarrow$  Applications  $\rightarrow$  Application for Cinema Operator Apprentice

Page Number [12] © <u>Department of Electrical Inspectorate, Government of Kerala</u> https://samraksha.ceikerala.gov.in/

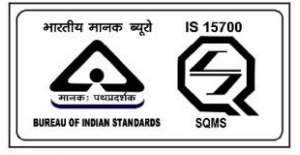

An IS 15700 : 2018 Certified Department

|                                     | 會 Existing License<br>Registration |                            |            |                                |             |           | Welcome ABDUL<br>MUHAIMIN B |
|-------------------------------------|------------------------------------|----------------------------|------------|--------------------------------|-------------|-----------|-----------------------------|
| ← Ар                                | plication for cinem                | na operator appre          | ntice (സ്  | ിന്നിമ ഓപ്പറേറ്റർ അദ           | പ്പെന്റിസ്  | ത്രപേ     | ക്ഷ)                        |
| Name of the appli                   | icant (അപേക്ഷകന്റെ പേ<br>v B       | ര്) •                      | Parent     | name (രക്ഷിതാവിന്റെ പേര്<br>ar | () <b>•</b> |           |                             |
| Mobile Number (6<br>7902969318      | മൊബൈൽ നമ്പർ) *                     |                            |            |                                |             |           |                             |
| Permanent Addre                     | ss (സ്ഥിര വിലാസം) *                |                            |            |                                |             |           |                             |
| Pincode (പിൻകേ                      | ംാഡ്) *                            |                            | Distric    | · (ಐ)위) •                      |             |           | R                           |
| 123456                              |                                    |                            | Thiru      | vananthapuram                  |             |           | ~                           |
| _<br>Click here to copy<br>ചെയ്യുക) | y Permanent Address as Cor         | നന്നunication address (സ്വ | വിര വിലാസവ | ്യം കത്തുകൾ അയക്കേണ്ട വ        | ിലാസവും ഒന് | നങ്കിൽ ഇവ | ിടെ ക്ലിക്ക്                |

| 🗇<br>Applications | Existing License<br>Registration |                    |             | Grievance/Feedback | Contact<br>Us | Welcome ABDUL<br>MUHAIMIN B |
|-------------------|----------------------------------|--------------------|-------------|--------------------|---------------|-----------------------------|
| Communication A   | Address (കത്തുകൾ അയ              | കണ്ട മേൽവിലാസം ) * |             |                    |               |                             |
| kerala            |                                  |                    |             |                    |               |                             |
| Pincode (പിൻകേ    | ംഡ്) *                           |                    | District (8 | ਵੀਦੀ) •            |               |                             |
| 123456            |                                  |                    | Thiruva     | nanthapuram        |               | ~                           |
| Gender (ലിംഗഭേ    | Go): *                           |                    |             |                    |               |                             |
| Male              |                                  |                    |             |                    |               |                             |
| Date Of Birth (ജന | ിച്ച ദിവസം) •                    |                    |             |                    |               |                             |
| 10-12-2000        |                                  |                    |             |                    |               |                             |
| Age (വയസ്റ്റ്) •  |                                  |                    |             |                    |               |                             |
| 22                |                                  |                    |             |                    |               |                             |
| Educational Quali | fication (വിദ്യാഭ്യാസ യോദ        | റ്യത) •            |             |                    |               |                             |
| S.S.L.C or equiva | ilent (Pass/Fail)                |                    |             |                    |               | <b>~</b>                    |

Page Number [13] © <u>Department of Electrical Inspectorate, Government of Kerala</u> https://samraksha.ceikerala.gov.in/

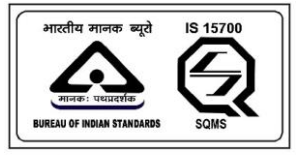

# SAMRAKSHA

|                                            | 會 Existing License<br>Registration |                          |                  |                        |              |            | Welcome ABDUL<br>MUHAIMIN B |
|--------------------------------------------|------------------------------------|--------------------------|------------------|------------------------|--------------|------------|-----------------------------|
| Cinema Operator                            | License No (സിനിമ ഓപ്പരേ           | ററ്റർ ലൈസൻസ് നമ്പർ)      | •                |                        |              |            |                             |
| Please type Cinen                          | na operator license number         | and press enter.         |                  |                        |              |            |                             |
| Cinema Operator                            | Name (സിനിമ ഓപ്പറേറ്ററ്            | ിന്റെ പേര് <b>)</b>      |                  |                        |              |            |                             |
| Date on which ap                           | prenticeship started(അപ്രദ         | റ്റീസ്ഷിപ്പ് ആരംഭിച്ച ത  | നീയതി) •         |                        |              |            |                             |
| dd-mm-yyyy<br>Name and Addres<br>വിലാസം) + | ss of the Theatre in which ca      | ndidate working as appre | entice (ഉദ്യോഗാർ | ത്ഥി അപ്രന്റീസായി ജോലി | ചെയ്യുന്ന തി | യറ്ററിന്റെ | <b>ା</b> പേരും              |
| District in which th                       | ne theatre operates (തിയോ          | ാർ പ്രവർത്തിക്കാന്ന ജില  | • (۱             |                        |              |            |                             |
| Select District                            |                                    | ,                        | 57               |                        |              |            | ~                           |
| D Certificate No (0                        | ഡി സർട്ടിഫിക്കറ്റ് നമ്പർ) *        |                          |                  |                        |              |            |                             |

|   |                                                                                                    | 會 Existing License<br>Registration                                                                                       |                                                                                      |                                               |                                                                  |                                     |                           | Welcome ABDUL<br>MUHAIMIN B |
|---|----------------------------------------------------------------------------------------------------|----------------------------------------------------------------------------------------------------|--------------------------------------------------------------------------------------|-----------------------------------------------|------------------------------------------------------------------|-------------------------------------|---------------------------|-----------------------------|
|   | Start date (പുറട്ടെ                                                                                  | പ്പടുവിച്ച തീയതി) •                                                                                                    |                                                                                      |                                               |                                                                  |                                     |                           |                             |
|   | dd-mm-yyyy                                                                                           |                                                                                                    |                                                                                      |                                               |                                                                  |                                     |                           |                             |
|   | End date (തീയത                                                                                       | റി വരെ സാധുവാണ് <b>) •</b>                                                                                               |                                                                                      |                                               |                                                                  |                                     |                           |                             |
|   | dd-mm-yyyy                                                                                           |                                                                                                    |                                                                                      |                                               |                                                                  |                                     |                           |                             |
|   | Fees (ഫീസ്)                                                                                          |                                                                                                    |                                                                                      |                                               |                                                                  |                                     |                           |                             |
|   | 1                                                                                                    |                                                                                                    |                                                                                      |                                               |                                                                  |                                     |                           |                             |
| 1 | <ul> <li>I hereby declar<br/>concealed ther<br/>law. Also, all th</li> <li>Add Attachment</li> </ul> | re that the information given<br>rein. I am well aware of the fo<br>e benefits availed by me sho<br>Download Declaration | above and in the enclose<br>act that if the information<br>III be summarily withdraw | d documents is tr<br>given by me is pro<br>n. | ue to the best of my knowledg<br>ved false/not true, I will have | ge and belief ar<br>to face the pur | d nothing h<br>ishment as | nas been<br>s per the       |
| I | Preview Submi                                                                                        | it                                                                                                    |                                                                                      |                                               |                                                                  |                                     |                           |                             |

Figure: In the cinema operator apprentice application, an additional field is available called 'download declaration'. While clicking on that button, a declaration form will be downloaded. This form will be filled and uploaded along with the documents during the submission of the application form.

Page Number [14] © <u>Department of Electrical Inspectorate, Government of Kerala</u> https://samraksha.ceikerala.gov.in/

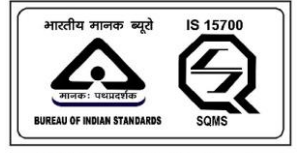

An IS 15700 : 2018 Certified Department

#### 2.2.4. APPLICATION FOR CINEMA OPERATOR LICENSE

|         |                                      | 會 Existing License<br>Registration            |                           |        |   |                                         |                             |                        | Welcome ABDUI<br>MUHAIMIN B |   |
|---------|--------------------------------------|-----------------------------------------------|---------------------------|--------|---|-----------------------------------------|-----------------------------|------------------------|-----------------------------|---|
|         |                                      |                                               |                           |        |   | സ്രപ്പരംബവശ                             | ຍກາ-ແດນເກ                   | അവേക                   | 11)                         |   |
|         | Application for w<br>(വയർമാൻ പെ      | rireman permit<br>ർമിറ്റിനുള്ള അപേക്ഷ         | 1)                        |        | e | Application for Min<br>(സൂപ്പർവൈസർ      | nes Exemptio<br>മൈൻസ് ര     | on<br>തപേക്ഷ           | )                           | 0 |
|         | Application for c<br>(സിനിമ ഓപ്പരേ   | inema operator appre<br>റ്റർ അപ്പെന്റിസ് അ    | ntice 🛛 🖬<br>പേക്ഷ)       | ,<br>, |   | Application for Ele<br>(ഇലക്ട്രിക്കൽ േ  | ctrical Conti<br>കാൺട്രാഷ്ട | actor Lic<br>ർ ക്ലാസ്- | ense-Class A<br>എ അപേക്ഷ)   | 0 |
| -       | Application for C<br>(സിനിമ ഓപ്പരേ   | inema Operator Licens<br>ററ്റർ ലൈസൻസ് അദേ     | ം <b>വ</b><br>പക്ഷ)       | •      |   | Application for Ele<br>( ഇലക്ട്രിക്കൽ ഭ | ctrical Conti<br>കാൺ്രാക    | actor Lic<br>ർ കാസ്-   | ense-Class B<br>ബി അപേക്ഷ)  | 0 |
|         | Application for E<br>(ഇലക്ട്രിസിറ്റി | lectricity Worker Permi<br>വർക്കർ പെർമിറ്റിനു | t <b>d</b><br>ള്ള അപേക്ഷ) | ,      |   | Application for Ele                     | ctrical Contr               | actor Lic              | ense-Class C                | 0 |
| 641/D41 | <br>000                              |                                               |                           |        |   | (ഇലക്കുട്ട് 1ക്ക്)00 പ്ര                | യാഖന(ടറൽ                    | .u ფJ(10-              | (IUII(610/60.160521)        |   |

Applicant Login  $\rightarrow$  Applications  $\rightarrow$  Application for Cinema Operator License

| ම<br>Dashboard | 🗇<br>Applications  |                                    | 🖬<br>Notifications o | ペ View<br>Profile | Grievance/Feedback      | Contact<br>Us | Log<br>Out       | Welcome ABDUL<br>MUHAIMIN B  |
|----------------|--------------------|------------------------------------|----------------------|-------------------|-------------------------|---------------|------------------|------------------------------|
|                | ← Ap               | oplication for Ciner               | na Operator Licer    | ise(സിന്നിമ       | ഓപ്പറേറ്റർ ലൈന          | സന്ന് അദ      | പക്ഷ             | )                            |
|                | Name of the appl   | licant (അപേക്ഷകന്റെ പേ<br>N B      | (ۆ) <b>*</b>         | Parent n          | ame (രക്ഷിതാവിന്റെ പേര് | 5) •          |                  |                              |
|                | Mobile Number (6   | മൊബൈൽ നമ്പർ) *                     |                      |                   |                         |               |                  |                              |
|                | Permanent Addre    | ess (സ്ഥിര വിലാസം) *               |                      |                   |                         |               |                  |                              |
|                | Pincode (പിൻകേ     | കാഡ്) <b>*</b>                     |                      | District (        | 회) <b>*</b>             |               |                  |                              |
|                | 123456             |                                    |                      | Thiruvo           | inanthapuram            |               |                  | ~                            |
| ම<br>Dashboard | 🛱<br>Applications  | 會 Existing License<br>Registration | 🖬<br>Notifications 🛛 | 은 View<br>Profile | D<br>Grievance/Feedback | Contact<br>Us | €)<br>Log<br>Out | Welcome ABDUL     MUHAIMIN B |
|                | Communication A    | ddress (കത്തുകൾ അയപേ               | ഞ്ഞെ മേൽവിലാസം ) •   |                   |                         |               |                  |                              |
|                | kerala             |                                    |                      |                   |                         |               |                  |                              |
|                | Pincode (പിൻകേ     | ഡ്) *                              |                      | District (ജ       | 밎) *                    |               |                  |                              |
|                | 123456             |                                    |                      | Thiruvan          | anthapuram              |               |                  |                              |
|                | Gender (ലിംഗദേ     | 3o): •                             |                      |                   |                         |               |                  |                              |
|                | Male               |                                    |                      |                   |                         |               |                  |                              |
|                | Date Of Birth (ജന  | ിച്ച ദിവസം <b>) •</b>              |                      |                   |                         |               |                  |                              |
|                | 10-12-2000         |                                    |                      |                   |                         |               |                  |                              |
|                | Age (വയസ്സ്) •     |                                    |                      |                   |                         |               |                  |                              |
|                | 22                 |                                    |                      |                   |                         |               |                  |                              |
|                | Educational Qualif | iication (വിദ്യാഭ്യാസ യോഗ          | പത) •                |                   |                         |               |                  |                              |
|                | S.S.L.C or equival | lent (Pass/Fail)                   |                      |                   |                         |               |                  | ~                            |

Page Number [15] © <u>Department of Electrical Inspectorate, Government of Kerala</u> https://samraksha.ceikerala.gov.in/

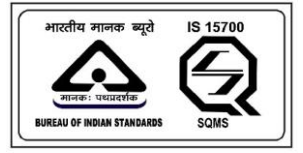

# SAMRAKSHA

|                |                                                                                                    |                                                                                                    |                                                                                                    |                                                                                                    |                                                                                                    |                                                                                                    |                                                                                                    | MUHAIMIN B                                                                                      |                   |
|----------------|----------------------------------------------------------------------------------------------------|----------------------------------------------------------------------------------------------------|----------------------------------------------------------------------------------------------------|----------------------------------------------------------------------------------------------------|----------------------------------------------------------------------------------------------------|----------------------------------------------------------------------------------------------------|----------------------------------------------------------------------------------------------------|-------------------------------------------------------------------------------------------------|-------------------|
|                | Technical Qualific                                                                                                    | ation (സാങ്കേതിക യോഗു                                                                                                    | კთ)                                                                                                    |                                                                                                    |                                                                                                    |                                                                                                    |                                                                                                    |                                                                                                 |                   |
|                | Select                                                                                                    |                                                                                                    |                                                                                                    |                                                                                                    |                                                                                                    |                                                                                                    |                                                                                                    | ~                                                                                               |                   |
|                | Technical Instituti                                                                                                    | on Name and Address (MC                                                                                                    | ങ്കേതിക സ്ഥാപനത്തിന്റെ                                                                                                    | റ വിലാസം)                                                                                                    |                                                                                                    |                                                                                                    |                                                                                                    |                                                                                                 |                   |
|                | The factory which<br>നിർമ്മിച്ച ഫാക്ടറ                                                                                                    | manufactured the projecto<br>റി, കമ്പനിയുടെ പേരും പ്രെ                                                                                                    | or that is being managed by<br>പാജക്റ്ററിന്റെ നമ്പരും )                                                                                                    | the petitioner ((                                                                                                    | അപേക്ഷകൻ ഇപ്പോൾ കൈ                                                                                                    | കാര്യം ചെയ്യു(                                                                                                    | ന്ന പ്രൊജം                                                                                                    | ű<br>A                                                                                          |                   |
|                | Whether the proje                                                                                                    | ctor is not 35mm? If not ho                                                                                                    | w much? (പ്രൊജക്ടർ 35എം                                                                                                    | എം അല്ലെ? അ                                                                                                    | ല്ലെങ്കിൽ ഏതിനം?)                                                                                                    |                                                                                                    |                                                                                                    | li                                                                                              |                   |
|                | Languages that th                                                                                                    | e applicant can read and v                                                                                                    | write( അപേക്ഷകന് എഴുത                                                                                                    | ാനും വായിക്ക:                                                                                                    | നും അറിയാവുന്ന ഭാഷകഗ                                                                                                    | 8)                                                                                                    |                                                                                                    |                                                                                                 |                   |
| ම<br>Dashboard | 🗗<br>Applications                                                                                                    | 會 Existing License<br>Registration                                                                                                    | 🖬<br>Notifications 🛛                                                                                                    | 은 View<br>Profile                                                                                                    | 🖻<br>Grievance/Feedback                                                                                                    | <b>₪</b><br>Contact<br>Us                                                                                                    | €)<br>Log<br>Out                                                                                                    | Welcome AB<br>MUHAIMIN B                                                                        | DUL               |
|                | lf the previous cine<br>വാങ്ങാത്തതുകെ                                                                                                    | ma operator license has be<br>റണ്ട് ഇതിനുമുൻപെടുത്ത ന                                                                                                    | en canceled due to not renev<br>സിനിമ ഓപ്പറേറ്റർ ലൈസർ                                                                                                    | ving it in time, if<br>8സ് റദ്ദായിപ്പോ                                                                                                    | yes provide license no, date i:<br>യിട്ടുണ്ടോ ഉണ്ടെങ്കിൽ ലൈ                                                                                                    | sued. (യഥാസ<br>സൻസ് നം., നർ                                                                                                    | മയം പുതു<br>ൽകിയ തീ                                                                                                    | ുക്കി<br> യതി. <b>)</b>                                                                         |                   |
|                |                                                                                                    |                                                                                                    |                                                                                                    |                                                                                                    |                                                                                                    |                                                                                                    |                                                                                                    |                                                                                                 |                   |
|                |                                                                                                    |                                                                                                    |                                                                                                    |                                                                                                    |                                                                                                    |                                                                                                    |                                                                                                    |                                                                                                 |                   |
|                | Name and address<br>സൊസൈറ്റിയിൽ<br>അനുഷ്ഠിച്ചിട്ടുണ്ടെ                                                                                                    | if working in Film Society (i<br>ആണ് ജോലിചെയുന്നരെ<br>ങ്കിൽ എല്ലാ സൈാസ്ഥിഷ                                                                                                    | f serving in more than one so<br>ഞിൽ അതിന്റെ പേരും മേ<br>കള്യെടയും പേരും മേൽവില                                                                                                    | ciety all societie<br>മൽവിലാസവും<br>ചാസവും രേഖം                                                                                                    | sname and address must be<br>ഗ (ഒന്നിൽ കൂടുതൽ സൊംെ<br>പ്പെടടുത്തണം))                                                                                                    | entered) (ഫില<br>സെറ്റികളിൽ ദേ                                                                                                    | റ്റ<br>സവനം                                                                                                    | B                                                                                               |                   |
|                | Name and address<br>ดาบวอดาบรู้ไขไก่สู่<br>สดาญะสุโฐโฐอดาร<br>If ex-serviceman er<br>(A) if the post hel<br>กบอณฑดี ฉาบวน<br>(B) Served as clin<br>(เปล้องred ดายาก)<br>(ป) acred ดายาก)                                                                                                    | If working in Film Society (i)<br>ആണ് ടോലിചെയ്യന്നാര<br>ങ്കിൽ എല്ലാ സൈസാസാിഷ<br>nter the following details (റ<br>d is ex-serviceman at the ti<br>തെന്നെഷ്ടിച്ചിരുന്ന തണ്ടി<br>നെ ശായന്ത് സനിനിര ഒറു<br>ആയോ സേവനം അനുഷ്                                                                                                    | terving in more than one so<br>ക്കിൽ അതിന്റെ പേരും മേ<br>കല്ലെടയും പേരും മെൽവില<br>ചിമുക്തഭടനാണെങ്കിൽ താം<br>me of withdrawai from the se<br>ക. വിമൂക്തഭടനാണെങ്കിൽ<br>st while in service, if yes,<br>400-റ്റർ ആക്കാ<br>ച്ചിട്ടുണ്ടോ ഉണ്ടെങ്കിൽ)                                                                                                    | ciety all societi<br>ൽവിലാസവും<br>മസവും രേഖം<br>ny പറയുന്ന വി<br>rvice , then entr<br>താഴെ പറയുന്ന<br>Period of s<br>പ്രൊടുക്ക                                                                                                    | sname and address must be<br>(ഒന്നിൽ കൂട്ടുതൽ സൊംഒ<br>പ്രെടുത്തണം))<br>exactlnaaced നൽകുക)<br>er the following details.(സർവ<br>വിശദവിവരങ്ങൾ നൽകു<br>ervice as operator or projectic<br>ണിസ്റ്റായോ സേവനം അനും                                                                                                    | entered) (ഫില<br>സറ്റികളിൽ നേ<br>നീസിൽ നിന്നും<br>ക)<br>nist (ഓപ്പറേറ്റ<br>ഗ്ലിച്ച കാലയളന                                                                                                    | റം<br>സവനം<br>ം വിനമിക്ക<br>റായോ<br>រ)                                                                                                    | ຄູ                                                                                              |                   |
|                | Name and address<br>സൊസൈറ്റിയിൽ<br>അനുഷ്യിച്ചിട്ടുണ്ടെ<br>If ex-serviceman er<br>(A) if the post hel<br>സമയൽ സോപ<br>(e) Served as cin<br>(സർവീസിലിരു<br>പ്രൊക്ഷണിന്റി                                                                                                    | If working in Film society (ii<br>ആണ് ടോലിചെയ്യനന്തം<br>ജലിൽ എല്ലാ സൈസസ്റ്റിം<br>and the following details (റ<br>d is ex-serviceman at the ti<br>o തന്സെഷ്യിച്ചിരുന്ന തണ്ണി<br>ema operator or projection<br>ന സമയത്ത് സ്നിമ ഒറ്റെ<br>ആരായാ സേവനം അനുഷ്യി<br>)                                                                                                    | terving in more than one so<br>ക്കിൽ അതിന്റെ പേരും മേ<br>കല്ലെടയും പേരും മമൽവില<br>വിമുക്തഭടനാണെങ്കിൽ താദ<br>me of withdrawal from the se<br>ക വിമുക്തഭടനാണെങ്കിൽ<br>st while in service, if yes,<br>ദേറൂർ ആളയാ<br>പ്പിട്ടുണ്ടോ ഉണ്ടെങ്കിൽ)                                                                                                    | ciety all societie<br>ൽവിലാസവും<br>വാസവും രേഖം<br>ചാസവും രേഖം<br>ചാസവും ശേഖം<br>ചാസവും ശേഖം<br>ചാസവും പാസവും<br>പാസവും<br>പാവം<br>പാപപ്പം<br>പാസവും<br>പാസവും<br>പാസവും<br>പാസവും<br>പാസവും<br>പാസവും<br>പാസവും<br>പാസവും<br>പാസവും<br>പാസവും<br>പാസവും<br>പാസവം<br>പാസവും<br>പാസവും<br>പാസവം<br>പാസവം<br>പാസവം<br>പാസവം<br>പാസവം<br>പാപം<br>പാപപം<br>പാപപം<br>പാപപം<br>പം<br>പം<br>പം<br>പം<br>പം<br>പം<br>പം<br>പം<br>പം<br>പം<br>പം<br>പം                                                                                                    | sname and address must be<br>(ഒന്നിൽ കൂട്ടുതൽ സൊംഒ<br>ക്ലെടുത്തണം))<br>wandunaങ്ങൾ നൽകുക)<br>w the following details (സർവ<br>ാ വിശദവിവരങ്ങൾ നൽകും<br>ervice as operator or projecti<br>ന്നിസ്റ്റായോ സേവനം അസ്പം                                                                                                    | entered) (ഫില<br>സാറ്റികളിൽ നേ<br>നീസിൽ നിന്നും<br>ക)<br>nist (ഓപ്പറേറ്റ<br>ഴിച്ച കാലയളന                                                                                                    | റം<br>സവനം<br>റവിനമിക്ക<br>റായോ<br>വ്)                                                                                                    | agrm                                                                                            |                   |
| ම<br>Dashboard | Name and address<br>ดางออกบรูกับได้<br>สุดการเห็าไม่ไร้เอคราะ<br>If ex-serviceman et<br>(A) If the post hei<br>การเกิดสุด (การเกิด)<br>(อ) Service as cinic<br>(เป็นสุดให้เป็นไป)<br>(b) crade (จะเกาน์)<br>(c) crade (จะเกาน์)<br>(c) crade (จะเกาน์)<br>(c) crade (จะเกาน์)                                                                                                    | if working in Film Society (i)<br>mgenf asseelhauwymon<br>isalind agge oenvorub.la<br>enter the following details (n<br>d is ex-serviceman at the ti<br>ma comparing agram and the<br>magaco and any magaco<br>enter the following details (n<br>magaco any any agram<br>enter the following details (n<br>the serviceman at the ti<br>magaco any any agram<br>enter the following details (n<br>the serviceman at the ti<br>magaco any any agram<br>enter the following details (n<br>the serviceman at the ti<br>magaco any agram<br>enter the following details (n<br>the serviceman at the ti<br>magaco any agram<br>enter the following details (n<br>the serviceman at the ti<br>enter the following details (n<br>the serviceman at the ti<br>enter the serviceman at the ti<br>enter the serviceman at the                                                                                     | serving in more than one so<br>ക്കിർ അതിന്റെ പേരും മേ<br>കല്ലെടയും പേരും മേരീവില<br>വിമുക്തഭടനാണെങ്കിൽ താണ<br>me of withdrawal from the se<br>പവിമുക്തഭനാണെങ്കിൽ<br>st while in service, if yes,<br>ദേറ്റർ ആയോ<br>പ്രിട്ടുണ്ടോ ഉണ്ടെങ്കിൽ)                                                                                                    | ciety all societiti<br>ൽഹിലാസവും<br>മാസവും രേഖം<br>part anawa<br>period of s<br>പ്രൊജക്ഷ<br>Period of s<br>പ്രൊജക്ഷ<br>Period of s<br>പ്രോജക്ഷ                                                                                                    | sname and address must be<br>(ഒന്നിൽ കൂട്ടുതൽ സൊംബ<br>പ്പെടുത്തണം))<br>or the following details.(സർവ<br>വിശദവിവരങ്ങൾ നൽകുക)<br>or the following details.(സർവ<br>വിശദവിവരങ്ങൾ നൽകുക)<br>or the following details.(സർവ<br>വിശദവിവരങ്ങൾ നൽകുക)<br>or the following details.(സർവ<br>വിശദവിവരങ്ങൾ നൽകുക)<br>or following details.(സർവ<br>ത്രിലാണം)<br>or provide the following details<br>of the following details<br>of the followi | entered) (ഫില്<br>സെറ്റികളിൽ റേ<br>നീസിൽ നിന്നും<br>ക)<br>നെല് (ഓപ്പറേറ്ററ്റം<br>ജിച്ച കാലയളറ<br>k Contac<br>Us                                                                                                    | ມີຄ<br>ານດາກາດ<br>ດ ດາງເກຍາຍ<br>ກວຍເພວ<br>ມັງ<br>ເປັນ<br>ເປັນ<br>ເປັນ<br>ເປັນ<br>ເປັນ<br>ເປັນ<br>ເປັນ<br>ເປັນ                                                                                                    | nym<br>nym<br>O © Welc<br>MUHAIM                                                                | ome ABDUL<br>IN B |
| ê<br>Dashboard | Name and address<br>musaemy@luika<br>ammy.eghalisjaers<br>If ex-serviceman et<br>(A) if the post hel<br>musauma arrive<br>(B) Served as cin<br>(modufintulation)<br>(B) Served as cin<br>(modufintulation)<br>(D) Served as cin<br>(modufintulation)<br>(D) Served as cin<br>(modufintulation)                                                                                                    | if working in Film Society (i)<br>'ആണ് ടോലിചെയുന്നത<br>ജിൽ എല്ലാ സൈസാസ്റ്റിച്<br>nter the following details (n<br>d is ex-serviceman at the ti<br>ow തെന്യൂഷ്യിപ്പിരുന്ന തസ്പി<br>amo operator or projection<br>ന സമയത്ത് സിന്നി മാപ്പ<br>ന സമയത്ത് സിന്നി മാപ്പ<br>ആയോ സേവനം അനുഷ്ട്<br>)<br>@ Edisting License<br>Registration<br>ojector operated (Also me                                                                                                    | terving in more than one so<br>nealed അതിന്റെ പേരും മേ<br>കല്ലൊയും പേരും മേര്വില<br>എല്ലായും പേരും മെൽവില<br>വിമുക്തഭടനാണെങ്കിൽ താണ<br>e of withdrawal from the se<br>ക വിമുക്തഭടനാണെങ്കിൽ<br>st while in service, if yes,<br>jança ആയോ<br>പ്പിട്ടുണ്ടോ ഉണ്ടെങ്കിൽ)<br>E<br>Notifications o<br>mition whether the projector                                                                                                    | ciety all societit<br>ൽഹിലാസവും<br>വാസവും രേഖം<br>ന്യാസവും അഖം<br>ന്യാസവും അഖം<br>ന്യാസവും<br>ന്യാസവും<br>ന്യാസവം<br>ന്യാസവും<br>ന്യാസവും<br>ന്യാസവും<br>ന്യാസവും<br>ന്യാസവും<br>ന്യാസവും<br>ന്യാസവും<br>ന്യ<br>ന്യാസവും<br>ന്യാസവും<br>ന്യാസവും<br>ന്യാസവും<br>ന്യാസവും<br>ന്യാസവും<br>ന്യാസവും<br>ന്യ<br>ന്യ<br>ന്യ<br>ന്<br>ന്യാസവും<br>ന്യാസവം<br>ന്യ<br>ന്<br>ന്<br>ന്യ<br>ന്<br>ന്<br>ന്<br>ന്<br>ന്<br>ന്<br>ന്<br>ന്<br>ന്<br>ന്<br>ന്<br>ന്<br>ന്                                                                                                    | sname and address must be<br>(ഒന്നിൽ കൂട്ടുതൽ സൊംബ<br>പ്ലെടുത്തണം))<br>in the following details.(സർറ<br>വിശാവിവരങ്ങൾ നൽകുക)<br>in the following details.(സർറ<br>വിശാവിവരങ്ങൾ നൽകുക)<br>in the following details.(സർറ<br>വിശാവിവരങ്ങൾ നൽകുക)<br>of chievance/Feedbac                                                                                                    | entered) (ഫില്<br>സെറ്റികളിൽ ഗ<br>നസിൽ നിന്നും<br>ക)<br>നല് (ഓപ്പറേറ്റ<br>ലിച്ച കാലയളന<br>k<br>Contac<br>Us                                                                                                    | വന്നാ<br>സവനാം<br>വിനമിക്കായാ<br>സ്<br>സ്<br>സ്<br>സ്<br>സ്<br>സ്<br>സ്<br>സ്<br>സ്<br>സ്<br>സ്<br>സ്<br>സ്                                                                                                    | ລູແກ<br>ລູແກ<br>) © welc<br>Pg MuHAIM<br>ການຫລາ )                                               | ome ABDUL<br>N B  |
| ම<br>Dashboard | Name and address<br>ണാമൈസറ്റിയിൽ<br>അസുഷിച്ചിട്ടുണ്ടെ<br>if ex-serviceman et<br>(a) if the post hel<br>നായതൽ മസവം<br>(e) Served as cin-<br>(mൽറിന്നിലിരു<br>പ്രൊക്ഷേനിസ്റ്റ്<br>(f) Grade (സേഡ്<br>മറ്റ്)<br>Applications<br>Details of the pr<br>I6mm or 35mm<br>വിശദവിവരങ                                                                                                    | If working in Film society (ii<br>ആണ് ടോലിചെയ്യനന്തം<br>ഞിൽ എല്ലാ സൈസ്സാിച്<br>nter the following details (റ<br>d is ex-serviceman at the ti<br>ma രാണുഷിച്ചിരുന്ന രാസ്സി<br>നെ രാജന്ത് ന projection<br>അ താലയൻ ന projection<br>ആയായ സേവനം അനുഷ്<br>)<br>ന് Edisting License<br>Registration<br>ojector operated (Also me<br>). (പ്രവാർത്തിപ്പിച്ചിട്ടുള്ള<br>ഓർ (പ്രോടെക്ടർ) 6 എംഎ<br>ചിപ്പിക്കുക)                                                                                                    | serving in more than one so<br>ແຮງໄດ້ ຫວາງໃຫ້ລຸດ ຈະແດງລູດ ຜ<br>ເລຍຊາງ ແລະ ເປັນ ແລະ ເປັນ ແລະ ເປັນ<br>ເປັນ ແລະ ເປັນ ແລະ ເປັນ ແລະ ເປັນ ແລະ ເປັນ<br>ເປັນ ແລະ ເປັນ ແລະ ເປັນ ແລະ ເປັນ ແລະ ເປັນ ແລະ ເປັນ<br>ແລະ ເປັນ ແລະ ເປັນ ແລະ ເປັນ ແລະ ເປັນ ແລະ ເປັນ<br>ແລະ ເປັນ ແລະ ເປັນ ແລະ ເປັນ ແລະ ເປັນ ແລະ ເປັນ<br>ເປັນ ແລະ ເປັນ ແລະ ເປັນ ແລະ ເປັນ ແລະ ເປັນ ແລະ ເປັນ<br>ເປັນ ແລະ ເປັນ ແລະ ເປັນ ແລະ ເປັນ ແລະ ເປັນ ແລະ ເປັນ ແລະ ເປັນ ແລະ ເປັນ<br>ເປັນ ແລະ ເປັນ ແລະ ເປັນ ແລະ ເປັນ ແລະ ເປັນ ແລະ ເປັນ ແລະ ເປັນ ແລະ ເປັນ ແລະ ເປັນ ແລະ ເປັນ ແລະ ເປັນ ແລະ ເປັນ ແລະ ເປັນ<br>ເປັນ ແລະ ເປັນ ແລະ ເ<br>ແລະ ເປັນ ແລະ ເປັນ ແລະ ເປັນ ແລະ ເປັນ ແລະ ເປັນ ແລະ ເປັນ ແລະ ເປັນ ແລະ ເປັນ ແລະ ເປັນ ແລະ ເປັນ ແລະ ເປັນ ແລະ ເປັນ ແລະ ເປັນ ແລະ ເປັນ ແລະ ເປັນ ແລະ ເປັນ ແລະ ເປັນ ແລະ ເປັນ ແລະ ເປັນ ແລະ ເປັນ ແລະ ເປັນ ແລະ ເປນນ ແລະ ເປັນ ແລະ ເປັນ ແລະ ເປັນ ແລະ ເປນນ | ciety all societie<br>ൽപിലാസവും രേഖം<br>വാസവും രേഖം<br>വാസവും രേഖം<br>വാസവും രേഖം<br>വാസവും രേഖം<br>വാസവും<br>Period of s<br>New<br>Profile<br>is Date<br>asmo dd-                                                                                                    | sname and address must be<br>(ഒന്നിൽ കൂട്ടുതൽ സൊംഒ<br>പ്രെടുത്തണം))<br>in the following details (സർദ<br>ാ വിശദവിവരങ്ങൾ നൽകുക)<br>in the following details (സർദ<br>ാ വിശദവിവരങ്ങൾ നൽകും<br>ervice as operator or projecti<br>mിന്റുറായോ സേവനം അനും<br>Grievance/Feedbac<br>of Commencement of Servic<br>mm-yyyy                                                                                                    | entered) (ഫില്<br>സെറ്റികളിൽ ഒ<br>നസറ്റികളിൽ ഒ<br>നസറ്റികളിൽ<br>മ<br>ലാലം<br>മാലയളറ<br>ഭ<br>ഭ<br>മാലയളറ<br>പ്ര<br>മ<br>ഭ<br>ഭ<br>മാലയളറ<br>പ്ര<br>മ<br>ഭ<br>മ<br>ഭ<br>മ<br>മ<br>മ<br>മ<br>മ<br>മ<br>മ<br>മ<br>മ<br>മ<br>മ<br>മ<br>മ<br>മ<br>മ               | നം<br>സവനം<br>ം വിനമിക്ക<br>റായോ<br>ല്)<br>:t ്റ്റ്റ്റ്റ്റ്റ്റ്റ്റ്റ്റ്റ്റ്റ്റ്റ്റ്റ                                                                                                    | ລູເກາ<br>ລູເກາ<br>                                                                              | ome ABDUL<br>IN B |
| 송<br>Dashboard | Name and address<br>സൊസൈറ്റിയിൽ<br>അനുഷിച്ചിട്ടുണ്ടെ<br>If ex-serviceman er<br>(A) if the post hei<br>നയമയൽ സേവം<br>(B) Served as cin<br>(സർറിനീസിലിരു)<br>(I) erade (ഡേഡ്<br>(I) erade (ഡോഡ്<br>Applications<br>Details of the pr<br>Ibmm or 35mm<br>വിശദവിവരെ<br>എന്ന് കൂടി സു                                                                                                    | if working in Film Society (i)<br>ആണ് ടോലിചെയുന്നത<br>ക്രിൽ എല്ലാ സൈസാസാറിച്<br>nter the following details (n<br>d is ex-serviceman at the ti<br>me തന്നുഷ്യിച്ചിരുന്ന തസ്പി<br>ema operator or projectioni<br>m സമയത്ത് സീനിമ ഓപ്പ<br>ആയോ സേവനം അനുഷ്യ്<br>)<br><b>@</b> Existing License<br>Registration<br>ojector operated (Also me<br>). (പ്രവർത്തിച്ചിച്ചിടുള്ള<br>ഫിറ്റ്പിക്കുക)<br>(അവസാനിച തീയതി)                                                                                                    | serving in more than one so<br>ങ്കിൽ അതിന്റെ പേരും മ<br>കല്ലൊയും പേരും മേര്വില<br>വിമുക്തഭടനാണെങ്കിൽ താണ<br>me of withdrawal from the se<br>ക വിമുക്തഭടനാണെങ്കിൽ<br>st while in service, if yes,<br>ian (a service, if yes,<br>ian) and from the service,<br>if yes, is a service, if yes,<br>ian) and from the service,<br>if yes, is a service, if yes,<br>ian) and from the service,<br>if yes, is a service, if yes,<br>ian) and from the service,<br>if yes, is a service, if yes,<br>ian) and from the service,<br>if yes, is a service, if yes,<br>ian) and from the service,<br>if yes, is a service, if yes,<br>ian) and from the service,<br>if yes, is a service, if yes,<br>ian, is a service, if yes,<br>ian, is a service, if yes,<br>ian, is a service, if yes,<br>ian, ian, is a service, if yes,<br>ian, ian, ian, ian, ian, ian, ian, ian,                                                                                                    | ciety all societies<br>ൽഹിലാനസവും<br>വാസവും രേഖം<br>വാസവും രേഖം<br>ന്യാം പറയുന്ന വി<br>rivice , then ent<br>താലം പറയുന്ന<br>Period of s<br>പ്രൊജക്ഷ്<br>Period of s<br>പ്രൊജക്ഷ്<br>Period of s<br>പ്രൊജക്ഷ്<br>Period of s<br>പ്രോജക്ഷ്<br>Period of s<br>പ്രോജക്ഷ്<br>Period of s<br>പ്രോജക്ഷ്<br>Period of s<br>പ്രോജക്ഷ്<br>Period of s<br>പ്രോജക്ഷ്                                                                                                    | sname and address must be<br>(ഒന്നിൽ കൂട്ടുതൽ സൊംഒ<br>പ്പെടുത്തണം))<br>in the following details.(സർറ<br>വിശാവിവരങ്ങൾ നൽകുക)<br>in the following details.(സർറ<br>വിശാവിവരങ്ങൾ നൽകുക)<br>in the following details.(സർ<br>വിശാവിവരങ്ങൾ നൽകുക)<br>in the following details.(സർ<br>വിശാവിവരങ്ങൾ നൽകുക)<br>in the following details.(സർ<br>വിശാവിവരങ്ങൾ നൽകുകുകുകുകുകുകുകുകുകുകുകുകുകുകുകുകുകുകു                                                                                                    | entered) (ഫില്<br>സെറ്റികളിൽ ഗ<br>നസിൽ നിന്നും<br>ക)<br>നന്ദ്ര (ഓപ്പറേറ്റ<br>ജിച്ച കാലയളറ<br>us<br>k Contac<br>Us                                                                                                    | 이 아이지 아이지 아이지 아이지 아이지 아이지 아이지 아이지 아이지 아이                                                                                                    | ລູເກາ<br>ລູເກາ<br>20 © Welc<br>MUHAIM<br>NU<br>MUT                                              | ome ABDUL<br>IN B |
| 순<br>Doshboard | Name and address<br>സാഹൈറ്റിയിൽ<br>അസുഷ്യിച്ചിട്ടുണ്ടെ<br>If ex-serviceman et<br>(A) if the post het<br>സാമയൽ മസവം<br>(B) Served as cin-<br>(സർവീന്നിലിവ്വ<br>സോർവീനിലിവ്വ<br>സോർവീനിലിവ്വാങ്<br>Applications<br>Details of the pr<br>I6mm or 36mm<br>വിശദവീവരങ<br>എന്ന് കൂടി സൂ                                                                                                    | if working in Film society (ii<br>ആണ് ടോലിചെയുന്നത<br>ഞിൽ എല്ലാ സൈസ്റ്റാപ്പ്<br>Inter the following details (റ<br>d is ex-serviceman at the ti<br>ma തെനുഷിച്ചിരുന്ന തബ്ബി<br>ama opearator or projection<br>ആയോ സേവനം തണുഷ്<br>ആയോ സേവനം അനുഷ്<br>)<br><u>é Edsting License</u><br>Registration<br>ojector operated (Also me<br>ojector operated (Also me<br>aligiക്കുക)<br>(അവസാനിച്ച തീയതി)                                                                                                    | serving in more than one so<br>നെടിൽ അതിന്റെ പേരും മേ<br>കള്യെടയും പേരും മെൽവില<br>ചിമുക്തടേനാണെങ്കിൽ താം<br>നെട് o withdrawal from the se<br>ക വിമുക്തടേനാണെങ്കിൽ<br>st while in service, if yes,<br>igoറ്റര് ആക്രാം<br>പ്രിട്ടുണ്ടോ ഉണ്ടെങ്കിൽ)<br>ട്ര<br>Notifications o<br>പ്രോജെഹിന്റെ<br>മുറെയും തുരണാ 35 എംഎം ആഗ്                                                                                                    | ciety all societie<br>ൽപിലാസവും രേഖം<br>വാസവും രേഖം<br>ചഴ പറയുന്ന വി<br>nvice, then entr<br>താഴെ പറയുന്ന<br>Period of s<br>Nume<br>Period of s<br>Nume<br>Period S<br>Nume<br>Period S<br>Nume<br>Period S<br>Num<br>Period S<br>Num<br>Period S<br>Num<br>Period S<br>Num | sname and address must be<br>( ഒന്നിൽ കൂട്ടുതൽ സൊംഒ<br>പ്പെടുത്തണം))<br>in the following details (സർന<br>ാ വിശദവിവരങ്ങൾ നൽകുക)<br>in the following details (സർന<br>ാ വിശദവിവരങ്ങൾ നൽകും<br>ervice as operator or projecti<br>miliggiosco സേവനം അനും<br>Grievance/Feedbac<br>of Commencement of Servic<br>mm-yyyy                                                                                                    | entered) (ഫില്<br>സെറ്റികളിൽ ഒ<br>നസരികളിൽ ഒ<br>നസരികളിൽ<br>ലാസം<br>ലാസം<br>ലാസം<br>ഭാസം<br>ലാം<br>ഭാസം<br>നാം<br>നാം<br>നാം<br>നാം<br>നാം<br>നാം<br>നാം<br>നാം<br>നാം<br>നാ                                                                                | വിനമിക്ക<br>വിനമിക്ക<br>നായയം<br>i)<br>ഭt LL<br>o<br>o<br>o<br>o<br>o<br>o<br>o<br>o<br>s<br>o<br>o<br>s<br>o<br>o<br>s]<br>0                                                                                                    | ລູເກາ<br>ລູເກາ<br>                                                                              | ome ABDUL<br>IN B |
| ê<br>Doshboard | Name and address<br>envoennyflwird<br>amyryd laj sjears<br>(A) if te post hei<br>maawad sunu<br>(e) served as cin<br>(mdan'n ni lan)<br>(i) erade (aunu<br>(i) erade (aunu<br>(i) erade (aunu<br>(i) erade (aunu<br>(ii) erade (aunu<br>(iii) erade (aunu<br>(iii) erade (aunu)<br>(iii) erade (aunu<br>(iii) erade (aunu)<br>(iii) erade (aunu)<br>(iii) erade (au                                                 | If working in Film society (ii<br>ആണ് ടോലിചെയ്യനന്തം<br>ജിൽ എല്ലാ സൈസ്റ്റാറി<br>al a ex-serviceman at the ti<br>ma തന്തെഷ്ടിച്ചിരുന്ന തണ്ണി<br>ema opearator or projection<br>ma opearator or projection<br>not projector operated (Also me<br>Registration<br>oigector operated (Also me<br>al Alianta)<br>(അവസാനിച്ച തീയതി)                                                                                                    | serving in more than one so<br>ങ്കിൽ അതിന്റെ പേരും മേ<br>കല്ലെടയും പേരും മെൽവില<br>പല്പാണ് പേരും മെൽവില്<br>പിമുക്തഭേനാണെങ്കിൽ താദ<br>me of withdrawal from the se<br>ക വിമുക്തഭേനാണെങ്കിൽ<br>st while in service, if yes,<br>ദ്രഹ്യാർ ആയം<br>പ്രിട്ടുണ്ടോ ഉണ്ടെങ്കിൽ)<br>ല്ല<br>Notifications o<br>പ്രോജെഹ്റിന്റെ<br>മും ആർണാ 35 എംഎം ആഗ്                                                                                                    | ciety all societie<br>addr.all.airom.cu.ju<br>arom.cu.juc acease<br>are an output and an output<br>period at a<br>contract and an output<br>Period at a<br>contract and a<br>period at a<br>contract and a<br>period at a<br>contract and a<br>contract and a<br>contract a<br>contract a<br>co                                                                                                    | sname and address must be<br>(ഒന്നിൽ കൂട്ടുതൽ സൊമെ<br>പ്രെടുത്തണം))<br>in the following details.(സർവ<br>ാ വിശദവിവരങ്ങൾ നൽകും<br>anvice as operator or projectic<br>mingoacoo anvicime തന്നും<br>Grievance/Feedbaco<br>of Commencement of Servic<br>mm-yyyy                                                                                                    | entered) (ഫില്<br>സെറ്റികളിൽ ഒ<br>വസറ്റികളിൽ ഒ<br>വസ്റ്റികളിൽ<br>ല<br>ല<br>വസിൽ നിന്നും<br>ല<br>ല<br>ഭ<br>മാലയളന<br>ഭ<br>ഭ<br>മാലയളന<br>ഭ<br>ഭ<br>മാലയളന<br>ഭ<br>ഭ<br>മാലയളന<br>ഭ<br>ഭ<br>ഭ<br>മാലം<br>മാലം<br>മാലം<br>മാലം<br>മാലം<br>മാലം<br>മാലം<br>മാലം | വിനമിക്ക<br>വിനമിക്ക<br>ാായോ<br>))<br>യുരംഭിച്ച ര<br>യുരംഭിച്ച ര                                                                                                    | agm<br>agm<br>og © welc<br>welc<br>Multaim<br>ກາງໝາງ)                                           | ome ABDUL<br>N B  |
| ی<br>Dashboard | Name and address<br>musemyfluind<br>ammarkingliggaars<br>(A) if the post hel<br>musemark and<br>(B) Served as cinic<br>(midnifnif)<br>(D) Brade (aumu<br>(C) Brade (aumu<br>(C) Brade (au | if working in Film society (ii<br>ആണ് ടോലിചെയുന്നത<br>ങ്ങിൽ എല്ലാ സൈസ്റ്റാറി<br>ater the following details (cl<br>d is ex-serviceman at the ti<br>ma തന്വേഷിച്ചിരുന്ന തബ്ബി<br>ന്നെ തല്ലെന്ന് സ്റ്റിലെട്ടൊ<br>ആയോ സേവനം അണ്ടുംഗ്<br>തൃഷാ സേവനം അണ്ടുംഗ്<br>തൃഷാ സേവനം അണ്ടുംഗ്<br>സ്റ്റ്രോൾ പ്രോടെകൃർ 16 എംഎ<br>ചിപ്പിക്കുക)<br>(അവസാനിച്ച തീയതി))<br>potatis (ത്രപ്രന്റിസ്ഷി<br>and address (തിയെറ്ററിന്                                                                                                    | terving in more than one so<br>mail de amoil ທີ່ຄຸດ ຈ.ບ.ເດງດ da<br>ລ.ຄອເມຼາຣວນູດ ປະເທດງດ ປະເທດງດ ປະເທດ<br>ກາຍ of withdrawal from the set<br>a. ມີໄປ ແມ່ນ ແມ່ນ ແມ່ນ ແມ່ນ ແມ່ນ<br>aryond ອາກອຸປະເທດ<br>ແມ່ນ ແມ່ນ ແມ່ນ ແມ່ນ ແມ່ນ ແມ່ນ<br>ໂຮ<br>ການການ ແມ່ນ ແມ່ນ ແມ່ນ ແມ່ນ ແມ່ນ<br>ໂຮ<br>ການການ ແມ່ນ ແມ່ນ ແມ່ນ ແມ່ນ ແມ່ນ ແມ່ນ<br>ເຫັນ ແມ່ນ ແມ່ນ ແມ່ນ ແມ່ນ ແມ່ນ ແມ່ນ ແມ່ນ<br>ເຫັນ ແມ່ນ ແມ່ນ ແມ່ນ ແມ່ນ ແມ່ນ ແມ່ນ ແມ່ນ ແມ່                                                                                                    | ciety all societies<br>addr.aleionway<br>ionwayo acease<br>bie unawym all<br>mvice, then ents<br>mose unawym<br>Period of s<br>eku38ea<br>Period of s<br>eku38ea<br>Portile<br>is Date<br>aemo dd-                                                                                                    | sname and address must be<br>(ഒന്നിൽ കൂട്ടുതൽ സൊംഒ<br>പ്പെടുത്തത്നം))<br>in the following details (സർറ<br>ാ വിശദവിവരങ്ങൾ നൽകൂക)<br>in the following details (സർറ<br>ാ വിശദവിവരങ്ങൾ നൽകൂം<br>ervice as operator or projectic<br>miligoocous anvumo അനുന<br>Grievance/Feedbac<br>of Commencement of Servic<br>mm-yyyy                                                                                                    | entered) (ഫില<br>സെറ്റികളിൽ ഒ<br>നസിൽ നിന്നും<br>ക)<br>nniat (ഓപ്പറേറ്റ<br>ഗ്രീച്ച കാലയളന<br>ഗ്രീച്ച കാലയളന<br>ഗ്രീച്ച<br>ക (മസവനം ത<br>ഒ (മസവനം ത                                                                                                    | വിനമിക്ക<br>വിനമിക്ക<br>നായയാ<br>))<br>                                                                                                    | ລູແກ<br>ອູຊູແກ<br>ງອີ ູ wete<br>MuHAIM<br>ກໃໝຜີໄ )<br>ເມ                                        | ome ABDUL<br>IN B |
| ê<br>Dashboard | Name and address<br>muserwith a service and address<br>muserwith a service and a service and a<br>many of a service and a service and a<br>maximum service and a service and a<br>maximum service and a service and a<br>service as a service and a<br>maximum service and a service and a<br>service and a service and a service and a<br>service and a service and a service and a service and a<br>service and a service and a service and a service and a<br>service and a service and a service and a service and a<br>service and a service and a service and a service and a<br>service and a service and a servic                                                                                                    | if working in Film society (ii<br>ആണ് ടോലിചെയുന്നത<br>ഞിൽ എല്ലാ സൈസ്റ്ററി<br>Anter the following details (Cl<br>d is ex-serviceman at the ti<br>ma communication of the ti<br>ma communication of the ti<br>ma opearator or projection<br>ma opearator or projection<br>magacous annuncon of the ti<br>magacous annuncon of the ti<br>magacous annunco | serving in more than one so<br>നെടിൽ അതിന്റെ പേരും മേ<br>കല്ലെട്ടയും പേരും മെൽവില<br>പിമുക്തഭടനാണെങ്കിൽ താദ<br>നെ of withdrawal from the se<br>ക വിമുക്തഭടനാണെങ്കിൽ<br>ta while in service, if yes,<br>igonga ആക്യാം<br>പ്രിട്ടുണ്ടോ ഉണ്ടെങ്കിൽ)<br>ല്ലിട്ടുണ്ടോ ഉണ്ടെങ്കിൽ)<br>ല്ലിട്ടുണ്ടോ ഉണ്ടെങ്കിൽ)<br>ല്ലിട്ടുണ്ടോ ഉണ്ടെങ്കിൽ)<br>ല്ലിട്ടുണ്ടോ ഉണ്ടെങ്കിൽ)<br>ല്ലിട്ടുണ്ടോ ഉണ്ടെങ്കിൽ)<br>ല്ലിട്ടുണ്ടോ ഉണ്ടെങ്കിൽ)<br>ല്ലിട്ടുണ്ടോ ഉണ്ടെങ്കിൽ)<br>ല്ലിട്ടുണ്ടോ ഉണ്ടെങ്കിൽ)<br>ല്ലിട്ടുണ്ടോ മറ്റെ പ്രാംഎം ആറ്റ<br>പ്രാം ആണോ 35 എംഎം ആറ്റ<br>പ്രാം പേരും വിലാസവും<br>ടെിച്ച തീയതി)                                                                                                    | ciety all societies<br>addr.ale:orw.up.ordeale<br>addr.ale:orw.up.ordeale<br>and another another another<br>another another another<br>period of s<br>elucitReale<br>actions<br>actions<br>action                                                        | sname and address must be<br>(ഒന്നിൽ കൂട്ടുതൽ സൊംഒ<br>പ്പെടുത്തണം))<br>in the following details (സർഹ<br>ാ വിശദവിവരങ്ങൾ നൽകുക)<br>in the following details (സർഹ<br>ാ വിശദവിവരങ്ങൾ നൽകുക<br>ervice as operator or projectic<br>miliggoaco സേവനം അനുഹ<br>Grievance/Feedbaco<br>of Commencement of Servic<br>mm-yyyy<br>re Owner Name and Address<br>കുക)<br>ate after joining for the traini<br>തി)                                                                                                    | entered) (ഫില<br>സെറ്റികളിൽ ഒ<br>ിസിൽ നിന്നും<br>ക)<br>iniat (ഓപ്പറേറ്റെ<br>്യിച്ച കാലയളറ<br>പ്ര<br>ഭ (മസവനം അ<br>ഭ (ഉടമയുടെ പേ<br>ng (പരിശീലന                                                                                                    | Ло<br>плата<br>2000 со<br>2000 со<br>200 | ລູກາກ<br>ລູກາກ<br>ອອງ © Wetc<br>Muthaim<br>ການເຫດ] )<br>ອອງ ອອງ ອອງ ອອງ ອອງ ອອງ ອອງ ອອງ ອອງ ອອງ | ome ABDUL<br>IN B |
| ê<br>Dashboard | Name and address           smuonemy(full)           ammy-shlaple)           If ex-serviceman et           (A) if the post helm           muomad amuain           (B) Served as clinic           (C) Grade (a(mu))           equation of Simmer Chlosen(hrune)           C           Applications           Details of the prism or Simmer Chlosen(hrune)           chlosen(hrune)           Expiration date           dd-mm-yyyy           Interter name c           modes_a(m)           Training Startee           dd-mm-yyyy                                                                                                    | if working in Film society (ii<br>ആണ് ടോലിചെയ്യന്നത<br>ജിൽ എല്ലാ സൈസ്റ്റാപ്പ്<br>there the following details (റ<br>d is ex-serviceman at the ti<br>ma തല്ലോ ന്റെല്ലാല്<br>ന്നെ മുല്ലോ ന്റെല്ലാല്<br>ന്നെ മുല്ലോ ന്റെല്ലാല്<br>ന്നെ മുല്ലാന് ന്റെല്ലാല്<br>ന്നെ മുല്ലാന് ന്റെല്ലാല്<br>ന്നെ മുല്ലാന് ന്റെല്ലാന്<br>ആയോ സേവനം അനുംജ്<br>റ്റ്<br>മാല്ലാന് വ്യാപ്പ്പെട്ട്<br>മായ് (പ്രവർത്തിപ്പിച്ചിട്ടുള്ള<br>ടാഗ് (പ്രവർത്തിപ്പിച്ചിട്ടുള്ള<br>ടാഗ് (പ്രവാങ്കൂർ 16 എംഎ<br>ചിപ്പിക്കുക)<br>(അവസാനിച്ച തീയതി)<br>o Details (ആപ്രന്റീസ്ഷി<br>nd address( തിയോറിന്<br>i Date (പരിശ്വീലനം ആര                                                                                                    | serving in more than one so<br>ങടിൽ അതിന്റെ പേരും മേ<br>കല്ലെടയും പേരും മെൽവില<br>പെരും മെൽവില<br>പിമുക്തഭേനാണെങ്കിൽ താദ<br>me of withdrawal from the se<br>ക വിമുക്തഭേനാണെങ്കിൽ<br>st while in service, if yes,<br>ദ്യാറ്റർ ആളംആ<br>പ്പിട്ടുണ്ടോ ഉണ്ടെങ്കിൽ)<br>ലിട്ടുണ്ടോ ഉണ്ടെങ്കിൽ)<br>ലിട്ടുണ്ടോ ഉണ്ടെങ്കിൽ)<br>ലിട്ടുണ്ടോ ഉണ്ടെങ്കിൽ)<br>ലിട്ടുണ്ടോ ഉണ്ടെങ്കിൽ<br>വിമാനാ മാട് പുറംഎം ആഗ്<br>പ്രവരദാംശങ്ങൾ)<br>റെ പേരും വിലാസവും<br>ലിച്ച തീയതി)                                                                                                    | ciety all societies<br>addr.alianmung.<br>and another another another<br>provides than entring<br>period at a<br>construction of a<br>construction<br>period at a<br>construction<br>period at a<br>construction<br>period period period period<br>period period period<br>period period period<br>period period period period<br>period period period period<br>period period period<br>period period period period<br>period period period period<br>period period period<br>period period period period<br>period period period period period<br>period period period period period period period<br>period period period period period period period period period<br>period period period period period period period<br>period period perio                                                                                                    | sname and address must be<br>(ഒന്നിൽ കൂട്ടുതൽ സൊദൈ<br>പ്പെടുത്തണം))<br>in the following details.(സർവ<br>ാ വിശരവിവരങ്ങൾ നൽകും<br>in the following details.(സർവ<br>ാ വിശരവിവരങ്ങൾ നൽകും<br>ervice as operator or projectic<br>minggoaco anvione amaga<br>Grievance/Feedbace<br>of Commencement of Servic<br>mm-yyyy<br>inter other parts and address<br>a)ക)<br>ate after joining for the trainin<br>ofi)<br>mm-yyyy                                                                                                    | entered) (ഫില<br>സെറ്റികളിൽ ഒ<br>വസറ്റികളിൽ ഒ<br>വസ്റ്റികളിൽ<br>ല<br>ല<br>ല<br>ല<br>ല<br>ല<br>ല<br>ല<br>ല<br>ല<br>ല<br>ല<br>ല<br>ല<br>ല<br>ല<br>ല<br>ല<br>ല                                                                                                 | ിം<br>സവന്തം<br>റവിനമിക്ക<br>ാായോ<br>))<br>ന<br>ന<br>ന<br>ന<br>ന<br>ന<br>ന<br>ന<br>ന<br>ന<br>ന<br>ന<br>ന<br>ന<br>ന<br>ന<br>ന<br>ന                                                                                                    | ລູແກ<br>ລູແກ<br>() ອີ ເຊັ Welc<br>MuHAIM<br>ການຫລາ )<br>ເຫ<br>ເປັນແກດມູດ<br>ເມ                  | ome ABDUL<br>N B  |

Page Number [16] © <u>Department of Electrical Inspectorate, Government of Kerala</u> https://samraksha.ceikerala.gov.in/

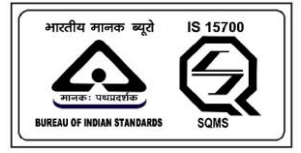

# SAMRAKSHA

|                | Ø<br>Applications                                                           | Existing License Registration                                                                     | 료<br>Notifications <mark>o</mark>                                                       | 은 View<br>Profile                              | 🖻<br>Grievance/Feedback                                         | Contact<br>Us                       | €)<br>Log<br>Out          | Welcome ABDUL<br>MUHAIMIN B |
|----------------|-----------------------------------------------------------------------------|---------------------------------------------------------------------------------------------------|-----------------------------------------------------------------------------------------|------------------------------------------------|-----------------------------------------------------------------|-------------------------------------|---------------------------|-----------------------------|
|                |                                                                             |                                                                                                   |                                                                                         |                                                |                                                                 |                                     |                           | li li                       |
|                | Fees (ഫീസ്)                                                                 |                                                                                                   |                                                                                         |                                                |                                                                 |                                     |                           |                             |
|                | 1                                                                           |                                                                                                   |                                                                                         |                                                |                                                                 |                                     |                           |                             |
|                | <ul> <li>I hereby declar<br/>concealed the<br/>law. Also, all th</li> </ul> | re that the information given<br>rein. I am well aware of the fo<br>le benefits availed by me sho | above and in the enclosed<br>act that if the information g<br>ill be summarily withdraw | d documents is tru<br>given by me is pro<br>n. | te to the best of my knowled<br>ved false/not true, I will have | ge and belief an<br>to face the pun | d nothing h<br>ishment as | as been<br>per the          |
|                | Add Attachment                                                              | Download Declaration                                                                              |                                                                                         |                                                |                                                                 |                                     |                           |                             |
|                | Preview Subm                                                                | it                                                                                                |                                                                                         |                                                |                                                                 |                                     |                           |                             |
|                |                                                                             |                                                                                                   |                                                                                         |                                                |                                                                 |                                     |                           |                             |
| SAMRAKSHA © 20 | 23                                                                          |                                                                                                   |                                                                                         |                                                |                                                                 |                                     |                           |                             |

## 2.2.5. APPLICATION FOR ELECTRICITY WORKER PERMIT

| 會<br>Dashb |   |                                       | 會 Existing License<br>Registration            |                  |   | G | irievance/Feedback                       |                               |                          | Welcome ABDUL<br>MUHAIMIN B |   |
|------------|---|---------------------------------------|-----------------------------------------------|------------------|---|---|------------------------------------------|-------------------------------|--------------------------|-----------------------------|---|
|            |   |                                       |                                               |                  |   |   | <mark>സ്രാപ്പ</mark> ര്യമെന്നവര          | ຄມາ-ແບກເພາ                    | ശവേഷ                     | 2)                          |   |
|            |   | Application for w<br>(വയർമാൻ പെ       | vireman permit<br>ർമിറ്റിനുള്ള അപേക്ഷ         | 1)               |   |   | Application for Min<br>(സൂപ്പർവൈസർ       | ies Exemptio<br>മൈൻസ് അ       | n<br>റപേക്ഷ)             |                             | 0 |
|            | 1 | Application for c<br>(സിനിമ ഓപ്പറേ    | inema operator appre<br>ററ്റർ അപ്പെന്റിസ് അ   | ntice<br>പ്രക്ഷ) | 0 |   | Application for Elec<br>(ഇലക്ട്രിക്കൽ രേ | ctrical Contro<br>കാൺട്രാക്ടർ | actor Lice<br>ക്ലാസ്-പ   | nse-Class A<br>എ അപേക്ഷ)    | 0 |
|            |   | Application for C<br>(സിനിമ ഓപ്പറേ    | Sinema Operator Licens<br>ററ്റർ ലൈസൻസ് അദേ    | se<br>പക്ഷ)      | 0 |   | Application for Elec<br>(ഇലക്ട്രിക്കൽ കേ | ctrical Contro<br>കാൺട്രാക്ടർ | actor Lice<br>  ಹ್ಲಾസ്–( | nse-Class B<br>ബി അപേക്ഷ)   | 0 |
|            |   | Application for El<br>(ഇലക്ട്രിസിറ്റി | lectricity Worker Permi<br>വർക്കർ പെർമിറ്റിനു | t<br>ള്ള അപേക്ഷ) | 0 |   | Application for Elec<br>(ഇലക്ട്രിക്കൽ പേ | ctrical Contro<br>കാൺട്രാക്ടർ | actor Lice<br>  ಹ್ಲಾസ്–( | nse-Class C<br>സി അപേക്ഷ)   | 0 |
|            |   |                                       |                                               |                  |   |   |                                          |                               |                          |                             |   |

Applicant Login  $\rightarrow$  Applications  $\rightarrow$  Application for Electricity Worker Permit

Page Number [17] © <u>Department of Electrical Inspectorate, Government of Kerala</u> https://samraksha.ceikerala.gov.in/

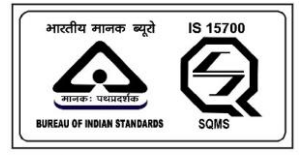

#### SAMRAKSHA

|                 |                                                                                                    | <ul> <li>Existing License</li> <li>Registration</li> </ul>                                                                                |                                                                                   |                                                                 |                                                                                             | D<br>Contact<br>Us                 | 0<br>Log<br>Out                | Welcome ABDUL     MUHAIMIN B                         |
|-----------------|----------------------------------------------------------------------------------------------------|----------------------------------------------------------------------------------------------------|-----------------------------------------------------------------------------------|-----------------------------------------------------------------|---------------------------------------------------------------------------------------------|------------------------------------|--------------------------------|------------------------------------------------------|
|                 | ← Ар                                                                                                    | pplication for Electr                                                                                                    | icity Worker Perm                                                                 | it (ഇലക്ട്രി                                                    | സിറ്റി വർക്കർ പെ                                                                            | പർമിറ്റിനുള                        | ള്ള അശ                         | പക്ഷ)                                                |
|                 | Name of the appli                                                                                                    | icant (അപേക്ഷകന്റെ പേ                                                                                                    | (مَا                                                                              | Parent no                                                       | me (രക്ഷിതാവിന്റെ പേർ                                                                       | )•                                 |                                |                                                      |
|                 | ABDUL MUHAIMIN                                                                                                    | N B                                                                                                    |                                                                                   | Father                                                          |                                                                                             |                                    |                                |                                                      |
|                 | Mobile Number (6                                                                                                    | മൊബൈൽ നമ്പർ) •                                                                                                    |                                                                                   |                                                                 |                                                                                             |                                    |                                |                                                      |
|                 | 7902969318                                                                                                    |                                                                                                    |                                                                                   |                                                                 |                                                                                             |                                    |                                |                                                      |
|                 | Permanent Addre                                                                                                    | ss (സ്ഥിര വിലാസം) *                                                                                                    |                                                                                   |                                                                 |                                                                                             |                                    |                                |                                                      |
|                 | kerala                                                                                                    |                                                                                                    |                                                                                   |                                                                 |                                                                                             |                                    |                                |                                                      |
|                 |                                                                                                    |                                                                                                    |                                                                                   |                                                                 |                                                                                             |                                    |                                |                                                      |
|                 | Permanent Addres                                                                                                    | ss Pincode (പിൻകോഡ്) •                                                                                                    |                                                                                   | Permane                                                         | nt Address District (ജില്ല) •                                                               |                                    |                                |                                                      |
|                 | 123456                                                                                                    |                                                                                                    |                                                                                   | Thiruvo                                                         | inanthapuram                                                                                |                                    |                                | ~                                                    |
|                 |                                                                                                    |                                                                                                    |                                                                                   |                                                                 |                                                                                             |                                    |                                |                                                      |
| ම<br>Dashboard  | Click here to copy                                                                                                    | y Permanent Address as Co                                                                                                    | mmunication address (സ<br>പ്പ<br>Notifications o                                  | ഥിര വിലാസവും<br>& View<br>Profile                               | കത്തുകൾ അയക്കേണ്ട വ<br>B<br>Grievance/Feedback                                              | ലാസവും ഒനെ<br>P<br>Contact<br>Us   | mæ.ोൽ ഇ<br>ඬ<br>Log<br>Out     | വിടെ ക്ലിക്ക്<br>© Welcome ABDUL<br>MUHAIMIN B       |
| ම<br>Dashboard  | Click here to copy<br>Applications                                                                                                    | y Permanent Address as Co<br>ම Existing License<br>Registration<br>idress (കത്തുകൾ അയാം                                                   | mmunication address (സ<br>പ<br>Notifications o<br>ജെ മേൽവിലാസം ) •                | ഥിര വിലാസവും<br>A View<br>Profile                               | കത്തുകൾ അയക്കേണ്ട വ<br>B<br>Grievance/Feedback                                              | ലാസവും ഒനെ<br>P<br>Contact<br>Us   | mසාබැන් නුද<br>Log<br>Out      | ปโต5 สู่ไสต์<br>© Welcome ABDUL<br>MUHAIMIN B        |
| ම<br>Dashboard  | Click here to copy<br>Click here to copy<br>Applications<br>Communication Active<br>kerala                                                                                                    | y Permanent Address as Co<br>മ Existing License<br>Registration<br>ddress (കത്തുകൾ അയമം                                                   | mmunication address (സ<br>ല<br>Notifications o<br>ണ്ടെ മേൽവിലാസം ) +              | ഥിര വിലാസവും<br>& View<br>Profile                               | കത്തുകൾ അയക്കേണ്ട വ<br>Grievance/Feedback                                                   | ലാസവും ഒനെ<br>Contact<br>Us        | mælൽ ഇ¢<br>€<br>Log<br>Out     | വിടെ ക്ലിക്ക്<br>© Welcome ABDUL<br>MUHAIMIN B       |
| ම<br>Dashboard  | Click here to copy<br>Applications<br>Communication Active<br>kerala                                                                                                    | y Permanent Address as Co<br>്ല Existing License<br>Registration<br>Iddress (കത്തുകൾ അയർം                                                 | mmunication address (സ<br>ല<br>Notifications o<br>ണ്ടെ മേൽവിലാസം ) •              | ലിര വിലാസവും<br>^ View<br>Profile                               | കത്തുകൾ അയക്കേണ്ട വ<br>ട്ര<br>Grievance/Feedback                                            | ലാസവും ഒനെ<br>Contact<br>Us        | mæාිൽ ഇ<br>Log<br>Out          | വിടെ ക്ലിക്ക്<br>© Welcome ABDUL<br>MUHAMIN B        |
| ම<br>Dashboard  | Click here to copy<br>Applications<br>Communication Ac<br>kerala                                                                                                    | y Permanent Address as Co<br>ന്ല Existing License<br>Registration<br>ddress (കത്തുകൾ അയാർ<br>ddress Pincode (പിൻകോസ                       | mmunication address (സ<br>ല<br>Notifications o<br>ണൈ മേൽവിലാസം ) •<br>ധ്) •       | മിര വിലാസവും<br>A View<br>Profile                               | കത്തുകൾ അയക്കേണ്ട വ<br>Grievance/Feedback<br>ation Address District (ട്രില്ല)               | ໄຂ່ມວາກາດນູ້ດ ອອກ<br>Contact<br>Us | mසාබැත් මූෆ<br>D<br>Log<br>Out | വിടെ ക്ലിക്ക്<br>© Welcome ABDUL<br>MUHAIMIN B       |
| ම<br>Dashboard  | Click here to copy<br>Applications<br>Communication Active<br>Keralo                                                                                                    | y Permanent Address as Co<br>മാധ്യാന് Conse<br>Registration<br>ddress (കത്തുകൾ അയദം<br>ddress Pincode (പിൻകോസ                             | mmunication address (ກັນ<br>Notifications o<br>ອາສາສ ຂຂະສັດມີຂວານາວ ) *<br>ມັ) •  | ມີໄດ ເນີຍເວາແນເນຼດ                                              | കത്തുകൾ അയക്കേണ്ട വ<br>Grievance/Feedback<br>ation Address District (ജില്ല)<br>anthapuram   | ໄປບານາດນູດ ອອກ<br>Contact<br>Us    | mæට්ൽ ഇ<br>C<br>Cog<br>Out     | าปาดร ซู) สตั<br>® Welcome ABDUL<br>MUHAIMIN B       |
| ا<br>Dashboard  | Click here to copy<br>Applications<br>Communication Ac<br>kerala<br>Communication Ac<br>123456<br>Gender (£f)orgas                                                                                         | y Permanent Address as Co<br>ව Existing License<br>Registration<br>ddress (കരത്വ)കൾ അയർ<br>ddress Pincode (ഹിൻകോസ<br>co): *               | mmunication address (സ<br>Notifications o<br>ണ്ടെ മേൽവിലാസം ) +<br>വ്) •          | ມີໄດ ເນີຍະຫາດເມູດ<br>^ View<br>Profile<br>Communic              | കത്തുകൾ അയക്കേണ്ട വ<br>Grievance/Feedback<br>ation Address District (ട്രില്ല)<br>anthapuram | ໄຂມວານເປັນເວ ອອກ<br>Contact<br>Us  | mසාබංග් මූෆ<br>Log<br>Out      | വിടെ ക്ലിക്ക്<br>Welcome ABDUL<br>MUHAIMIN B         |
| ê<br>Dashboard  | Click here to copy<br>Applications<br>Communication Ac<br>kerala<br>Communication Ac<br>123456<br>Gender (e)lo()3633<br>Male                                                                               | y Permanent Address as Co                                                                                                    | mmunication address (กบ<br>Notifications o<br>คดสร ละสตินโยวกบอ ) *<br>ม) •       | ມີໂອ ດ,ີມີຍວານດາມູດ                                             | കത്തുകൾ അയക്കേണ്ട വ<br>Grievance/Feedback<br>ation Address District (ട്രില്ല)<br>anthapuram | ໄຂງການເມຼວ ອອກ<br>Contact<br>Us    | mසාබැල් මූල<br>Cog<br>Out      | ปาคร สูโสดั<br>® Welcome ABDUL<br>MUHAIMIN B         |
| 8<br>Dashboard  | Communication Ac<br>kerala<br>Communication Ac<br>kerala<br>Communication Ac<br>l23456<br>Gender (£)600383<br>Male<br>Date of Birth (\$2012)                                                               | y Permanent Address as Co                                                                                                    | mmunication address (กับ<br>Notifications o<br>คดสร ลอสซิณ์ไยวกับง ) •<br>มั) •   | ມີໂອ ເປີຍວານບາວມູດ                                              | കത്തൂകൾ അയക്കേണ്ട വ<br>Grievance/Feedback<br>ation Address District (ജില്ല)<br>anthapuram   | ໄຂວານເມູ່ວ ອອກ<br>Contact<br>Us    | mසාබැත් නු<br>Log<br>Out       | ปาตร อูริเฮอั<br>® Welcome ABDUL<br>MUHAIMIN B       |
| ê<br>Dashboard  | Communication Ac<br>keraia<br>Communication Ac<br>keraia<br>Communication Ac<br>123456<br>Gender (£160/3833<br>Male<br>Date Of Birth (£877)<br>10-12-2000                                                  | y Permanent Address as Co<br>Existing License<br>Registration<br>ddress (കരത്തുകൾ അയദേ<br>ddress Pincode (പിൻകോഡ<br>o); •<br>ച്ച ദിവസം) • | mmunication address (ກນ<br>Notifications o<br>ອາຣສາສ ແລະເຮັດມີຄວານາວ ) *<br>ມັ) • | ມີໄອ ເກີຍເວານາດນູດ                                              | കത്തുകൾ അയക്കേണ്ട വ<br>Grievance/Feedback<br>ation Address District (ജില്ല)<br>anthapuram   | leomojo son<br>Contact<br>Us       | mසාබැත් මූල<br>Cog<br>Out      | ນໂຄຣ ຜູ້ໄສດັ<br>Welcome ABDUL<br>MUHAIMIN B          |
| ê<br>Dashiboard | Communication Ac<br>keraia<br>Communication Ac<br>keraia<br>Communication Ac<br>123456<br>Gender (c)10/0383<br>Male<br>Date of Birth (cm)12<br>10-12-2000<br>Age (n)100n(j) •                              | y Permanent Address as Co                                                                                                    | mmunication address (ກນ<br>Notifications o<br>ອາສາສ ແຂະເຮັດມີຄມວານວ ) *<br>ພັ) •  | ມີໄດ ເນີຍເວານາວນູດ                                              | കത്തുകൾ അയക്കേണ്ട വ<br>Grievance/Feedback<br>ation Address District (ജില്ല)<br>anthapuram   | ີ<br>Contact<br>Us                 | mසාබැන් ඉත<br>Log<br>Out       | าปาตร สูงไสดั<br>Welcome ABDUL<br>MUHAIMIN B         |
| ê<br>Dashboard  | Communications<br>Communication Active<br>keraio<br>Communication Active<br>123456<br>Gender (c)10363<br>Maile<br>Date Of Birth (c)1037<br>10-12-2000<br>Age (1)307)<br>22                                 | y Permanent Address as Co                                                                                                    | mmunication address (ກນ<br>Notifications o<br>ອາສາສ ແລະສີດງໂຂງວານວ ) +<br>ຟ້) •   | ມີໄດ ເປີຍວານແນຼດ<br>^ View<br>Profile<br>Communic               | കത്തുകൾ അയക്കേണ്ട വ<br>Grievance/Feedback<br>ation Address District (ട്രില്ല)<br>anthapuram | leizາຫາດນູດ ອອກ<br>Contact<br>Us   | നങ്കിൽ ഇ<br>Log<br>Out         | มากระสูงสอั<br>Welcome ABDUL<br>MUHAIMIN B           |
| ê<br>Dashboard  | Communication Ac<br>kerala<br>Communication Ac<br>kerala<br>Communication Ac<br>li23456<br>Gender (cflor03680<br>Male<br>Date Of Birth (stm)<br>10-12-2000<br>Age (n100mg) •<br>22<br>Educational Qualifié | y Permanent Address as Co<br>e Existing License<br>Registration<br>ddress (കത്തുകൾ അയർർ<br>ddress Pincode (പിൻകോവ<br>o); •<br>ຊ ദിവസം) •  | mmunication address (mu<br>Notifications o<br>ອາອາສ ຂຂະສິດໃຊຍວານເວ ) *<br>ຟູ້) •  | ມີໄດ ດ,ີໂຍວານດາມູດ<br>^ View<br>Profile<br>Communic<br>Thiruvan | കത്തുകൾ അയക്കേണ്ട വ<br>Grievance/Feedback<br>ation Address District (ജില്ല)<br>anthapuram   | leinmuio ອອກ<br>Contact<br>Us      | nmæsිැන් වූග<br>Log<br>Out     | มากระสูงสงั<br>Welcome ABDUL<br>MUHAIMIN B<br>~<br>~ |

Page Number [18] © <u>Department of Electrical Inspectorate, Government of Kerala</u> https://samraksha.ceikerala.gov.in/

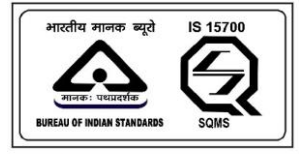

# SAMRAKSHA

|   |                                                                                | 會 Existing License<br>Registration                                                             |                                                                                         |                                                             |                                                                                          |                                                    |                            | Welcome ABDUL<br>MUHAIMIN B |
|---|--------------------------------------------------------------------------------|------------------------------------------------------------------------------------------------|-----------------------------------------------------------------------------------------|-------------------------------------------------------------|------------------------------------------------------------------------------------------|----------------------------------------------------|----------------------------|-----------------------------|
|   | Have you present<br>authorized from th<br>ലെസൻസിയിൻ<br>Ves O No<br>Fees (ഫീസ്) | ad the three-year experience<br>ne Licensee ( കേരള സ്റ്റേറ്റ് ഇ<br>ർ നിന്ന് അധികാരപ്പെടുത്ത    | e certificate from Kerala St<br>ലക്ട്രിസിറ്റി ബോർഡ് ല<br>റിയ വൃക്തിയിൽ നിന്നേ           | tate Electricity Boo<br>റിമിറ്റഡ് എക്സിം<br>റാ മൂന്ന് വർഷതെ | ird ltd. Executive Engineer or<br>ക്യൂട്ടീവ് എഞ്ചിനീയറിൽ ന്<br>ത പരിചയ സർട്ടിഫിക്കറ്റ് ഹ | rom the person<br>ന്നോ അല്ലെങ്കി<br>ാജരാക്കിയിട്ടു | who has be<br>ൽ<br>ണേടാ? ) | zen                         |
|   | 1                                                                              |                                                                                                |                                                                                         |                                                             |                                                                                          |                                                    |                            |                             |
|   | <ul> <li>I hereby declar<br/>concealed ther<br/>law. Also, all the</li> </ul>  | e that the information given<br>ein. I am well aware of the fo<br>e benefits availed by me sha | above and in the enclose<br>Inct that if the information of<br>II be summarily withdraw | d documents is tri<br>given by me is pro<br>n.              | ue to the best of my knowledg<br>ved false/not true, I will have                         | je and belief an<br>to face the puni               | d nothing h<br>shment as   | as been<br>per the          |
| I | Add Attachment                                                                 |                                                                                                |                                                                                         |                                                             |                                                                                          |                                                    |                            |                             |
| 1 | Preview Submi                                                                  | t                                                                                              |                                                                                         |                                                             |                                                                                          |                                                    |                            |                             |

#### 2.2.6. APPLICATION FOR SUPERVISOR GRADE A

|         |                                     | 會 Existing License<br>Registration         |                        |       |        | G   |                                          |                               |                            | Welcome ABDUL<br>MUHAIMIN B |   |
|---------|-------------------------------------|--------------------------------------------|------------------------|-------|--------|-----|------------------------------------------|-------------------------------|----------------------------|-----------------------------|---|
|         |                                     |                                            |                        |       | Г      |     |                                          |                               |                            |                             |   |
|         |                                     |                                            | -                      |       |        |     | Application for sup<br>(സൂപ്പർവൈസർ       | ervisor grad<br>എ–ഗ്രേഡ് ര    | e A<br>ൻപേക്ഷ              | )                           | U |
|         | Application for w<br>(വയർമാൻ അഒ     | ireman apprentice<br>പ്പ്രന്റിസ് അപേക്ഷ)   |                        | 0     |        |     | Application for Sup<br>(സൂപ്പർവൈസർ       | ervisor Grac<br>ബി-ഗ്രേഡ് (   | <b>le B Exen</b><br>അപേക്ഷ | nption<br>⊻)                | 0 |
|         | Application for w<br>(വയർമാൻ പെർ    | ireman permit<br>ർമിറ്റിനുള്ള അപേക്ഷ       | )                      |       |        |     | Application for Min<br>(സൂപ്പർവൈസർ       | ies Exemptio<br>മൈൻസ് അ       | <b>n</b><br>രപേക്ഷ         | )                           | 0 |
| È       | Application for ci<br>(സിനിമ ഓപ്പറേ | nema operator apprer<br>റ്റർ അപ്പെന്റിസ് അ | ntice<br>പേക്ഷ)        | 0     |        | _   |                                          |                               |                            |                             | 0 |
|         | Application for C<br>(സിനിമ ഓപ്പറേ  | inema Operator Licens<br>റ്റർ ലൈസൻസ് അപ്പേ | e<br>പക്ഷ)             | 0     |        | Ē   | Application for Elec<br>(ഇലക്ട്രിക്കൽ പേ | ctrical Contro<br>കാൺട്രാക്ടർ | actor Lice<br>3 ക്ലാസ്–    | ense-Class A<br>എ അപേക്ഷ)   | Ū |
|         |                                     |                                            |                        |       |        | B   | Application for Elec<br>(ഇലക്ട്രിക്കൽ പേ | ctrical Contro<br>കാൺട്രാകൂർ  | actor Lice<br>റ ക്ലാസ്-    | ense-Class B<br>ബി അപേക്ഷ)  | 0 |
| Applica | nt Login –                          | → Applications                             | $s \rightarrow Applic$ | ation | for \$ | Sup | ervisor Grad                             | de A                          |                            |                             |   |

Page Number [19] © <u>Department of Electrical Inspectorate, Government of Kerala</u> https://samraksha.ceikerala.gov.in/

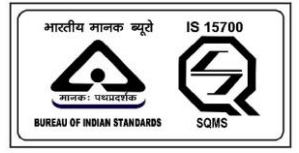

# SAMRAKSHA

| ම<br>Dashboard | ට් හි Existing License<br>Applications Registration                                         | 🖬<br>Notifications o                    | A View<br>Profile    | 🖻<br>Grievance/Feedback                       | Dontact<br>Us     | €<br>Log<br>Out | Welcome ABDUL<br>MUHAIMIN B          |
|----------------|---------------------------------------------------------------------------------------------|-----------------------------------------|----------------------|-----------------------------------------------|-------------------|-----------------|--------------------------------------|
|                | ← APPLICATION FOR SUPERV                                                                    | sor grade A(സൂപ്പർ                      | വൈസർ എ               | -ഗ്രേഡ് അപേക്ഷ)                               |                   |                 |                                      |
|                | Name of the applicant (അപേക്ഷകന്റെ<br>ABDUL MUHAIMIN B                                      | പേര്) •                                 | Parent nam<br>Father | e (രക്ഷിതാവിന്റെ പേര് ) •                     |                   |                 |                                      |
|                | Mobile Number (മൊബൈൽ നമ്പർ) •<br>7902969318                                                 |                                         |                      |                                               |                   |                 |                                      |
|                | Permanent Address (സ്ഥിര വിലാസം) •<br>kerala                                                |                                         |                      |                                               |                   |                 |                                      |
|                | Permanent Address Pincode (പിൻകോഡ്<br>123456                                                | )•                                      | Permanent            | Address District (ജില്ല) •                    |                   |                 |                                      |
|                |                                                                                             |                                         | midvalic             | intrapuram                                    |                   |                 | •                                    |
|                | C     Existing License     Applications     Registration                                    |                                         | 온 View<br>Profile    | Grievance/Feedback                            | Contact<br>Us     | D<br>Log<br>Out | Welcome ABDUL<br>MUHAIMIN B          |
|                | Communication Address (കത്തൂകൾ ര<br>kerala                                                  | രയക്കേണ്ട മേൽവിലാസം                     | >) *                 |                                               |                   |                 |                                      |
|                | Communication Address Pincode (പിൻ<br>123456                                                | കോഡ്) •                                 | Commu                | nication Address District (ଛୀ<br>ananthapuram | <sub>ਦੇ</sub> ) • |                 | ~                                    |
|                | Gender (ലിഗശദേരം): *<br>Male<br>Date Of Birth (ജനിച്ച ദിവസം) *                              |                                         |                      |                                               |                   |                 | ~                                    |
|                | 10-12-2000<br>Age (വയസ്സ്) •<br>22                                                          |                                         |                      |                                               |                   |                 |                                      |
|                | Educational Qualification (ດງໃດ3ູວດຽວໜ<br>S.S.L.C or equivalent (Pass/Fail)                 | യോഗ്യത) •                               |                      |                                               |                   |                 | ~                                    |
| ⓓ<br>Dashboard | ⑦                                                                                           | 🖬<br>Notifications <mark>o</mark>       | A View<br>Profile    | r<br>Grievance/Feedba                         | ck Cont<br>Us     | act             | Out     Welcome ABDUL     MUHAIMIN B |
|                | Technical Qualification(സാങ്കേതിക േ                                                         | യാഗീയ) •                                |                      |                                               |                   |                 |                                      |
|                | Select                                                                                      |                                         |                      |                                               |                   |                 | ~                                    |
|                | Technical Institution Name and Addres                                                       | s (സാങ്കേതിക സ്ഥാപനര                    | ത്തിന്റെ വിലാന       | vo) •                                         |                   |                 |                                      |
|                | Are you employed on a permanent bas                                                         | sis? If so give details (നിങ            | ന്ദൾ സ്ഥിരമായി       | ജോലി ചെയ്യുന്ന ആളാണേ                          | ാ? എങ്കിൽ വ       | ിശദാംശം         | ങൾ നൽകുക)                            |
|                | l.Experience Details പ്രവർത്തി പർ<br>About service/ experience(സേവന<br>അനുഭവത്തെക്കുറിച്ച്) | ിചയത്തിന്റെ വിശദശാം<br>ത്തെക്കുറിച്ച് / | ාගങ്ങൾ<br>Desig      | gnation and details of emplo                  | oyer(പദവി വ്      | തദാംശങ          | നടൾ)                                 |
|                |                                                                                             |                                         |                      |                                               |                   |                 |                                      |
|                | Service starts from (സേവനം ആര                                                               | ഠഭിക്കുന്ന തീയതി)                       | Servi                | ce upto(സേവനത്തിന്റെ ര                        | അവസാന തീ          | യതി)            |                                      |

Page Number [20] © <u>Department of Electrical Inspectorate, Government of Kerala</u> https://samraksha.ceikerala.gov.in/

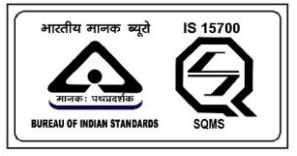

An IS 15700 : 2018 Certified Department

|                 |                                             | <ul> <li></li></ul>                                                                                |                                                                                      |                                                          |                                                                  |                                      |                              | Welcome ABDUL     MUHAIMIN B |
|-----------------|---------------------------------------------|----------------------------------------------------------------------------------------------------|--------------------------------------------------------------------------------------|----------------------------------------------------------|------------------------------------------------------------------|--------------------------------------|------------------------------|------------------------------|
|                 | Add                                         |                                                                                                    |                                                                                      |                                                          |                                                                  |                                      |                              |                              |
|                 | 1                                           |                                                                                                    |                                                                                      |                                                          |                                                                  |                                      |                              |                              |
|                 | I hereby dea<br>been conce<br>as per the la | clare that the information giv<br>aled therein. I am well award<br>aw. Also, all the benefits avai | ren above and in the encl<br>of the fact that if the info<br>led by me shall be summ | osed documents i<br>rmation given by<br>arily withdrawn. | s true to the best of my knowl<br>me is proved false/not true, I | edge and belief<br>will have to face | f and nothir<br>e the punist | ng has<br>nment              |
|                 | Add Attachm                                 | Submit                                                                                             |                                                                                      |                                                          |                                                                  |                                      |                              |                              |
|                 |                                             |                                                                                                    |                                                                                      |                                                          |                                                                  |                                      |                              |                              |
| SAMRAKSHA © 202 | 13                                          |                                                                                                    |                                                                                      |                                                          |                                                                  |                                      |                              |                              |

## 2.2.7. APPLICATION FOR SUPERVISOR GRADE B EXEMPTION

| ⓓ<br>Dashboard | 여<br>Applications                   |                                                  | 日<br>Notifications o | Å View<br>Profile | G | )<br>Frievance/Feedback                 | Contact<br>Us                 | €<br>Log<br>Out         | Welcome ABDU     MUHAIMIN B | L |
|----------------|-------------------------------------|--------------------------------------------------|----------------------|-------------------|---|-----------------------------------------|-------------------------------|-------------------------|-----------------------------|---|
|                |                                     |                                                  |                      |                   |   | Application for sup<br>(സൂപ്പർവൈസർ      | pervisor grac<br>എ-ഗ്രേഡ് ര   | <b>le A</b><br>അപേക്ഷ   | 1)                          | 0 |
|                | Application for wi<br>(വയർമാൻ അറെ   | ireman apprentice<br>പ്ര്രന്റിസ് അപേക്ഷ)         | •                    | 0                 |   | Application for Sup<br>(സൂപ്പർവൈസർ      | pervisor Grad<br>ബി-ഗ്രേഡ്    | de B Exen<br>അപേക്ഷ     | nption<br>∄)                | 0 |
|                | Application for wi<br>(വയർമാൻ പെർ   | ireman permit<br>ർമിറ്റിനുള്ള അപേക്ഷ)            |                      |                   |   | Application for Mir<br>(സൂപ്പർവൈസർ      | nes Exemptic<br>മൈൻസ് അ       | <b>ന</b><br>രപേക്ഷ      | )                           | 0 |
|                | Application for ci<br>(സിനിമ ഓപ്പറേ | nema operator apprent<br>റ്റർ അപ്പെന്റിസ് അ<br>േ | iice<br>പക്ഷ)        | D                 |   | Application for Ele<br>(ഇലക്ട്രിക്കൽ പേ | ctrical Contr<br>കാൺട്രാക്ട്ര | actor Lice<br>8 ക്ലാസ്- | ense-Class A<br>എ അപേക്ഷ)   | 0 |
| Ē              | Application for Cl<br>(സിനിമ ഓപ്പറേ | inema Operator License<br>റ്റർ ലൈസൻസ് അപേ        | ിക്ഷ)                | -                 |   | Application for Ele<br>(ഇലക്ട്രിക്കൽ പേ | ctrical Contr<br>കാൺട്രാക്ടറ  | actor Lice<br>ർ ക്ലാസ്– | ense-Class B<br>ബി അപേക്ഷ)  | 0 |

Applicant Login  $\rightarrow$  Applications  $\rightarrow$  Application for Supervisor Grade B Exemption

Page Number [21] © <u>Department of Electrical Inspectorate, Government of Kerala</u> https://samraksha.ceikerala.gov.in/

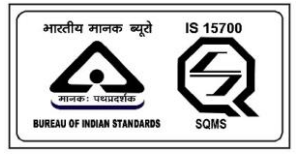

#### SAMRAKSHA

|                                                                            | 會 Existing License<br>Registration                                               |                      |                      |                                          |         | Welcome ABDUL     MUHAIMIN B |
|----------------------------------------------------------------------------|----------------------------------------------------------------------------------|----------------------|----------------------|------------------------------------------|---------|------------------------------|
| ← AP                                                                       | PLICATION FOR SUPERVIS                                                           | SOR GRADE B EXEMPTIC | സ(സൂപ്പർം            | വെസർ ബി-ഗ്രേഡ് «                         | അപേക്ഷ) |                              |
| Name of the aj<br>ABDUL MUHA<br>Mobile Numbe<br>7902969318<br>Permanent Ad | pplicant (അപേക്ഷകന്റെ G<br>IMIN B<br>r (മൊബൈൽ നമ്പർ) •<br>dress (സ്ഥിര വിലാസം) • | പര്) •               | Parent nar           | ne (രക്ഷിതാവിന്റെ പേര് )                 | •       |                              |
| Permanent Ad                                                               | dress Pincode (പിൻകോഡ്)                                                          | •                    | Permanen<br>Thiruvar | t Address District (紹잁) •<br>hanthapuram |         | ~                            |

| 愈<br>Dashboard |                 | 會 Existing License<br>Registration |                    |         | 🛯<br>Grievance/Feedback         |     | €<br>Log<br>Out | Welcome ABDUL<br>MUHAIMIN B |
|----------------|-----------------|------------------------------------|--------------------|---------|---------------------------------|-----|-----------------|-----------------------------|
|                | Communicatio    | on Address (കത്തുകൾ അ              | യക്കേണ്ട മേൽവിലാസം | ) •     |                                 |     |                 |                             |
|                | kerala          |                                    |                    |         |                                 |     |                 |                             |
|                | Communicatio    | on Address Pincode (പിൻ്രേ         | കാഡ്) *            | Commun  | ication Address District (ജില്ല | ) • |                 |                             |
|                | 123456          |                                    |                    | Thiruvo | ananthapuram                    |     |                 | ~                           |
|                | Gender (ലിംഗ    | 166Go): •                          |                    |         |                                 |     |                 |                             |
|                | Male            |                                    |                    |         |                                 |     |                 | ~                           |
|                | Date Of Birth ( | ജനിച്ച ദിവസം) •                    |                    |         |                                 |     |                 |                             |
|                | 10-12-2000      |                                    |                    |         |                                 |     |                 | •                           |
|                | Age (വയസ്സ്) •  | •                                  |                    |         |                                 |     |                 |                             |
|                | 22              |                                    |                    |         |                                 |     |                 |                             |
|                | Educational Q   | ualification (വിദ്യാഭ്യാസ രേ       | യാഗ്യത <b>) *</b>  |         |                                 |     |                 |                             |
|                | S.S.L.C or eq   | uivalent (Pass/Fail)               |                    |         |                                 |     |                 | ~                           |

Page Number [22] © <u>Department of Electrical Inspectorate, Government of Kerala</u> https://samraksha.ceikerala.gov.in/

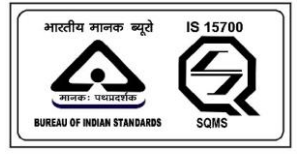

# SAMRAKSHA

|                |                                                                                                    | Registration                            |                            |                                                                                                    | Grievance/Feedback           |                               |                 | Weicome Abdul     MUHAIMIN B                    |
|----------------|----------------------------------------------------------------------------------------------------|-----------------------------------------|----------------------------|----------------------------------------------------------------------------------------------------|------------------------------|-------------------------------|-----------------|-------------------------------------------------|
|                | Technical Qual                                                                                                    | ification(സാങ്കേതിക യോ                  | ഗ്യത) •                    |                                                                                                    |                              |                               |                 |                                                 |
|                | Select                                                                                                    |                                         |                            |                                                                                                    |                              |                               |                 | ~                                               |
|                | Technical Instit                                                                                                    | ution Name and Address (()              | സാങ്കേതിക സ്ഥാപനത്തി       | ിന്റെ വിലാസം) •                                                                                      |                              |                               |                 |                                                 |
|                |                                                                                                    |                                         |                            |                                                                                                    |                              |                               |                 |                                                 |
|                | Are you employ                                                                                                    | yed on a permanent basis?               | If so give details (നിങ്ങൾ | ് സ്ഥിരമായി ജോം                                                                                      | ച്ചി ചെയ്യുന്ന ആളാണോ? എ      | ങ്കിൽ വിശദാം                  | ശങ്ങൾ ന         |                                                 |
|                | 1.Experience                                                                                                    | e Details പ്രവർത്തി പരിചര               | യത്തിന്റെ വിശദശാംശം        | ങ്ങൾ                                                                                                 |                              |                               |                 |                                                 |
|                | About servi<br>അനുഭവരെ                                                                                                    | ce/ experience(സേവനതെ<br>ത്തക്കുറിച്ച്) | തക്കുറിച്ച് /              | Designati                                                                                            | on and details of employer(പ | ദവി വിശദാം                    | ശങ്ങൾ)          |                                                 |
|                |                                                                                                    |                                         |                            |                                                                                                    |                              |                               |                 |                                                 |
|                | Service star                                                                                                    | ts from (സേവനം ആരംഭി                    | ിക്കുന്ന തീയതി)            | Service up                                                                                           | oto(സേവനത്തിന്റെ അവന         | ഡാന തീയതി <b>)</b>            |                 |                                                 |
|                | dd-mm-y                                                                                                    | лууу                                    |                            | dd-mm                                                                                                | -уууу                        |                               |                 |                                                 |
| ම<br>Dashboard | P<br>Applications                                                                                                    | 會 Existing License<br>Registration      | त्त<br>Notifications o     | 옷 View<br>Profile                                                                                    | D<br>Grievance/Feedback      | Contac<br>Us                  | et Lo<br>O      | )                                               |
| ම<br>Dashboard | Applications                                                                                                    | Existing License<br>Registration        | 더<br>Notifications 0       | A View<br>Profile                                                                                    | Si Grievance/Feedback        | Contac<br>Us                  | Et Lo<br>O      | O Welcome ABDUL     MUHAIMIN B                  |
| ම<br>Dashboard | ک<br>Applications<br>Add<br>Fees (مدالات)                                                                                                 | ④ Existing License<br>Registration      | स<br>Notifications o       | View<br>Profile                                                                                      | B<br>Grievance/Feedback      | Contac<br>Us                  | €<br>Ct Lc<br>O | ) © Welcome ABDUL<br>Pg MUHAIMIN B<br>ut        |
| ඬ<br>Dashboard | ອ<br>Applications<br>Add<br>Fees (ຝາໃຫນັ)<br>1                                                                                            | Existing License<br>Registration        | El<br>Notifications •      | Å View<br>Profile                                                                                    | B<br>Grievance/Feedback      | Contac<br>Us                  | Ct Lo<br>O      | 0 © Welcome ABDUL<br>29 MUHAIMIN B<br>ut        |
| ම<br>Dashboard | CP<br>Applications<br>Add<br>Fees (ndT(nY))<br>1<br>I hereby di<br>been conc<br>as per the<br>Add Attach                                  | Existing License<br>Registration        | Notifications              | % View<br>Profile           nclosed documen           information given           nnmarily withdrawn | Crievance/Feedbact           | Contac<br>Us<br>owledge and I | Ct Lo<br>O      | Deg<br>MUHAIMIN B<br>mothing has<br>spunishment |
| ම<br>Dashboard | CP<br>Applications<br>Add<br>Fees (میا ۳۷)<br>ا<br>ا<br>ا<br>ا<br>ا<br>ا<br>ا<br>ا<br>ا<br>ا<br>ا<br>ا<br>ا<br>ا<br>ا<br>ا<br>ا<br>ا<br>ا | Existing License<br>Registration        | G<br>Notifications •       | X View<br>Profile       nclosed documen       information given       nnmarily withdrawn             | Crievance/Feedback           | Contac<br>Us                  | ct to<br>o      | Net Welcome ABDUL<br>MUHAIMIN B                 |

Page Number [23] © <u>Department of Electrical Inspectorate, Government of Kerala</u> https://samraksha.ceikerala.gov.in/

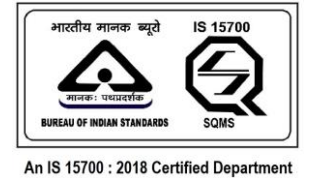

2.2.8. APPLICATION FOR MINES EXEMPTION

| ම<br>Dast | hboard |                                            | 會 Existing License<br>Registration                                                                                                   |                                                  |                | Grievance/Feedback                       |                  |         | Welcome ABDUL<br>MUHAIMIN B |
|-----------|--------|--------------------------------------------|----------------------------------------------------------------------------------------------------|--------------------------------------------------|----------------|------------------------------------------|------------------|---------|-----------------------------|
|           |        |                                            | ← APPLICATION FOR SUPERV                                                                                                    | VISOR MINES EXEMPTION                            | (സൂപ്പർവൈ      | സർ മൈൻസ് അപേ                             | ക്ഷ)             |         |                             |
|           |        | Nama<br>ABC<br>Mobil<br>794<br>Perm<br>ker | a of the applicant (അപേക്ഷഹ്ന്റെ<br>DUL MUHAIMIN B<br>le Number (മൊബൈൽ നമ്പർ) *<br>22969318<br>anent Address (സ്ഥിര വിലാസം) *<br>ala | പേര്) •                                          | Parent nam     | ം (രക്ഷിതാവിന്റെ പേര് ) •                |                  |         |                             |
|           |        | Perm<br>1234                               | anent Address Pincode (ഹിൻകോഡ്<br>456                                                                                                | y) •                                             | Permanent      | Address District (ಣಾಲ್ಲ) *<br>inthapuram |                  | ~       |                             |
|           |        | _<br>Click<br>නිස්                         | : here to copy Permanent Address as<br>റ് ചെയ്യുക)<br>munication Address (കത്തുകൾ അ                                                  | Communication address (റ<br>യക്കേണ്ട മേൽവിലാസം ) | ഡ്ഥിര വിലാസവും | കത്തുകൾ അയക്കേണ്ട വി                     | ലാസവും ഒന്നെങ്കി | ൽ ഇവിടെ |                             |

Applicant Login  $\rightarrow$  Applications  $\rightarrow$  Application for Supervisor Mines Exemption

|  | 🖻 Existing License<br>ons Registration |                       |          |          |                                  |   | Welcome ABDUL     MUHAIMIN B |
|--|----------------------------------------|-----------------------|----------|----------|----------------------------------|---|------------------------------|
|  | Communication Address (കത്തുകൾ         | തയക്കേണ്ട മേൽവിലാസ    | lo ) •   |          |                                  |   |                              |
|  | kerala                                 |                       |          |          |                                  | 4 |                              |
|  | Communication Address Pincode (ഹി      | ന്തകോഡ് <b>) •</b>    |          | Communic | ation Address District (ജില്ല) • |   |                              |
|  | 123456                                 |                       |          | Thiruvan | anthapuram                       | Ŷ |                              |
|  | Gender (ലിംഗദേദം): •                   |                       |          |          |                                  |   |                              |
|  | Male                                   |                       |          |          |                                  | ~ |                              |
|  | Date Of Birth (ജനിച്ച ദിവസം) •         |                       |          |          |                                  |   |                              |
|  | 10-12-2000                             |                       |          |          |                                  |   |                              |
|  | Age (വയസ്സ്) •                         |                       |          |          |                                  |   |                              |
|  | 22                                     |                       |          |          |                                  |   |                              |
|  | Educational Qualification (ດງກອງວຣງວດ  | സ യോഗ്യത <b>) •</b>   |          |          |                                  |   |                              |
|  | S.S.L.C or equivalent (Pass/Fail)      |                       |          |          |                                  | ~ |                              |
|  | Technical Qualification(സാങ്കേതിക      | യോഗ്യത) •             |          |          |                                  |   |                              |
|  | Select                                 |                       |          |          |                                  | ~ |                              |
|  | Technical Institution Name and Addre   | ss (സാങ്കേതിക സ്ഥാപനത | തിന്റെ ഗ | വലാസം) • |                                  |   |                              |

Page Number [24] © <u>Department of Electrical Inspectorate, Government of Kerala</u> https://samraksha.ceikerala.gov.in/

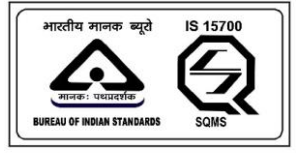

# SAMRAKSHA

|           | <b>टा</b><br>Applications | 會 Existing License<br>Registration                                                                                                    | 🖬<br>Notifications 🧿                                                                     | ペ View<br>Profile                                        | B<br>Grievance/Feedback                                                  | Contact<br>Us                               | C Log<br>Out              | Welcome ABDUL     MUHAIMIN B |
|-----------|---------------------------|----------------------------------------------------------------------------------------------------|------------------------------------------------------------------------------------------|----------------------------------------------------------|--------------------------------------------------------------------------|---------------------------------------------|---------------------------|------------------------------|
|           | Те                        | chnical Institution Name and Address                                                                                                    | (സാങ്കേതിക സ്ഥാപനത്ന                                                                     | തിന്റെ വിലാസം                                            | )*                                                                       |                                             |                           |                              |
|           | An                        | e you employed on a permanent basi                                                                                                    | ം? If so give details (നിങ്ങ                                                             | ൾ സ്ഥിരമായി ഭേ                                           | ടാലി ചെയ്യുന്ന ആളാണോ? എങ്ക                                               | റൽ വിശദാംശങ്ങ                               | <i>ം</i><br>ർ നൽകുക)      |                              |
|           |                           | I.Experience Details പ്രവർത്തി പരി:<br>About service/ experience(സേവനം<br>അനുഭവത്തെക്കുറിച്ച്)                                              | പയത്തിന്റെ വിശദശാംശ<br>ത്തക്കുറിച്ച് /                                                   | Design                                                   | ation and details of employer(പC                                         | ദവി വിശദാംശങ്ങൾ                             | 8)                        |                              |
|           |                           | Service starts from (സേവനം ആരം<br>dd-mm-yyyy                                                                                                | ഭിക്കുന്ന തീയതി)                                                                         | Service                                                  | upto(സേവനത്തിന്റെ അവസ<br>m-yyyy                                          | ാന തീയതി)                                   |                           |                              |
|           |                           |                                                                                                    |                                                                                          |                                                          |                                                                          |                                             |                           |                              |
|           |                           | Add                                                                                                    |                                                                                          |                                                          |                                                                          |                                             |                           |                              |
|           | Fo                        | es (ഫീസ്)                                                                                                    |                                                                                          |                                                          |                                                                          |                                             |                           |                              |
| ۵         | σ                         | ම Existing License                                                                                                    | 8                                                                                        | 우 View                                                   | 8                                                                        | 🛱 Contact                                   | © Log                     | Welcome ABDUL                |
| Dashboard | Applications              | Registration<br>Service starts from (സേവനം ആരം                                                                                              | Notifications o<br>ഭിക്കുന്ന തീയതി)                                                      | Profile<br>Service                                       | Grievance/Feedback<br>upto(സേവനത്തിന്റെ അവന                              | Us<br>ധാന തീയതി)                            | Out                       |                              |
|           |                           | dd-mm-yyyy                                                                                                    |                                                                                          | dd-r                                                     | пт-уууу                                                                  |                                             |                           |                              |
|           |                           | Add                                                                                                    |                                                                                          |                                                          |                                                                          |                                             |                           |                              |
|           | Fee                       | ടെ (ഫീസ്)                                                                                                    |                                                                                          |                                                          |                                                                          |                                             |                           |                              |
|           | 1                         |                                                                                                    |                                                                                          |                                                          |                                                                          |                                             |                           |                              |
|           | •                         | I hereby declare that the information<br>been concealed therein. I am well aw<br>as per the law, Also, all the benefits a<br>add Attachment | given above and in the en<br>are of the fact that if the in<br>vailed by me shall be sum | closed document<br>formation given t<br>marily withdrawn | s is true to the best of my knowle<br>y me is proved false/not true, I w | dge and belief and<br>vill have to face the | nothing has<br>punishment |                              |
|           | P                         | Submit                                                                                                    |                                                                                          |                                                          |                                                                          |                                             |                           |                              |

SAMRAKSHA @ 2023

#### 2.2.9. APPLICATION FOR CONTRACTOR LICENSE - GRADE A

| Applications            | Existing License<br>Registration                              | 🖬<br>Notifications o |   | 🖺<br>Grievance/Feedback                    | D Contact<br>Us                   | Log<br>Out               | Welcome ABDUL<br>MUHAIMIN B |
|-------------------------|---------------------------------------------------------------|----------------------|---|--------------------------------------------|-----------------------------------|--------------------------|-----------------------------|
|                         |                                                               |                      |   |                                            |                                   |                          |                             |
|                         |                                                               |                      |   | Application for supe<br>(സുപ്പർവൈസർ പ      | rvisor grade A<br>))-ഗ്രേഡ് അപേ   | പക്ഷ)                    | Θ                           |
| 🗎 Applicati<br>(വയർമ    | ion for wireman apprentice<br>ാൻ അപ്പെന്റിസ് അപേക്ഷ           | 1)                   | 0 | Application for Supe<br>(സൂപ്പർവൈസർ ണ      | rvisor Grade B<br>വി-ഗ്രേഡ് അദേ   | Exemption<br>പക്ഷ)       | 0                           |
| 🗎 Applicati<br>(വയർമ    | ion for wireman permit<br>ാൻ പെർമിറ്റിനുള്ള അപേക              | 원)                   |   | Application for Mine                       | s Exemption                       |                          | 0                           |
| 🗎 Applicati<br>(സിനിമ   | ion for cinema operator appr<br>1 ഓപ്പറേറ്റർ അപ്പെന്റിസ് ര    | entice<br>തപേക്ഷ)    | 0 | (സൂപ്പരംഗവസരം)                             | 6)ല(10(10 (610പ്രേ                | መዝ)                      |                             |
| Applicati               | ion for Cinoma Operator Licer                                 |                      | 0 | Application for Elect<br>(ഇലക്ട്രിക്കൽ കേ  | rical Contracto<br>ാൺട്രാകൂർ ക്ലാ | r License-Cl<br>സ്-എ അേ  | ass A 🔍<br>പക്ഷ)            |
| 😑 (ໜາຫາຊ                | പ്രൊപ്പറേറ്റർ ലൈസൻസ് അ                                        | പേക്ഷ)               |   | Application for Electi<br>(ഇലക്ട്രിക്കൽ കേ | rical Contracto<br>റൺട്രാകർ കാ    | r License-Cl<br>സ്-ബി അ  | ass B O                     |
| 🗎 Applicati<br>(ഇലക്ട്ര | ion for Electricity Worker Perm<br>ടിസിറ്റി വർക്കർ പെർമിറ്റിന | nit<br>റുള്ള അപേക്ഷ) | 0 | (2 100/100 000)                            |                                   |                          | ,                           |
|                         |                                                               |                      |   | Application for Elect<br>(ലെക്ട്രിക്കൽ കേ  | rical Contracto<br>റണ്ടിട്ടാകർ കാ | r License-Cl<br>സ്-സി അദ | ass C 🛛 🛈<br>ଆଲକା           |

Page Number [25] © <u>Department of Electrical Inspectorate, Government of Kerala</u> https://samraksha.ceikerala.gov.in/

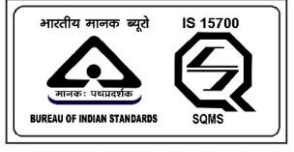

## SAMRAKSHA

| Electrical Contractor License-Class A (2014) (5) 400% 0.400 mil(5) 440% 400 mil(5) 440% 4      |                                                                                                    | 🐣 View Profile 📓 Grievance/Feedback 📓 Contact Us 🖤 Log Out                                                                                                    | Ø Welco                      |
|----------------------------------------------------------------------------------------------------|----------------------------------------------------------------------------------------------------|----------------------------------------------------------------------------------------------------|------------------------------|
| Clearing and the District Contractor License - Class A (Dick (Clearing Control (Dick Control (Dick C               |                                                                                                    |                                                                                                    |                              |
| Clearing and the Bestricial Contractor License - Class A @DLddi [] 40008 (4a.0018) (50.04) (6 40.0111) (1010) (40.0112) (1010) (1010) (101     |                                                                                                    |                                                                                                    |                              |
| Base in which Electrical Contractor' Licence is applied for (adding 0.10)ELMT       Whicher application is in name of parson or business (600-LicEl 1), adding 0.00)ELMT         AUUSEE       Impact of the parson or business (600-LicEl 1), adding 0.00)ELMT       Impact of the parson or business (600-LicEl 1), adding 0.00)ELMT         Statistics Address Fincede (adding 0.00)ELMT       Exclores Address Fincede (adding 0.00).       Exclores Address Fincede (adding 0.00).         Statistics Address Fincede (adding 0.00)ELMT       Exclores Address Fincede (adding 0.00).       Exclores Address Fincede (adding 0.00).         Statistics Address Fincede (adding 0.00).       Exclores Address Fincede (adding 0.00).       Exclores Add                                                                                                    | ← Electrical Contractor Licens                                                                                                    | e-Class A (ഇലക്ട്രിക്കൽ കോൺട്രാക്ടർ ക്ലാസ്-എ                                                                                                    | അപേക്ഷ                       |
| Name in which Bectrial Contractor Usenes is applied for (a)(0) (0.10) (0000)   ANUSSEE   ANUSSEE   Statustices Address (010/01/01000 (0.0000)) *   \$20203031   Business Address (010/01/01000 (0.0000)) *   Text tom   Statustices Address District (B)(2) *   Statustices Address (010/01/01000 (0.0000)) *   Text tom   Statustices Address District (B)(2) *   Statustices Address District (B)(2) *   Statustices Address Of Proprietor or partners (0:Somutified Address/District (B)(2) *   Full name(c)(1)(2)(2)(2) *   Address   Statustices Address (D)(2)                                                                                                    |                                                                                                    |                                                                                                    |                              |
| AUSSEE       O In Person As Business         Models Humber (0.0000-00106 (m10/8) •         952209051         Business Address (0.011/1)/11/11 db/0.01.01.01 •         Itest trom         Business Address Pincode (m10/80.0.01.0) •         Business Address District (R10) •         Business Address District (R10) •         •       No         •       No         •       No         •       No         •       No         •       No         •       No         •       No         •       No         •       No         •       No                                                                                                    | Name in which Electrical Contractor' Licence is applied for (ഏ<br>കോൺട്രാക്ടർ ലൈസൻസിന് അപേക്ഷയ്ക്കുന്നത്) *                                                                                                    | തു പേരിലാണ Whether application is in name of person or business (അപേക്ഷ<br>വ്യക്തിയുടെ പേരിലാണോ ബിസിനസിന്റെ പേരിലാ                                                                                                    | ഷ<br>ബാ) *                   |
| Mobile Number (A2006AUI/8 (111))*  S2525931  Business Address (Address (Add | ANUSREE                                                                                                    | • In Person • As Business                                                                                                    |                              |
| 925253531         Business Address (B1) 01/0 076 40/85 (D12) 01/0 + *         test tom         635515         Business Address District (F1(g)) + *         635515         Thinwanenthapuram         Whether the spikant is a company registered under the Companies Act or constituted under any tope test externment. If so funish details and documents to prove the sacetment if so funish details and documents to prove the sacetment if so funish details and documents to prove the sacetment if so funish details and documents to prove the sacetment if so funish details and documents to prove the sacetment if so funish details and documents to prove the sacetment if so funish details and documents to prove the sacetment if so funish details and documents to prove the sacetment if so funish details and documents to prove the sacetment. If so funish details and documents to prove the sacetment if so funish details and documents to prove the sacetment. If so funish details and documents to prove the sacetment if so funish details and documents to prove the sacetment. If so funish details and documents to prove the sacetment if so funish details and documents to prove the sacetment if so funish details and documents on balance address details and funds and the so generation if an anne and house address of Proprietor or partners (250/00/01/00/00 address) 20/01/01/01/01/01/01/01/01/01/01/01/01/01                                                                                                    | Mobile Number (മൊബൈൽ നമ്പർ) *                                                                                                    |                                                                                                    |                              |
| Business Address(Bill/OT/BIOT 020/85/DED/DID) *         Isst tom         Business Address Pincode (c,D1036:db:000) *       Business Address District (R102) *         65515       Thituwannthpuram         Whether the applicant is a company registered under the Companies Act or constituted under any other enactment. If so furnish details and documents to prove the status of the (m0364:db:46:db:14) mild (R2026) db:120; db:120; d                                                                                                    | 9526290531                                                                                                    |                                                                                                    |                              |
| test twn         Business Address Pincode (u11830:00.01)*       Business Address District (R18)*         69511       Thirwananhapuram         Whether the applicant is a company registered under the Companies Act or constituted under any other macheme. It so furnish details and documents to prove<br>the status of the mit (000:04:04:04:04:04:07) (000:00:00:00:00:00:00:00:00:00:00:00:00                                                                                                    | Business Address(ബിസിനസ് മേൽവിലാസം) *                                                                                                    |                                                                                                    |                              |
| Business Address Pincole (u)100.d.b.0(1)*       Business Address District (R10)*         @9515       Thiruxananhapuram         Whether the applicant is a company registered under the Companies Act or constituted under any other nancement. If so furnish dealine and documents to prove the transc of the minimum (moto) and ange) influencements (moto) and a single and ange) and minimum (moto) and ange) and ange) influencement influence influence                                                                                                    | test tvm                                                                                                    |                                                                                                    |                              |
| Business Address Pincode (ull/8dab.00)*       Business Address District (81(2)*         65613       Thiswananthapuram         Whether the applicant is a company registered under the Companies Act or constituted under any other enactment. If so furnish details and documents to prove the status of the firm (0804.0484.864) disPin08 080(1906 081(2)) display abrum 2000000                                                                                                    |                                                                                                    |                                                                                                    |                              |
| 69515       Thiruwananthapuram         Whether the applicant is a company registered under the Companies Act or constituted under any other machement. If so furnish details and documents to prove the status of the firm (0060-u.bdd.add.dd.dd.dd.dd.dd.dd.dd.dd.dd.dd.dd.                                                                                                    | Business Address Pincode (പിൻകോഡ്) *                                                                                                    | Business Address District (쬥잁) *                                                                                                    |                              |
| Whether the applicant is a company registered under the Companies Act or constituted under any other enactment. If so furnish details and documents to prove the status of the firm (modu.deta.deta) (Midazi) (Midazi)                                 | 695615                                                                                                    | Thiruvananthapuram                                                                                                    | ~                            |
| the status of the firm (mice.Least.edit & alf Vidi acting) a an university action of a mirit in mice.comestage, a contact is a lossing learner hower and an unconstruction of the comparison of the action of the action of the ac | Whether the applicant is a company registered under the Comp                                                                                                    | panies Act or constituted under any other enactment. If so furnish details and docum                                                                                                    | ents to prove                |
| Interview water spectration is to be account of the contractors in the contractors in the contractor in the contractor in the contractors in the contractors in the contractor in the contractor in the contractors in the contractors in the contractors in the contractor in the contractor in the contract                  | the status of the firm (അപേക്ഷകൻ കീഴിൽ രജിസ്റ്റർ ചെ<br>കീഴിൽ രപ്പീകരിചത്, അങ്ങനെയെങ്കിൽ, സ്ഥാപനത്                                                                                                    | യ്യ കമ്പനിയാണോ എന്ന് കമ്പനി നിയമം അല്ലെങ്കിൽ മറ്റേതെങ്കിലും നിയ<br>തിന്റെ നില തെളിയിക്കാൻ വിശദാപരങ്ങളും മേഖകളും നൽകുകും                                                                                                    | യമത്തിന്                     |
| De your company has a registered office in Kerala (m] (#BBQ) as shull filed & de/og@m] (# de/og all (# de/og all (# de/og) all (# de/og) (# de/og) all (# de/og) all (                                 | Annications      Assistant License Registration      In Notifications                                                                                                    | 8. View Profile   Grievance /Faedback  Contact He  O  Log  Out                                                                                                    | Ø Weld                       |
| De your company has a registered office in Kerala (ጠმൽളൂടെ കമ്പിന്നിക്ക് കേരളത്തിൽ രജിസ്റ്റർ ചെയ്യ ഓഫീന് ഉണ്ടോ)         • Yes       No         Full name and house address of Proprietor or partners (@S@MLDIÑOC@WD ABDS@MQ)65@WD QU9QL08 4A@o C1151/GO C10ED/WQ)o)       Address(C11ED/WO)         Full name and house address (QU9QL08 4A@o C1151/GO C10ED/WQ)o)       Address(C11ED/WO)         Full name       Address         Type(M00)       Proprietor         Proprietor       Delete         Add         Manufacturing firm or production unit.(@040,L483:64/8 60) (M16@206M_WD)         • Manufacturing firm or production unit.(@040,L483:64/8 60) (M16@206M_WD)         • Manufacturing firm (M16@200M_WD)       Production unit(@040,L483:64/8 60) (M16@206M_WD)         • Manufacturing firm (M16@200M_WD)       Production unit(@040,L483:64/8 60) (M16@206M_WD)         • Manufacturing firm (M16@200M_WD)       Production unit(@040,L683:64/8 60) (M16@206M_WD)         • Manufacturing firm (M16@200M_WD)       Production unit(@040,L683:64/8 60) (M16@206M_WD)         • Manufacturing firm (M16@200M_WD)       Production unit(@040,L683:64/8 60) (M16@200M_WD)         • Manufacturing firm (M16@200M_WD)       Production unit(@040,L683:64/8 60) (M16@200M_WD)         • Manufacturing firm (M16@200M_WD)       Production (W16M_WD)         • Manufacturing firm (M16@200M_WD)       Production (W16M_WD)         • Manufacturing firm (M16@20M                                                                                                    |                                                                                                    | A view Holine a Glievalice/recuback a Contact os a tog out                                                                                                    |                              |
| • Yes       No         Full name and house address of Proprietor or partners (@S&MULIÑONCOUD ABD.@DUQOSCOUD &UQO_LIÑON CALOO OLLEDMULDO)         • Full name and house address (@JQO_LIÑON CALOO OLLEDMULDO)         • Full name ()(@@QDOW CALO)         • Full name ()(@@QDOW CALO)         • Full name ()(@@QDOW CALO)         • Full name ()(@@QDOW CALO)         • Full name ()(@@QDOW CALO)         • Full name ()(@@QDOW CALO)         • Full name ()(@@QDOW CALO)         • Full name ()(@@QDOW CALO)         • Proprietor         • Delete         • Manufacturing firm or production unit.(@@QALABABARD GO, MIA@QDORT MUDDALMOQD.)         • Manufacturing firm(MIA@QDORT MUDDALMOD)         • Manufacturing firm(mIA@QDORT MUDDALMOD)         • Manufacturing firm(mIA@QDORT MUDDALMOD)         • Manufacturing firm(mIA@QDORT MUDDALMOD)         • Manufacturing firm(mIA@QDORT MUDDALMOD)         • Manufacturing firm(mIA@QDORT MUDDALMOD)         • Proprietor       • Delete         • Of Applicators • Loss of Calo (), addon/madoActor, addof add alDULADQD)         • Manufacturing firm(mIA@QDORT MUDDALMOD, addor), addof add alDULADQD)         • Signed person name       • Vee Profile • GreenexoFreeduct • Orace () • Dep Cal       • Well         • Mether a contractor's License has been issued under this name by any other Licensing Board, if s                                                                                                    | Do your company has a registered office in Kerala (നിങ്ങളുടെ                                                                                                    | ട കമ്പനിക്ക് കേരളത്തിൽ രജിസ്റ്റർ ചെയ്യ ഓഫീസ് ഉണ്ടോ)                                                                                                    |                              |
| Full name and house address of Proprietor or partners (요요៣៣៣៣០០០០០ គេមិងភូជ្ជាឈ្លួ០5៤០០០ ល្បីស្លាលា៥ ៤៧ឆ្លុ០ លាទី1៣០០ លាមិលាហ្ឈុល)         Full name(ឈ្លឹ@@@@@@@@@@@@@@@@@@@@@@@@@@@@@@@@@@@@                                                                                                    | Ves No                                                                                                    |                                                                                                    |                              |
| LFull name and house address@@g0.00 @u/d6       Address(①LEDTWo)         Full name(u/d6@g0.00 @u/d6)       Address         Full Name       Address         Type(@l/d0)       Proprietor         Proprietor       Delete             Add             Add             Add             Add             Manufacturing firm or production unit.(@@d.J.B.B.M.@ G0, M1/d20.0FM @u.D.D.A.M.@D.)             Manufacturing firm(M1/d20.0FM @u.D.D.A.M.@D.)            Manufacturing firm(M1/d20.0FM @u.D.D.A.M.@D.)           Manufacturing firm(M1/d20.0FM @u.D.D.A.M.@D.)           Manufacturing firm(M1/d20.0FM @u.D.D.A.M.@D.)           Manufacturing firm(M1/d20.0FM @u.D.D.A.M.@D.)           Manufacturing firm(M1/d20.0FM @u.D.D.A.M.@D.)       Manufacturing firm(M1/d20.0FM @u.D.D.A.M.@D.)       Manufacturing firm(M1/d20.0FM @u.D.D.M.@D.)       Manufacturing firm(M1/d20.0FM @u.D.D.M.@D.C.M.@D.C.M.@D.C.M.@D.C.M.@D.C.M.@D.C.M.@D.C.M.@D.C.M.@D.C.M.@D.C.M.@D.C.M.@D.C.M.@D.C.M.@D.C.M.@D.C.M.@D.C.M.@D.C.M.@D.C.M.@D.C.M.@D.C.M.@D.C.M.@D.C.M.@D.C.M.@D.C.M.@D.C.M.@D.C.M.@D.C.M.@D.C.M.@D.C.M.@D.C.M.@D.C.M.@D.C.M.@D.C.M.@D.C.M.@D.C.M.@D.C.M.@D.C.M.@D.C.M.@D.C.M.@D.C.M.@D.C.M.@D.C.M.C.M.@D.C.M.@D.C.M.@D.C.M.@D.C.M.@D.C.M.@D                                                                                                    | Full name and house address of Proprietor or partners (වුSවM                                                                                                    | ഫന്റെയോ പങ്കാളിയുടെയോ മുഴുവൻ പേരും വീടിന്റെ വിലാസവും)<br>                                                                                                    |                              |
| Address(IIIEDRU00)         Full Name         Full Name         Address(IIIEDRU00)         Proprietor         Add             Address(IIIEDRU00)             Proprietor             Address(IIIEDRU00)             Address(IIIEDRU00)             Proprietor             Add             Add             Address(IIIEDRU00)             Add <td>1.Full name and house address(മുഴുവൻ പേരും വീടിന്റെ</td> <td>ാ വിലാസവും)</td> <td></td>                                                                                                    | 1.Full name and house address(മുഴുവൻ പേരും വീടിന്റെ                                                                                                    | ാ വിലാസവും)                                                                                                    |                              |
| Individual       Individual         Type(@@o)       Proprietor         Individual       Individual         Add       Individual         Manufacturing firm or production unit.(@@dul.dbt/sch@ GQ) (ml@20)6m (uDD)(ml@20)         Manufacturing firm(ml@20)6m (uDD)(ml)         Manufacturing firm(ml@20)6m (uDD)(ml)         Manufacturing firm(ml@20)6m (uDD)(ml)         Manufacturing firm(ml@20)7m (uDD)(ml)         Manufacturing firm(ml@20)7m (uDD)(ml)         Manufacturing firm(ml@20)7m (uDD)(ml)         Manufacturing firm(ml@20)7m (uDD)(ml)         Name of the person who will sign documents on behalf of the contractor (Net applicable to individual contractors). (dx00(ubd)(uDD)(uDD)(uDD)(uDD)(uDD)(uDD)(uDD)(uD                                                                                                    | Full Name                                                                                                    |                                                                                                    |                              |
| Type(@@do)         Proprietor         Add         Add         Whether the applicant is a manufacturing firm or production unit.(@@du.dbd.dbd.dbd.dbd.dbd.dbd.dbd.dbd.dbd.d                                                                                                    | r un ivane                                                                                                    | Aduress                                                                                                    | h                            |
| Proprietor       Current         Add         Mether the applicant is a manufacturing firm or production unit.(@@@uleBBAB@ @@@ mloDulm@D)         Manufacturing firm(ml@@DDBm muDolmO)       Production unit(@@duleBBAB@ @@mloDulm@D)         Manufacturing firm(ml@@DDBm muDolmO)       Production unit(@@duleBBAB@ @@mloDulm@D)         Manufacturing firm(ml@@DDBm muDolmO)       Production unit(@@duleBBAB@ @@mloDulm@D)         Manufacturing firm(ml@@DDBm muDolmO)       Production unit(@@duleBBAB@ @@mloDulmBBB@         Signed person who will sign documents on behalf of the contractor (Not applicable to individual contractors). (Ad@D)(Ad@D)(MloDulmBB@@@laBB@)         Signed person name       Signed person name         d       Chapekontons       Existing License Registration       Nattifications       A View Profile       SidewareofreesBack       Contact Us       Log Out       Wlet         Mether a contractor's License has been issued under this name by any other Licensing Board, if so, please (@@Qo@@BBLB)o GOBLMU@MINOUTGED@dULD@D)       Manu of issuing Authority       Manu of issuing Authority       Date of issuing Authority       Date of issue (algOG)GLS(All alg @@la@))       Immetion         def or issue of issue (algOG)GLS(All alg @@la@))       Immetion       Immetion       Immetion       Immetion       Immetion       Immetion       Immetion       Immetion       Immetion       Immetion       Immetion       Immetion       Immet                                                                                                    | <b>Type(</b> (0)(do)                                                                                                    | D-lett                                                                                                    |                              |
| Add         Whether the applicant is a manufacturing firm or production unit.(መଉଘຟଈଧଣ ଉଉଉ ៣/ሰጀዉጋን៣ സ്ഥാപനമോ )         Manufacturing firm(៣/ሰጀዉጋን៣ സ്ഥാപനം)         Production unit(@መଘጋንብ መጪጠሽ)         Name of the person who will sign documents on behalf of the contractor (Not applicable to individual contractors). (ሐଉጋറുകാരന് വേണ്ടി മേഖകളിൽ മപ്പടുന്ന വ്യക്തിയുടെ പേര് (വ്യക്തിഗത കരാറുകാര്ക്ക് ബാധകമല്ല)         Signed person name         Image: Parson name         Image: Parson name <tr< td=""><td>Proprietor</td><td>↓ Delete</td><td></td></tr<>                                                                                                    | Proprietor                                                                                                    | ↓ Delete                                                                                                    |                              |
| Add         Whether the applicant is a manufacturing firm or production unit.(መଷപക്ഷകൻ ഒരു നിർമ്മാണ സ്ഥാപനമോ )         Manufacturing firm(നിർമ്മാണ സ്ഥാപനം)         Production unit.@dot.aba.db.db.db.db.db.db.db.db.db.db.db.db.db.                                                                                                    |                                                                                                    |                                                                                                    |                              |
| Add         Whether the applicant is a manufacturing firm or production unit.(ඔබයේස්ස්ස් බේඛයාවිත බුහෝත්රි)         Manufacturing firm(നിർമ്മാണ സ്ഥാപനം)       Production unit.(ඔබයේස්ස්ස් බේඛයාවත බුහෝත්ර)         Name of the person who will sign documents on behalf of the contractor (Not applicable to individual contractors). (ස්.ඔබටබුස්ත්රි බේඩ්ස්ස්ස්ස්ස්ස්ස්ස්ස්ස්ස්ස්ස්ස්ස්ස්ස්ස්ස                                                                                                    | _                                                                                                    |                                                                                                    |                              |
| Whether the applicant is a manufacturing firm or production unit.(@@dul.deBtde.df Go0, m1d2020m mL02ulm020)         Manufacturing firm(ጠ/d0200m mL02ulm0)       Production unit(@mdul.deBtde.df Go0, m1d2020m mL02ulm020)         Name of the person who will sign documents on behalf of the contractor (Not applicable to individual contractors). (de000,de00m mL02ulm31 @ouldeB1@d         Signed person name         Image: Contractor's License Registration       Image: Notifications 1       A View Profile       Contact Us       Image: Lower Registration       Image: Notifications 1       A View Profile       Contact Us       Image: Lower Registration       Image: Notifications 1       A View Profile       Contact Us       Image: Lower Registration       Image: Notifications 1       A View Profile       Contact Us       Image: Lower Registration       Image: Notifications 1       A View Profile       Contact Us       Image: Lower Registration       Image: Notifications 1       A View Profile       Contact Us       Image: Lower Registration       Image: Notifications 1       A View Profile       Contact Us       Image: Lower Registration       Image: Notifications 2       Image: Notifications 2       Image: Lower Registration       Image: Notifications 2       Image: Notifications 2       Image: Notifications 2       Image: Notifications 2       Image: Notifications 2       Image: Notifications 2       Image: Notifications 2       Image: Notifications 2       Image: Notifications 2       Image: Notifications 2                                                                                                    |                                                                                                    |                                                                                                    |                              |
| Mether the applicant is a manufacturing firm or production unit.(መጀብ-Δ월1.Ժ.M ସଉጣ ጦ(በ2020年m സ്ഥാപനമോ)         Manufacturing firm(៣/ሽർ200年m സ്ഥാപനര)       Production unit@ፙីപ33年 ໝ្ញាញ់)         Name of the person who will sign documents on behalf of the contractor (Not applicable to individual contractors). (കരാറുകാരന് വേണ്ടി മേഖകളിൽ മപ്പെടുന്ന വുക്തിയുടെ പേര് (വുക്തിഗത കരാറുകാർക്ക് ബാധകമല്ല)         Signed person name         d       Productions       Exeting License Registration       In Notifications       A View Profile       Greewarce/Feedback       Contact Us       Log Out       Well         Whether a contractor's License has been issued under this name by any other Licensing Board, if so, please (മറ്റേതെങ്കിലും ലൈസൻസിംഗ് ബോർഡ് ഈ പേര്ത്ത് ഒരു കരാറുകാരന്റെ ലൈസൻസ് നൽകാനിറ്റിയുടെ പേര്)       Name of issuing Authority (ഇഷ്പം ലെയുന്ന അതോറിറ്റിയുടെ പേര്)         Name of issuing Authority       Date of issue (പുററ്റെപ്പാപ്പ്ത്)       Internet of sissue (പുററ്റെപ്പാത്)         d       Date of issue (പുററ്റെപ്പാപ്പ്ത്)       Contact Us       Contact Us         Name of issuing Authority       Date of issue (പുററ്റെപ്പാത്)       Contact Us                                                                                                    | Add                                                                                                    |                                                                                                    |                              |
| Waite of the person who will sign documents on behalf of the contractor (Not applicable to individual contractors). (あのついみののボ のいかいの あのっいみののボ のいかいの あのっいみのであいの あのっいみのであいの こうしょう (あのついみので) のいた (あののいのかいの) なののいいろいろいろいろいろいろいろいろいろいろいろいろいろいろいろいろいろいろ                                                                                                    | Add                                                                                                    |                                                                                                    |                              |
| Name of issuing Authority       මින්තා අදුරුවා දින්වේ දින්වන්තා කර්තාවේ දීම ප්රතානයක් දීම ප්රතානයක් ප්රතානයක් ප්රතානයක්                                            | Add Whether the applicant is a manufacturing firm or production unit Manufacturing firm (1)/48/2000, 00.02 (00.00), 00.00 (00.00), 00.000, 00.000, 0000, 00.000, 00.00 | പത്രപേക്ഷകൻ ഒരു നിർമ്മാണ സ്ഥാപനമോ )<br>പഞ്ഞത്പരമന സമ്പൻ                                                                                                    |                              |
| Signed person name                                                                                                    | Add<br>Whether the applicant is a manufacturing firm or production unit<br>Manufacturing firm(നിർമ്മാണ സ്ഥാപനം) Productio                                                                                                    | L(അപേക്ഷകൻ ഒരു നിർമ്മാണ സ്ഥാപനമോ )<br>n unit@ത്പാദന യൂണിറ്റ്)                                                                                                    | 0.000                        |
| d ് Applications. ല് Existing License Registration El Notifications 1                                                                                                    | Add<br>Whether the applicant is a manufacturing firm or production unit<br>D Manufacturing firm(നിർമ്മാണ സ്ഥാപനം) Productio<br>Name of the person who will sign documents on behalf of the co<br>മപ്പിടുന്ന വൃക്തിയുടെ പേര് (വൃക്തിഗത കരാറുകാർക്                                                                                                    | t.(അപേക്ഷകൻ ഒരു നിർമ്മാണ സ്ഥാപനമോ )<br>n unit@ത്പാദന യൂണിറ്റ്)<br>ntractor (Not applicable to individual contractors). (കരാറുകാരന് വേണ്ടി രേഖ<br>ട് ബാധകമല്പ)                                                                                                    | കളിൽ                         |
| d ି Applications କ Editing License Registration E Notifications 1                                                                                                    | Add<br>Whether the applicant is a manufacturing firm or production unit<br>Manufacturing firm(നിർമ്മാണ സ്ഥാപനം) Productio<br>Name of the person who will sign documents on behalf of the co<br>മപ്പിടുന്ന വ്യക്തിയുടെ പേര് (വ്യക്തിഗത കരാറുകാർക്ക<br>Signed person name                                                                                                    | t.(അപേക്ഷകൻ ഒരു നിർമ്മാണ സ്ഥാപനമോ )<br>in unit@ത്പാദന യൂണിറ്റ്)<br>ntractor (Not applicable to individual contractors). (കരാറുകാരന് വേണ്ടി രേഖ<br>ട് ബാധകമല്ല)                                                                                                    | കളിൽ                         |
| Whether a contractor's License has been issued under this name by any other Licensing Board, if so, please (മറ്റേതെങ്കിലും ലൈസൻസിംഗ് ബോർഡ് ഈ<br>പേരിൽ ഒരു കരാറുകാരന്റെ ലൈസൻസ് നൽകിയിട്ടുണ്ടോ, ഉണ്ടങ്കിൽ, ദയവായി)<br>Name of issuing Authority (ഇഷ്യൂ ചെയ്യുന്ന അതോറിറ്റിയുടെ പേര്)<br>Name of issuing Authority<br>Date of issue (പുറപ്പെടുവിച്ച തീയതി)<br>dd-mm-yyyy                                                                                                    | Add<br>Whether the applicant is a manufacturing firm or production unit<br>Manufacturing firm(നിർമ്മാണ സ്ഥാപനം) Productio<br>Vame of the person who will sign documents on behalf of the co<br>മപ്പിടുന്ന വ്യക്തിയുടെ പേർ (വ്യക്തിഗത കരാറുകാർക്ക<br>Signed person name                                                                                                    | t.(അപേക്ഷകൻ ഒരു നിർമ്മാണ സ്ഥാപനമോ )<br>n unit@ത്പാദന യൂണിറ്റ്)<br>ntractor (Not applicable to individual contractors). (കരാറുകാരന് വേണ്ടി രേഖ<br>മിബാധകമല്ല)                                                                                                    | കളിൽ                         |
| Whether a contractor's License has been issued under this name by any other Licensing Board, if so, please (മിയ്യാത്രെങ്കിലും ലൈസൻസ് 1607 ബോൻഡെ ഈ<br>പേരിൽ ഒരു കരാറുകാരന്റെ ലൈസൻസ് നൽകിയിട്ടുണ്ടോ, ഉണ്ടെങ്കിൽ, ദയവായി)         Name of issuing Authority @ഷിപ്പ ചെയ്യുന്ന അതോറിറ്റിയുടെ പേര്)         Name of issuing Authority         Date of issue (പുറപ്പെടുവിച്ച തീയത്)         dd-mm-yyyy                                                                                                    | Add<br>Whether the applicant is a manufacturing firm or production unit<br>Manufacturing firm(നിർമ്മാണ സ്ഥാപനം) Productio<br>Name of the person who will sign documents on behalf of the co<br>മപ്പിടുന്ന വൃക്തിയുടെ പേര് (വൃക്തിഗത കരാറുകാർക്ക<br>Signed person name                                                                                                    | t.(അപേക്ഷകൻ ഒരു നിർമ്മാണ സ്ഥാപനമോ )<br>in unit@ത്പാദന യൂണിറ്റ്)<br>ntractor (Not applicable to individual contractors). ക്രരാറുകാരന് വേണ്ടി രേഖ<br>ട്രീ ബാധകമല്ല)<br>മീ Yime Bodile - இ Generato Swellack - இ Contract Ity - இ Los Out                                                                                                    | കളിൽ<br>® Welcom             |
| Name of issuing Authority @ഷ്യൂ ചെയ്യുന്ന അതോറിറ്റിയുടെ പേര്)       Name of issuing Authority       Date of issue (പുറപ്പെട്ടുവിച്ച തീയതി)       dd-mm-yyyy                                                                                                    | Add<br>Whether the applicant is a manufacturing firm or production unit<br>Manufacturing firm(നിർമ്മാണ സ്ഥാപനം) Productio<br>Name of the person who will sign documents on behalf of the co<br>മൂപ്പിടുന്ന വുക്തിയുടെ പേര് (വുക്തിഗത കരാറുകാർക്ക്<br>Signed person name                                                                                                    | t.(അപേക്ഷകൻ ഒരു നിർമ്മാണ സ്ഥാപനമോ )<br>on unit@ത്പാദന യൂണിറ്റ്)<br>ntractor (Not applicable to individual contractors). ക്രരാറുകാരന് വേണ്ടി രേഖ<br>ട് ബാധകമല്പ)<br>A View Profile 📓 Grievanco/Feedback 🛢 Contact Us 🔍 Log Out                                                                                                    | കളിൽ<br>® Welcom             |
| Name of issuing Authority<br>Date of issue (പുറപ്പെട്ടുവിച്ച തീയതീ)<br>dd-mm-yyyy                                                                                                    | Add         Whether the applicant is a manufacturing firm or production unit         Manufacturing firm(Mid2020m MLD0AIMO)       Productio         Name of the person who will sign documents on behalf of the co         Signed person name         Image: Complexity of the constraints on behalf of the constraints on behalf of the constraints of the constraints of the constrai                                                                                                    | പത്രേപേക്ഷകൻ ഒരു നിർമ്മാണ സ്ഥാപനമോ )<br>on unit@ത്പാദന യൂണിറ്റ്)<br>ntractor (Not applicable to individual contractors). (കരാറുകാരന് വേണ്ടി രേഖ<br>മ് ബാധകമല്ല)<br>A View Prolife 📲 Gievenco/Feedback 🛢 Contact Us 🔍 Log Out<br>by any other Licensing Board, if so, please (മറ്റേതെങ്കിലും ലൈസൻസിംഗ് ബോ<br>മണ്ടാ, ഉണ്ടെങ്കിൽ, ദയവായി)                                                              | കളിൽ<br>® Welcon<br>ർഡ് ഈ    |
| Date of issue പ്രൂറപ്പെടുവിച്ച തീയതി)<br>dd-mm-yyyy                                                                                                    | Add<br>Whether the applicant is a manufacturing firm or production unit<br>Manufacturing firm(നിർമ്മാണെ സ്ഥാപനം) Productio<br>Name of the person who will sign documents on behalf of the co<br>ഒപ്പിടുന്ന വ്യക്തിയുടെ പേര് (വ്യക്തിഗത കരാറുകാർക്ക്<br>Signed person name<br>( C Applications  മാദ്യാപ്രവേശനം Registration  ലെ Notifications 1)<br>Whether a contractor's License has been issued under this name<br>പേരിൽ ഒരു കരാറുകാരന്റെ ലൈസൻസ് നൽകിയിട്ടു<br>Name of issuing Authority (ഇഷ്യു ചെയ്യുന്ന അതോറിറ്റിയ                                                                                                    | t.(അപേക്ഷകൻ ഒരു നിർമ്മാണ സ്ഥാപനമോ )<br>on unit@ത്പാദന യൂണിറ്റ്)<br>ntractor (Not applicable to individual contractors). (കരാറുകാരന് വേണ്ടി രേഖ<br>മ് ബാധകമല്ല)<br>                                                                                                    | കേളിൽ<br>® Welcon<br>ൾഡ് ഈ   |
| dd-mm-yyyy                                                                                                    | Add         Whether the applicant is a manufacturing firm or production unit         Manufacturing firm(෦෦෦ඁ(෯ඁඁඁඞඁඁ200෦෦ ෦෦ඁඁubacher)         Manufacturing firm(෦෦෦෦෦෦෦෦෦෦෦෦෦෦෦෦෦෦෦෦෦෦෦෦෦෦෦෦෦෦෦෦෦෦෦෦                                                                                                    | t.(അപേക്ഷകൻ ഒരു നിർമ്മാണ സ്ഥാപനമോ )<br>on unit@ത്പാദന യൂണിറ്റ്)<br>ntractor (Not applicable to individual contractors). (കരാറുകാരന് വേണ്ടി രേഖ<br>ട് ബാധകമല്പ)<br><u>A View Profile</u> <b>G</b> Grievanco/Feedback <b>G</b> Contact Us <b>C</b> Log Out<br>by any other Licensing Board, if so, please (മറ്റേതെങ്കിലും ലൈസൻസിംഗ് ബോ<br>ട്രണ്ടാ, ഉണ്ടെങ്കിൽ, ദയവായി)<br>ട്രണ്ടാ, ഉണ്ടങ്കിൽ, ദയവായി) | കളിൽ<br>© Welcom<br>ൾഡ് ഈ    |
|                                                                                                    | Add         Whether the applicant is a manufacturing firm or production unit         Manufacturing firm(ෆී)(ඕඞ්‍)ôෆි) (``Denoted in the construction of the person who will sign documents on behalf of the construction (``Denoted in the construction of the person who will sign documents on behalf of the construction (``Denoted in the construction of the person who will sign documents on behalf of the construction (``Denoted in the construction of the construction of (``Denoted in the construction of the construction of the constructing the construction of the constructing the construction of the c                                                                                     | പത്രേപേക്ഷകൻ ഒരു നിർമ്മാണ സ്ഥാപനമോ )<br>on unit@ത്പാദന യൂണിറ്റ്)<br>intractor (Not applicable to individual contractors). ക്രരാറുകാരന് വേണ്ടി രേഖ<br>ട് ബാധകമല്ല)<br>                                                                                                    | കളിൽ<br>© Welcom<br>ർഡ് ഈ    |
| Date of expire of License (GGPI(T)/(A(T))-A-3PLoO(A(T)GO (S)(T) (AE(T)A(T)))                                                                                                    | Add         Whether the applicant is a manufacturing firm or production unit         Manufacturing firm((Mໄດ້ພື້ວ)GM) (Multiple)         Manufacturing firm((Mໄດ້ພື້ວ)GM) (Multiple)         Name of the person who will sign documents on behalf of the co         Signed person name         Image: Application (Papelor)         Multiple         Mether a contractor's License Registration (Papelor)         Whether a contractor's License has been issued under this name catalide acay a.co:         Mame of issuing Authority (Path) Gal) (Mame of issuing Authority)         Date of issue (al)(CAQLS)(al)(a)(Multiple)         Id-mm-yyyy                                                                                                    | പത്രേപേക്ഷകൻ ഒരു നിർമ്മാണ സ്ഥാപനമോ )<br>on unit(ഉത്പാദന യൂണിറ്റ്)<br>ntractor (Not applicable to individual contractors). ക്രരാറുകാരന് വേണ്ടി രേഖ<br>മ് ബാധകമല്ല)                                                                                                    | യ Welcom<br>ർഡ് ഈ            |
|                                                                                                    | Add<br>ether the applicant is a manufacturing firm or production unit<br>Manufacturing firm(നിർമ്മാണെ സ്ഥാപനം) Productio<br>ne of the person who will sign documents on behalf of the co<br>glsgm വ്യക്തിയുടെ പേര് (വ്യക്തിഗത കരാറുകാർക്ക്<br>gned person name<br>? Applications @ Existing Licence Registration E Notifications 1<br>Whether a contractor's License has been issued under this name<br>പേരിൽ ഒരു കരാറുകാരന്റെ ലൈസൻസ് നൽകിയിട്ടു<br>Name of issuing Authority (ഇഷ്യു ചെയ്യുന്ന അതോറിറ്റിയു<br>Name of issuing Authority<br>Date of issue (പുറപ്പെട്ടുവിച്ച തീയതി)<br>dd-mm-yyyy<br>Date of expiry of License (ലൈസൻസ് കാലഹരണപ്പെടുന                                                                                                    | പത്രേപേക്ഷകൻ ഒരു നിർമ്മാണ സ്ഥാപനമോ )<br>on unit@ത്പാദന യൂണിറ്റ്)<br>ntractor (Not applicable to individual contractors). ക്രരാറുകാരന് വേണ്ടി രേഖ<br>ര് ബാധകമല്ല)<br>A View Profile <b>®</b> Gievenco/Feedback <b>®</b> Contact Us <b>©</b> Log Out<br>by any other Licensing Board, if so, please (മറ്റേതെങ്കിലും ലൈസൻസിംഗ് ബോ<br>ുണ്ടോ, ഉണ്ടെങ്കിൽ, ദയവായി)<br>ട്രടെ പേര്)<br>ന തീയതി)             | കളിൽ<br>& Weld<br>ർഡ് ഈ<br>ല |

Details of works permitted to be undertaken (ഏറ്റെടുക്കാൻ അനുവദിച്ച പ്രവൃത്തികളുടെ വിശദാംശങ്ങൾ)

Whether adequate drawing office facilities for preparation of drawings, blue prints etc. is available. (ഡ്രോയിംഗുകൾ, ബ്ലു പ്രിന്റുകൾ മുതലായവ തയ്യാറാക്കുന്നതിന് മതിയായ ഡ്രോയിംഗ് ഓഫീസ് സൗകര്യങ്ങൾ ലഭ്യമാണോ.)

O Yes 🔿 No

Scope Applied for \*

Select

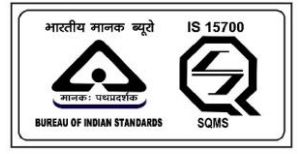

An IS 15700 : 2018 Certified Department

| Whether adequate drawing office facilitie<br>തയാറാക്കുന്നതിന് മതിയായ ഡ്രോ                                                                                   | es for preparation of drav<br>യിംഗ് ഓഫീസ് സൗം                                   | wings, blue prints പ<br>കര്പങ്ങൾ ലഭ്പമ  | etc. is available. (@(ഡ<br>റണോ.)                | റായിംഗുകൾ, ബ്ലൂ (                              | പിന്റുകൾ മുതലായറ          | บ                     |
|----------------------------------------------------------------------------------------------------|---------------------------------------------------------------------------------|-----------------------------------------|-------------------------------------------------|------------------------------------------------|---------------------------|-----------------------|
| • Yes O No                                                                                                    |                                                                                 |                                         |                                                 |                                                |                           |                       |
| Scope Applied for *                                                                                                    |                                                                                 |                                         |                                                 |                                                |                           |                       |
| Select                                                                                                    |                                                                                 |                                         |                                                 |                                                |                           | ~                     |
| Fees ഫ്രീസ്)                                                                                                    |                                                                                 |                                         |                                                 |                                                |                           |                       |
| 1                                                                                                    |                                                                                 |                                         |                                                 |                                                |                           |                       |
|                                                                                                    |                                                                                 |                                         |                                                 |                                                |                           |                       |
| I hereby declare that the information<br>concealed therein. I am well aware of<br>all the benefits availed by me shall be<br>Add Attachment  Preview Submit | given above and in the e<br>the fact that if the inforn<br>summarily withdrawn. | enclosed document<br>mation given by me | ts is true to the best<br>e is proved false/not | of my knowledge and<br>true, I will have to fa | belief and nothing has be | een<br>the law. Also, |

#### 2.2.10. APPLICATION FOR ELECTRICAL CONTRACTOR LICENSE - GRADE B

| ම 🗇 🖓<br>Dashboard Ap | plications                | <ul> <li>Existing License</li> <li>Registration</li> </ul>      | 🖬<br>Notifications <mark>1</mark> | ペ View<br>Profile | Srievance/Feedback                                 | 🛯 Contact<br>Us                    | € Log<br>Out             | Ø Welcome<br>ANUSREE |
|-----------------------|---------------------------|-----------------------------------------------------------------|-----------------------------------|-------------------|----------------------------------------------------|------------------------------------|--------------------------|----------------------|
|                       |                           |                                                                 |                                   |                   | Application for superviso<br>(സുപ്പർവൈസർ എ–ധ്രേ    | r grade A<br>റഡ് അപേക്ഷ)           |                          | 0                    |
|                       | Application<br>(വയർമാൻ    | for wireman apprentice<br>അപ്പ്രെന്റിസ് അപേക്ഷ)                 | 0                                 | <b></b>           | Application for Superviso<br>(സൂപ്പർവൈസർ ബി-പ്രേ   | r Grade B Exemp<br>ഗ്രഡ് അപേക്ഷ)   | tion                     | 0                    |
|                       | Application<br>(വയർമാൻ    | for wireman permit<br>പെർമിറ്റിനുള്ള അപേക്ഷ)                    |                                   |                   | Application for Mines Exe<br>(സൂപ്പർവൈസർ മൈൻ       | mption<br>സ് അപേക്ഷ)               |                          | 0                    |
| B                     | Application<br>(സിന്നിമ ഒ | for cinema operator apprentica<br>പ്പറേറ്റർ അപ്പെന്റിസ് അപേ     | e <b>0</b><br>ക്ഷ)                |                   | Application for Electrical<br>(ഇലക്ട്രിക്കൽ കോൺ(   | Contractor Licen<br>ടാകൂർ ക്ലാസ്–എ | se-Class A<br>) അപേക്ഷ)  | 0                    |
|                       | Application<br>(സിനിമ ഒ   | for Cinema Operator License<br>പ്പറേറ്റർ ലൈസൻസ് അപേക            | <b>6</b><br>ස)                    |                   | Application for Electrical (<br>(ഇലക്ട്രിക്കൽ കോൺ( | Contractor Licen<br>ടാകൂർ ക്ലാസ്-ബ | se-Class B<br>റ അപേക്ഷ)  | 0                    |
| È                     | Application<br>(ഇലക്ട്രിന | for Electricity Worker Permit<br>ഗിറ്റി വർക്കർ പെർമിറ്റിനുള്ള ( | 0<br>അപേക്ഷ)                      |                   | Application for Electrical<br>(ഇലക്ട്രിക്കൽ കോൺ(   | Contractor Licen<br>ടാകൂർ ക്ലാസ്-സ | se-Class C<br>റി അപേക്ഷ) | 0                    |

Page Number [27] © <u>Department of Electrical Inspectorate, Government of Kerala</u> https://samraksha.ceikerala.gov.in/

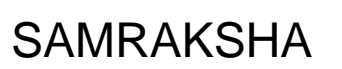

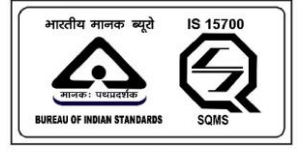

| ← Electrical Contractor License-Class B                                                                            | ത്രലക്ട്രിക്കൽ കോൺട്രാക്ടർ ക്ലാസ്-ബി അപേക                                                                      |
|----------------------------------------------------------------------------------------------------|----------------------------------------------------------------------------------------------------|
| Name in which Electrical Contractor' Licence is applied for (ഏതു പേരിലാ<br>കോൺട്രാകർ ലൈസൻസിന് അപേക്ഷയ്ക്കുന്നത്) • | ണ് Whether application is in name of person or business (അപേക്ഷ<br>വ്യക്തിയുടെ പേരിലാണോ ബിസിനസിന്റെ പേരിലാണോ • |
| ANUSREE                                                                                                    | <ul> <li>In Person</li></ul>                                                                                   |
| Mobile Number (മൊബൈൽ നമ്പർ) *                                                                                      |                                                                                                    |
| 9526290531                                                                                                    |                                                                                                    |
| Business Address(ബിസിനസ് മേൽവിലാസം) *                                                                              |                                                                                                    |
| test tvm                                                                                                    |                                                                                                    |
|                                                                                                    |                                                                                                    |
| Business Address Pincode (പിൻകോഡ്) *                                                                               | Business Address District (照릮) *                                                                               |
| 695615                                                                                                    | Thiruvananthapuram                                                                                             |

Page Number [28] © <u>Department of Electrical Inspectorate, Government of Kerala</u> https://samraksha.ceikerala.gov.in/

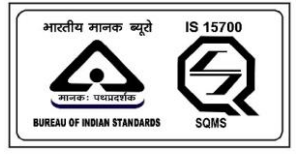

An IS 15700 : 2018 Certified Department

| • Yes O No                                                                                                    |                                                                                                    |   |
|----------------------------------------------------------------------------------------------------|----------------------------------------------------------------------------------------------------|---|
| Full name and house address of Proprietor or partners (ഉടമസ്ഥന്റെയോ പങ                                                                                                    | കാളിയുടെയോ മുഴുവൻ പേരും വീടിന്റെ വിലാസവും)                                                                            |   |
| 1.Full name and house address(മുഴുവൻ പേരും വീടിന്റെ വിലാസവും)<br>Full name(പൂർണ്ണമായ പേര്)                                                                                                    | Address(വിലാസം)                                                                                                    |   |
| Full Name                                                                                                    | Address                                                                                                    |   |
| Туре((0)(до)                                                                                                    |                                                                                                    |   |
|                                                                                                    |                                                                                                    |   |
| Proprietor ~                                                                                                    | Delete                                                                                                    |   |
| Proprietor ്<br>Add<br>Whether the applicant is a manufacturing firm or production unit.(അപേക്ഷകൻ<br>Manufacturing firm(നിർമ്മാണ സ്ഥാപനര) Production unit@ത്പാദന<br>Name of the person who will sign documents on behalf of the contractor (Not app<br>മപ്പിടുന്ന വ്യക്തിയുടെ പേർ (വ്യക്തിഗത കരാറുകാർക്ക് ബാധകമല്ല) | Delete<br>5 ഒരു നിർമ്മാണ സ്ഥാപനമോ )<br>) യൂണിറ്റ്)<br>licable to individual contractors). ക്രരാറുകാരന് വേണ്ടി രേഖകളിൽ | 3 |

| J                                                                     | വറ്റ് ഡ്രുടെ പേത്ര                                                                                                  |
|-----------------------------------------------------------------------|----------------------------------------------------------------------------------------------------|
| Name of issuing Authority                                             |                                                                                                    |
| Date of issue (പുറപ്പെടുവിച്ച തീയതി)                                  |                                                                                                    |
| dd-mm-yyyy                                                            | ٥                                                                                                    |
| Date of expiry of License (ലൈസൻസ് കാലഹരണം                             | ാപ്പടുന്ന തീയതി)                                                                                                    |
| dd-mm-yyyy                                                            | 0                                                                                                    |
| Details of works permitted to be undertaken (എහිරුපි <sub>ට්</sub> ය් | ഓൻ അനുവദിച്ച പ്രവൃത്തികളുടെ വിശദാംശങ്ങൾ)                                                                            |
| Nether adequate drawing office facilities for preparation             | *<br>nof drawings, blue prints etc. is available. (ഡ്രോയിംഗുകൾ, ബ്ലൂ പ്രിന്റുകൾ മുതലായവ<br>സ് സൗകര്യങ്ങൾ ലഭ്യമാണോ.) |
| യ്യാറാക്കുന്നതിന് മതിയായ ഡ്രോയിംഗ് ഓഫീന                               |                                                                                                    |

Page Number [29] © <u>Department of Electrical Inspectorate, Government of Kerala</u> https://samraksha.ceikerala.gov.in/

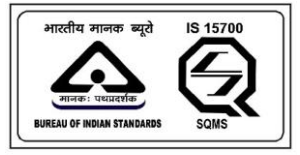

An IS 15700 : 2018 Certified Department

|                                                                                                    | Welcome ANUSREE |
|----------------------------------------------------------------------------------------------------|-----------------|
| Whether adequate drawing office facilities for preparation of drawings, blue prints etc. is available. ഡ്രോയിംഗുകൾ, ബ്ലൂ പ്രിന്റുകൾ മുതലായവ<br>തയ്യാറാക്കുന്നതിന് മതിയായ ഡ്രോയിംഗ് ഓഫീസ് സൗകര്യങ്ങൾ ലഭ്യമാണോ.)<br>♥ Yes   No                                                                                                    |                 |
| Scope Applied for *                                                                                                    |                 |
| Select                                                                                                    | ~               |
| Fees (ഫീസ്)                                                                                                    |                 |
| 1                                                                                                    |                 |
| <ul> <li>I hereby declare that the information given above and in the enclosed documents is true to the best of my knowledge and belief and nothing has been concealed therein. I am well aware of the fact that if the information given by me is proved false/not true, I will have to face the punishment as per the law all the benefits availed by me shall be summarily withdrawn.</li> <li>Add Attachment Add Equipment Add Employee</li> </ul> | . Also,         |

Figure: On the contractor class B application form additionally, two fields are available namely the 'Add employee', and 'Add equipment' buttons respectively.

| തയ്യാറാക്കുന്നതിന് മ     | min                        | ~                                |                   |
|--------------------------|----------------------------|----------------------------------|-------------------|
| O Yes 🔘 No               | Equipments (ഇപകരംലാങ്ങൾ)   | ~                                |                   |
| Scope Applied for *      | Category (വിഭാഗം)          | <u>^</u>                         |                   |
| Select                   | Select                     | ~                                | ~                 |
| Fees (ഫീസ്)              | Equipments (ഉപകരണങ്ങൾ)     |                                  |                   |
| 1                        | Select Equipment           | ~                                |                   |
|                          | Quantity (മൊത്തം എണ്ണം)    |                                  |                   |
| concealed therein. I a   | n we                       | thing has bee<br>tent as per the | n<br>e law. Also, |
| all the benefits availed | d by<br>Make               |                                  |                   |
|                          | Serial number (ക്രമ നമ്പർ) |                                  |                   |
| Preview Submit           |                            |                                  |                   |

Figure: While clicking on the 'Add equipment' button a form gets displayed. And enter all the details in the form and submit.

Page Number [30] © <u>Department of Electrical Inspectorate, Government of Kerala</u> https://samraksha.ceikerala.gov.in/

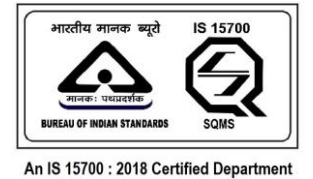

| 🔾 Yes 🗌 No          | Add Emp        | loyee                  |                                 |               |        | ×                         |
|---------------------|----------------|------------------------|---------------------------------|---------------|--------|---------------------------|
| Scope Applied for * | Туре           |                        | Select                          | employee type |        |                           |
| Select              | Select         |                        |                                 | •             |        | ~                         |
| Fees (ഫീസ്)<br>1    | Permit No (    | പെർമിറ്റ് നമ്പർ) *     |                                 |               |        |                           |
| L bereby declare t  | Please type    | permit number and pres | s enter<br>Enter the valid perm | it number     |        | thing has been            |
| concealed therein   | n. I am we Add |                        |                                 |               |        | ient as per the law. Also |
| all the benefits av | Туре           | Permit no              | Name                            | Status        | Action |                           |
| Add Attachment      | Add Equ        |                        |                                 |               |        |                           |

Figure: While clicking on the 'Add employee' button a form gets displayed. And enter all the details in the form and submit. Select the employee type from the dropdown list. And enter the employee permit number and click the submit button.

## 2.2.11. APPLICATION FOR ELECTRICAL CONTRACTOR LICENSE - GRADE C

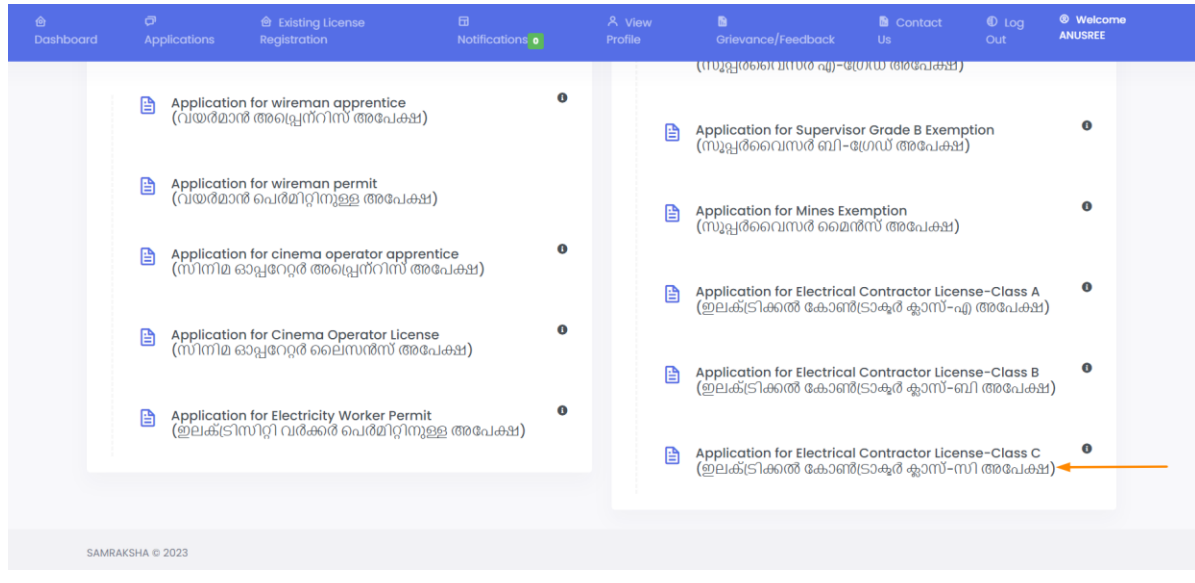

Page Number [31] © <u>Department of Electrical Inspectorate, Government of Kerala</u> https://samraksha.ceikerala.gov.in/

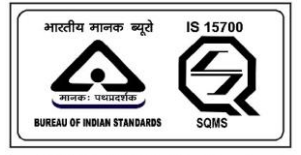

An IS 15700 : 2018 Certified Department

|                                       | Existing License Registration                                     |                           |                |                     |                   |         | Welcome<br>ANUSREE |
|---------------------------------------|-------------------------------------------------------------------|---------------------------|----------------|---------------------|-------------------|---------|--------------------|
|                                       |                                                                   |                           |                |                     |                   |         |                    |
| •                                     | Application for Elec                                              | trical Contractor Lice    | nse-Class C (  | ഇലക്ട്രിക്കൽ കോം    | ന്തിട്രാകൂർ ക്ലാ( | സ്-സി അ | പെക്ഷ)             |
| Name in which Electr<br>കോൺട്രാകൃർ ലൈ | rical Contractor's Licence is applie<br>സൻസിന് അപേക്ഷയ്ക്കുന്നത്) | ed for (ഏതു പേരിലാണ്<br>• |                |                     |                   |         |                    |
| ANUSREE                               |                                                                   |                           |                |                     |                   |         |                    |
| Mobile Number (ରେଅ                    | ബൈൽ നമ്പർ) •                                                      |                           |                |                     |                   |         |                    |
| 9526290531                            |                                                                   |                           |                |                     |                   |         |                    |
| Business Address(ମ                    | പിസിനസ് മേൽവിലാസം) •                                              |                           |                |                     |                   |         |                    |
| test tvm                              |                                                                   |                           |                |                     |                   |         |                    |
|                                       |                                                                   |                           |                |                     |                   |         | 4                  |
| Business Address Pir                  | ncode(പിന്കോഡ്) •                                                 |                           | Business Addre | ss District (ᅇ이잎) * |                   |         |                    |
| 695615                                |                                                                   |                           | Thiruvananth   | napuram             |                   |         | ~                  |
| Full Name and Perm                    | anent Address(പുർണ്ണമായ പേരു                                      | ം സ്ഥിര വിലാസവും) •       |                |                     |                   |         |                    |
| test tvm                              |                                                                   |                           |                |                     |                   |         |                    |
|                                       |                                                                   |                           |                |                     |                   |         |                    |

|                                      | Existing License<br>Registration                              |                                                        |                        | B<br>Grievance/Feedback   |                |          | Welcome     ANUSREE |
|--------------------------------------|---------------------------------------------------------------|--------------------------------------------------------|------------------------|---------------------------|----------------|----------|---------------------|
| Permanent Address                    | Pincode (പിൻകോഡ്) •                                           |                                                        | Permanent Ac           | idress District (紹ገ잎) *   |                |          |                     |
| 695615                               |                                                               |                                                        | Thiruvanan             | thapuram                  |                |          | ~                   |
| Gender(ലിംഗദേദം                      | ); <b>*</b>                                                   |                                                        |                        |                           |                |          |                     |
| Female                               |                                                               |                                                        |                        |                           |                |          | ~                   |
| Date Of Birth(ജനിച്ച                 | പ്പദിവസം) •                                                   |                                                        |                        |                           |                |          |                     |
| 10-02-1999                           |                                                               |                                                        |                        |                           |                |          |                     |
| Age(വയസ്റ്റ്) •                      |                                                               |                                                        |                        |                           |                |          |                     |
| 24                                   |                                                               |                                                        |                        |                           |                |          |                     |
| Educational Qualific                 | cation(വിദ്യാഭ്യാസ യോഗ്യത) •                                  |                                                        |                        |                           |                |          |                     |
| S.S.L.C or equivale                  | ent (Pass/Fail)                                               |                                                        |                        |                           |                |          | ~                   |
| Whether a contract<br>കരാറുകാരന്റെ ഒ | or's License has been issued unde<br>ലൈസൻസ് നൽകിയിട്ടുണ്ടോ, ഉ | er this name by any other Licens<br>ണ്ടെങ്കിൽ, ദയവായി) | ing Board, if so, plea | ise(മറ്റേതെങ്കിലും ലൈസൻസ് | രംഗ് ബോർഡ് ഈ േ | പരിൽ ഒരു |                     |
| Name of issuing A                    | uthority(ഇഷ്യൂ ചെയ്യുന്ന അതോ                                  | നിറ്റിയുടെ പേർ)                                        |                        |                           |                |          |                     |
| Name of issuing                      | Authority                                                     |                                                        |                        |                           |                |          |                     |
| Date of issue(പുറ                    | പ്പെടുവിച്ച തീയതി)                                            |                                                        |                        |                           |                |          |                     |
| dd-mm-yyyy                           |                                                               |                                                        |                        |                           |                |          |                     |

Page Number [32] © <u>Department of Electrical Inspectorate, Government of Kerala</u> https://samraksha.ceikerala.gov.in/

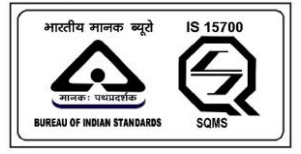

# SAMRAKSHA

|      |                                                                               | Existing License<br>Registration                                                             | 🖬<br>Notifications o                                          |                                                      |                                                                     |                                               |                                  | Welcome<br>ANUSREE |
|------|-------------------------------------------------------------------------------|----------------------------------------------------------------------------------------------|---------------------------------------------------------------|------------------------------------------------------|---------------------------------------------------------------------|-----------------------------------------------|----------------------------------|--------------------|
|      |                                                                               |                                                                                              |                                                               |                                                      |                                                                     |                                               |                                  | 6                  |
|      | Wireman Permit nur                                                            | mber of applicant *                                                                          |                                                               |                                                      |                                                                     |                                               |                                  |                    |
|      | Please type permit r                                                          | number and press enter (പെർമി)                                                               | ?/ലൈസൻസ് നമ്പർ ടൈപ്പ് പ                                       | ചെയ്യ് എന്റർ അമർദ                                    | ത്തുക)                                                              | *8 mu - 0 - 0 - 0 - 0 - 0 - 0 -               | ເຫີດເໄະ                          |                    |
|      | Select District                                                               | n the daaress column of applicant                                                            | ts wireman permit (12/20/23)                                  | 0 6 MARIONA IN 16 MARIO (GIDAGO                      | 189918917617 (421001 11231 010101                                   | 60 (1013 10년 1월 131888                        | (영)입)                            | ~                  |
|      | Fees (ഫീസ്)                                                                   |                                                                                              |                                                               |                                                      |                                                                     |                                               |                                  |                    |
|      | 1                                                                             |                                                                                              |                                                               |                                                      |                                                                     |                                               |                                  |                    |
|      | <ul> <li>I hereby declare<br/>am well aware of<br/>shall be summar</li> </ul> | that the information given above<br>f the fact that if the information giv<br>ily withdrawn. | and in the enclosed document<br>ven by me is proved false/not | ts is true to the best o<br>true, I will have to fac | f my knowledge and belief and n<br>e the punishment as per the law. | othing has been con<br>Also, all the benefits | ncealed therein<br>availed by me |                    |
|      | Add Attachment                                                                | Preview Submit                                                                               |                                                               |                                                      |                                                                     |                                               |                                  |                    |
| SAMR | AKSHA © 2023                                                                  |                                                                                              |                                                               |                                                      |                                                                     |                                               |                                  |                    |

#### 2.3. EXISTING LICENSE REGISTRATION

| <br>Application for Electricity Worker (ഇലക്ട്രിസിറ്റി വർക്കർ<br>പെർമിറ്റിനുള്ള അപേക്ഷ)                         | Profile Completion |  |
|----------------------------------------------------------------------------------------------------|--------------------|--|
| Application for Supervisor Grade B(സ്രൂപ്പർവൈസർ ബി-ഗ്രേഡ്<br>അപേക്ഷ)) (Exemption) (സൂപ്പർവൈസർ ബി-ഗ്രേഡ് അപേക്ഷ) |                    |  |
| Application for Supervisor Grade A (സൂപ്പർവൈസർ എ-ഗ്രേഡ്<br>അപേക്ഷ)                                              |                    |  |
| Application for Electrical Contractor Licence Grade 'B' (ഇലക്ട്രിക്കൽ<br>കോൺട്രാകൃർ ക്ലാസ്-ബി അപേക്ഷ)           |                    |  |
| Application for Electrical Contractor Licence Grade 'A' (ഇലക്ട്രിക്കൽ<br>കോൺ(ട്രാക്ടർ ക്ലാസ്-എ അപേക്ഷ)          |                    |  |
|                                                                                                    |                    |  |
|                                                                                                    |                    |  |
|                                                                                                    |                    |  |
|                                                                                                    |                    |  |

Figure: Click the 'existing license registration' field.

Page Number [33] © <u>Department of Electrical Inspectorate, Government of Kerala</u> https://samraksha.ceikerala.gov.in/

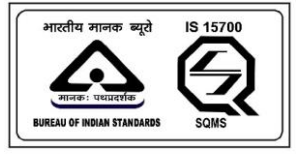

# SAMRAKSHA

| Choose permit type from the dropdown                           | EXISTING LICENSE/P | ERMIT REGISTRATION                                 |                             |
|----------------------------------------------------------------|--------------------|----------------------------------------------------|-----------------------------|
| Licence/Permit Type (ലൈസൻസ്/പെർമിറ്റ് തരം )                    |                    | License/Permit No (Only number need to be enter    | ed) (ലൈസൻസ്/പെർമിറ്റ്       |
| Choose Type                                                    | • v                | നമ്പർ-നമ്പർ മാത്രം നൽകിയാൽ മതിയാക                  | p30) .                      |
| Name as in Licence/Permit (bib/ELTUTIOTU/bit/LIO2) (2 100 2222 | ഡ പോല് വേശ)        | Address as in Licence (6/6/2/11/0/01/0/16/2/ GAD6) | ച വലാനാര ) *                |
| dd-mm-yoov                                                     |                    | ഇഷ്യ ചെയ്യുന്ന തീയതി): *                           | 6811001 lõ 100 55500 611768 |
| da 1111                                                        | U                  | dd-mm-yyyy                                         |                             |
| Lisense /Dermit Valid Linter                                   |                    |                                                    |                             |
| License/Permit valid Opto:                                     |                    |                                                    |                             |

Figure: Select the permit type from the dropdown list. There are twelve (12) type permit lists available.

# 2.3.1. ELECTRICAL WIREMAN (EXEMPTION)

|                                                                   | B Grievance/Feedback B Contact Us D Log Out O Welcome ABDUL MUHAI                                    |
|-------------------------------------------------------------------|----------------------------------------------------------------------------------------------------|
| EXISTING LICENSE/                                                 | PERMIT REGISTRATION                                                                                  |
| Licence/Permit Type (ലൈസൻസ്/പെർമിറ്റ് തരം )                       | License/Permit No (Only number need to be entered) 6ലെസൻസ്/പെർമിറ്റ്                                 |
| Electrical Wireman(Exemption)                                     | നമ്പർ-നമ്പർ മാത്രം നൽകിയാൽ മതിയാകും) *                                                               |
| Name as in Licence/Permit (ലൈസൻസ്/പെർമിറ്റിൽ ഉള്ളത് പോലെ പേർ<br>• | ) Address as in Licence (ലൈസൻസിലെ പോലെ വിലാസം ) *                                                    |
| Date Of Birth ജ്രനിച്ച ദിവസം) •                                   | ്ക<br>Date of Issue as in License/Permit (ലെസൻസ്/പെർമിറ്റിൽ ഉള്ളത് പോലെ<br>ഇഷ്യൂ ചെയ്യുന്ന തീയതി): * |
|                                                                   | dd-mm-yyyy                                                                                           |
| License/Permit Valid Upto: *                                      |                                                                                                    |
| dd-mm-yyyy                                                        |                                                                                                    |
| Details of Employement തോഴിൽ വിശദ ോംശങ്ങൾ                         |                                                                                                    |
| Contractor Licence No as in License *                             |                                                                                                    |
| Service from ശ്രസവനം അരംഭിക്കാന്ന തീത്രതി) *                      | Service upto(സേവനത്തിന്റെ അവസാന തീയതി)                                                               |

Page Number [34] © <u>Department of Electrical Inspectorate, Government of Kerala</u> https://samraksha.ceikerala.gov.in/

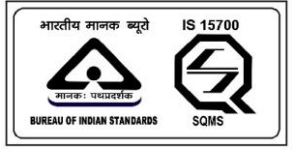

# SAMRAKSHA

|                                                                                       |                                                                                  | 8 Welcome ABDUL MUHAIMIN B |
|---------------------------------------------------------------------------------------|----------------------------------------------------------------------------------|----------------------------|
| Date Of Birth (않대) 1굌 (31(1)(10)) *                                                   | Date of Issue as in License/Permit (6)ലെസ്സ്സ്/പെർമി<br>ഇഷ്ഡ് പെയ്യുന്ന തീയതിം * | റ്റിൽ ഉള്ളർ) പോലെ          |
| dd-mm-yyyy                                                                            | 2011 Jan 2019 Jan 2010 10 10 10 10 10 10 10 10 10 10 10 10                       |                            |
|                                                                                       | dd-mm-yyyy                                                                       |                            |
| License/Permit Valid Upto: *                                                          |                                                                                  |                            |
| dd-mm-yyyy                                                                            |                                                                                  |                            |
| Details of Employement തോഴിൽ വിശദ ോശങ്ങൾ<br>Contractor Licence No as in License *<br> | Service upto(സേവനത്തിന്റെ അവസാന തീയതി)                                           |                            |
| dd-mm-yyyy                                                                            | dd-mm-yyyy                                                                       |                            |
| Submit                                                                                | Add mo                                                                           | re Employment Details      |

Figure: In this license, there are two buttons available, 'add more employment details', and 'add attachment' respectively.

| Dashboard      Applications      Besting License Registration      El        | Attachments ×                                      | s © Log Out  © Welcome ABDUL MUHAIMIN B               |
|------------------------------------------------------------------------------|----------------------------------------------------|-------------------------------------------------------|
| dd-mm-yyyy                                                                   | Document Type *                                    | (679521101001076731021127100 22 <u>353</u> 00 6736721 |
| License/Permit Valid Upto: *<br>dd-mm-yyyy                                   | Select Upload Documents Choose File No file chosen |                                                       |
| Details of Employement തോഴിൽ വിശദ େ<br>Contractor Licence No as in License * | Submit Document Name File selected Delete          |                                                       |
| Service from ശ്രസവനം ആര്രാഭിക്കുന്ന തീര<br>dd-mm-yyyy                        | Photo T                                            | ാ അവസാന തീയതി)                                        |
| Submit                                                                       | Signature                                          | Add Attachment                                        |

Figure: While clicking on the 'add attachment' button, a pop-up gets displayed. On the dropdown list choose the document you need to attach and click the submit button. Ensure the mentioned size and file type of the document to be attached, otherwise it will not allow to upload the document.

Applicant Login  $\rightarrow$  Existing License Registration

Page Number [35] © <u>Department of Electrical Inspectorate, Government of Kerala</u> https://samraksha.ceikerala.gov.in/

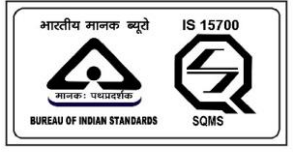

# SAMRAKSHA

# 2.3.2. ELECTRICAL WIREMAN (EXAMINATION)

|             |                                                                                    |                   |                                                                                                    | Welcome ABDUL MUHAIMIN B               |
|-------------|------------------------------------------------------------------------------------|-------------------|----------------------------------------------------------------------------------------------------|----------------------------------------|
|             | Date Of Birth (ឌ្លា)ាគ្នា (3ា(បាលេ) *                                              | -                 | Date of Issue as in License/Permit 6ലെസരസഗപർമി<br>ഇഷ്യൂ ചെയ്യുന്ന തീയതി): *                                                                                                    | റ്റിൽ ഉള്ളത പോലെ                       |
|             | da-mm-yyyy                                                                         |                   | dd-mm-yyyy                                                                                                    | •                                      |
|             | License/Permit Valid Upto: *                                                       |                   |                                                                                                    |                                        |
|             | dd-mm-yyyy                                                                         |                   |                                                                                                    |                                        |
|             | Details of Employement തോഴിൽ വിശദ ോംശങ്ങൾ<br>Contractor Licence No as in License * |                   |                                                                                                    |                                        |
|             | Service from (സേവനം ആരംഭിക്കുന്ന തീയതി) *                                          |                   | Service upto(സേവനത്തിന്റെ അവസാന തീയതി)                                                                                                    |                                        |
|             | dd-mm-yyyy                                                                         |                   | dd-mm-yyyy                                                                                                    |                                        |
|             | Submit                                                                             |                   | Add mo                                                                                                    | e Employment Details<br>Add Attachment |
| ම Dashboard | ් Applications ෯ Existing License Registration 🖬 Notifications ම                   | 冬 View Profile    | Grievance/Feedback Grievance/Feedback Grievance/Fe | Welcome ABDUL MUHAIMIN B               |
|             | EX                                                                                 | (ISTING LICENSE/F | PERMIT REGISTRATION                                                                                                    |                                        |

| Licence/Permit Type (ലൈസന്ദസ/പെർമിറ്റ് തരം )                        | License/Permit No (Only number need to be entered) (ലൈസൻസ്/പെർമിറ്റ്                                 |
|---------------------------------------------------------------------|----------------------------------------------------------------------------------------------------|
| Electrical Wireman(Examination)                                     | (1)(1)(0-(1)(1)(0)(2)(0))(1)(00)(20)(20)(20)(20)(20)(20)(20)(20)(20                                  |
| Name as in Licence/Permit (ലൈസൻസ്/പെർമിറ്റിൽ ഉള്ളത് പോലെ പേര്)<br>• | Address as in Licence (ലൈസൻസിലെ പോലെ വിലാസം ) *                                                      |
| Date Of Birth (ജനിച്ച ദിവസം) *                                      | ്ഗ<br>Date of Issue as in License/Permit (ലൈസൻസ്/പെർമിറ്റിൽ ഉള്ളത് പോലെ<br>ഇഷ്യൂ ചെയ്യുന്ന തീയതി): * |
|                                                                     |                                                                                                    |
| dd-mm-yyyy                                                          | dd-mm-yyyy                                                                                           |
| dd-mm-yyyy                                                          | dd-mm-yyyy                                                                                           |
| dd-mm-yyyy                                                          | dd-mm-yyyy                                                                                           |

Page Number [36] © <u>Department of Electrical Inspectorate, Government of Kerala</u> https://samraksha.ceikerala.gov.in/

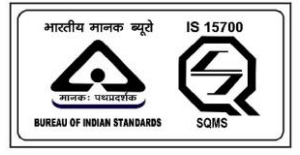

# SAMRAKSHA

# 2.3.3. ELECTRICAL SUPERVISOR GRADE A

|                                                                                                    | EXISTI                                                                                                    | NG LICENSE/P    | ERMIT REGISTRATION                                                                                                    |                     |
|----------------------------------------------------------------------------------------------------|----------------------------------------------------------------------------------------------------|-----------------|----------------------------------------------------------------------------------------------------|---------------------|
| Licence/Perm                                                                                                    | t Type (ലൈസൻസ്/പെർമിറ്റ് തരം )                                                                                                    |                 | License/Permit No (Only number need to be entered) (66년                                                                                           | സൻസ്/പെർമിറ്റ്      |
| Electrical Su                                                                                                    | pervisor Grade A                                                                                                    | ~               | നമ്പർ-നമ്പർ മാത്രം നൽകിയാൽ മതിയാകും) *                                                                                                    |                     |
| Name as in Li                                                                                                    | :ence/Permit (ലൈസൻസ്/പെർമിറ്റിൽ ഉള്ളത് പേ                                                                                                    | പാലെ പേര്)      | Address as in Licence (ലൈസൻസിലെ പോലെ വിലാന                                                                                                    | Vo ) *              |
| Date Of Birth                                                                                                    | ജനിച്ച ദിവസം) •                                                                                                    |                 | Date of Issue as in License/Permit (ലൈസൻസ്/പെർമിറ്റ                                                                                               | ്<br>ിൽ ഉള്ളത് പോലെ |
|                                                                                                    |                                                                                                    |                 | ഇഷ്യൂ ചെയ്യുന്ന തീയതി): *                                                                                                    |                     |
| dd-mm-yyyy                                                                                                    |                                                                                                    |                 |                                                                                                    |                     |
| dd-mm-yyyy                                                                                                    |                                                                                                    |                 | dd-mm-yyyy                                                                                                    |                     |
| dd-mm-yyyy                                                                                                    | t Valid Upto: *                                                                                                    | -               | dd-mm-yyyy                                                                                                    |                     |
| dd-mm-yyyy<br>License/Permi<br>dd-mm-yyyy                                                                                                    | t Valid Upto: *                                                                                                    |                 | dd-mm-yyyy                                                                                                    | L                   |
| dd-mm-yyyy<br>License/Permi<br>dd-mm-yyyy<br>Competency (<br>കോ൦ഹിറ്റൻ                                                                                                    | t Valid Upto: *<br>                                                                                                    | ۵               | dd-mm-yyyy<br>Date of last interview attended                                                                                                    |                     |
| dd-mm-yyy<br>License/Permi<br>dd-mm-yyy<br>Competency (<br>&&Confignal<br>coard<br>Applicatio                                                                                                    | t Valid Upto: *<br>Certificate No as in Permit(බධැරීඞ්ෆ්ට්ටෝ කොටෙම<br>സി സർട്ടിഫിക്കറ്റ് നമ്പർ) *<br>s ම Existing License Registration ව Notifications e                                                                                                    | A View Profile  | dd-mm-yyyy Date of last interview attended Grievance/feedback S Contact Us C Log Out                                                              | Welcome ABDUL MUH   |
| dd-mm-yyy<br>License/Permi<br>dd-mm-yyy<br>Competency 0<br>ക്രോഹിറ്റൻ<br>and 2 Applicatio<br>Competency<br>കോറഹിറ്റൻ                                                                                 | t Valid Upto: *<br>Certificate No as in Permit(പെർമിറ്റിലെ പോലെ<br>സി സർട്ടിഫിക്കറ്റ് നമ്പർ) *<br>ഉ Existing License Registration വെ Notifications o<br>Certificate No as in Permit(പെർമിറ്റിലെ പോലെ<br>സി സർട്ടിഫിക്കറ്റ് നമ്പർ) *                                                                      | A View Profile  | dd-mm-yyyy Date of last interview attended Grievance/feedback S Contact Us O Log Out Date of last interview attended dd-mm-appy                   | Welcome ABDUL MUH   |
| dd-mm-yyy<br>License/Permi<br>dd-mm-yyy<br>Competency<br>ଝେଇ୦୦ନୀରୁମ<br>ଫେ ହେନୁହାରେଥିବା<br>ସେ ହେନୁହାରଥିବା<br>ଦେଇନୁହାରଥିବା<br>ସେ ହେନୁହାରଥିବା<br>ସେ ହେନୁହାର                                             | t Valid Upto: *<br>Eertificate No as in Permit(പെർമിറ്റിലെ പോലെ<br>സി സർട്ടിഫിക്കറ്റ് നമ്പർ) •<br>s മി Existing License Registration ലി Notifications •<br>Certificate No as in Permit(പെർമിറ്റിലെ പോലെ<br>സി സർട്ടിഫിക്കറ്റ് നമ്പർ) •                                                                   | A. View Profile | dd-mm-yyyy Date of last interview attended Grievance/feedback Contact Us O Log Out Date of last interview attended dd-mm-yyyy                     | © Welcome ABDUL MUH |
| dd-mm-yyy<br>License/Permi<br>dd-mm-yyy<br>Competency<br>&&JoorlQ00<br>Competency<br>&&JoorlQ00<br>Select Scope                                                                                      | t Valid Upto: *<br>Eertificate No as in Permit(പെർമിറ്റിലെ പോലെ<br>സി സർട്ടിഫിക്കറ്റ് നമ്പർ) *<br>© Editing License Registration ലെ Notifications<br>Certificate No as in Permit(പെർമിറ്റിലെ പോലെ<br>സി സർട്ടിഫിക്കറ്റ് നമ്പർ) *                                                                         | R. View Profile | dd-mm-yyyy Date of last interview attended Grievance/feedback S Contact Us O Log Out Date of last interview attended dd-mm-yyyy                   | Welcome ABDUL MUH   |
| dd-mm-yyyg<br>License/Permi<br>dd-mm-yyyg<br>Competency (<br>ddb30on1Q08<br>ard<br>Competency<br>Gdb30on1Q08<br>Select Scope<br>Select                                                               | t Valid Upto: *<br>Certificate No as in Permit(പെർമിറ്റിലെ പോലെ<br>സി സർട്ടിഫിക്കറ്റ് നമ്പർ) *<br>© Edsting License Registration © Notifications •<br>Certificate No as in Permit(പെർമിറ്റിലെ പോലെ<br>സി സർട്ടിഫിക്കറ്റ് നമ്പർ) *                                                                        | A. View Profile | dd-mm-yyyy Date of last interview attended Grievance/feedback Contact Us O Log Out Date of last interview attended dd-mm-yyyy                     | Welcome ABDUL MUH   |
| dd-mm-yyyg<br>License/Permi<br>dd-mm-yyyg<br>Competency<br>&&Joon1Q08<br>Competency<br>&&Joon1Q08<br>Select Scope<br>Select<br>Details of E<br>Contractor                                            | t Valid Upto: *<br>certificate No as in Permit(പെർമിറ്റിലെ പോലെ<br>സി സർട്ടിഫിക്കറ്റ് നമ്പർ) *<br>ഭ ഭ്രദ്ധ്യെ License Registration ഭാ Notification ഭ<br>Certificate No as in Permit(പെർമിറ്റിലെ പോലെ<br>മസി സർട്ടിഫിക്കറ്റ് നമ്പർ) *<br>•<br>•<br>•<br>•<br>•<br>•<br>•<br>•<br>•<br>•                   | A. View Profile | dd-mm-yyyy<br>Date of last interview attended<br><br>Grievance/Feedback Contact Us O Log Out<br>Date of last interview attended<br>dd-mm-yyyy     | Welcome ABDUL MUH   |
| dd-mm-yyyy<br>License/Permi<br>dd-mm-yyyy<br>Competency (<br>هریکارمی)<br>Competency<br>هریکارمی)<br>Competency<br>هریکارمی)<br>Select Scope<br>Select<br>Details of E<br>Contractor<br>Service fror | t Valid Upto: *<br>certificate No as in Permit(പെർമിറ്റിലെ പോലെ<br>സി സർട്ടിഫിക്കറ്റ് നമ്പർ) *<br>s e Edisting Licence Registration ലെ Notifications e<br>Certificate No as in Permit(പെർമിറ്റിലെ പോലെ<br>ന്നീ സർട്ടിഫിക്കറ്റ് നമ്പർ) *<br>•<br>•<br>•<br>•<br>•<br>•<br>•<br>•<br>•<br>•<br>•<br>•<br>• | R. View Profile | dd-mm-yyyy<br>Date of last interview attended<br><br>ම Grievance/feedback ම Contact Us @ Log Out<br>Date of last interview attended<br>dd-mm-yyyy | Welcome ABDUL MUH   |

Page Number [37] © <u>Department of Electrical Inspectorate, Government of Kerala</u> https://samraksha.ceikerala.gov.in/

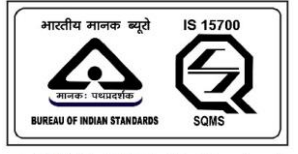

An IS 15700 : 2018 Certified Department

# 2.3.4. ELECTRICAL SUPERVISOR GRADE B (EXEMPTION)

| EXISTING LICENSE/P                                                  | ERMIT REGISTRATION                                                                        |
|---------------------------------------------------------------------|-------------------------------------------------------------------------------------------|
| Licence/Permit Type (ലൈസൻസ്/പെർമിറ്റ് തരം )                         | License/Permit No (Only number need to be entered) (ലൈസൻസ്/പെർമിറ്റ്                      |
| Electrical Supervisor Grade B (Exemption)                           | നമ്പർ-നമ്പർ മാത്രം നൽകിയാൽ മതിയാകും) *                                                    |
| Name as in Licence/Permit (ലൈസൻസ്/പെർമിറ്റിൽ ഉള്ളത് പോലെ പേര്)<br>* | Address as in Licence (ലൈസൻസിലെ പോലെ വിലാസം ) *                                           |
| Date Of Birth (ജനിച്ച ദിവസം) *                                      | Date of Issue as in License/Permit (ലൈസൻസ്/പെർമിറ്റിൽ ഉള്ളത് പോലെ<br>നെഡ് പ്രയാന തീയതിം പ |
| dd-mm-yyyy                                                          | erang enangyin en totologi): •                                                            |
| License/Permit Valid Upto: *                                        |                                                                                           |
| dd mm yaari                                                         |                                                                                           |

| കോംപിറ്റൻസി സർട്ടിഫിക്കറ്റ് നമ്പർ) *    |                        |                             |
|-----------------------------------------|------------------------|-----------------------------|
|                                         | dd-mm-yyyy             |                             |
| Select Scope *                          |                        |                             |
| Select                                  |                        |                             |
| Details of Employement തോഴിൽ വിശദ ോംശം  | 1308                   |                             |
| Contractor Licence No as in License *   |                        |                             |
| Service from (സേവനം ആരംഭിക്കുന്ന തീയതി) | * Service upto(ເທັນດາທ | ത്തിന്റെ അവസാന തീയതി)       |
| dd-mm-yyyy                              | dd-mm-yyyy             |                             |
|                                         |                        | Add more Employment Details |
|                                         |                        |                             |
|                                         |                        | Add Attachment              |

Page Number [38] © <u>Department of Electrical Inspectorate, Government of Kerala</u> https://samraksha.ceikerala.gov.in/

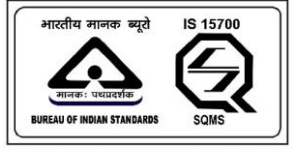

An IS 15700 : 2018 Certified Department

# 2.3.5. ELECTRICAL SUPERVISOR GRADE B (EXAMINATION)

| Electrical Supervisor Grade B (Examination) ×<br>Name as in Licence/Permit (ലൈസൻസ്/പെർമിറ്റിൽ ഉള്ളത് പോലെ പേർ                                                                                                    | നമ്പർ-നമ്പർ മാത്രം നൽകിയാൽ മതിയാകും) •<br>Address as in Licence (ലൈസൻസിലെ പോലെ വിലാസം ) •        |
|----------------------------------------------------------------------------------------------------|--------------------------------------------------------------------------------------------------|
| Name as in Licence/Permit (ലൈസൻസ്/പെർമ്പിറ്റിൽ ഉള്ളത് പോലെ പേർ<br>*                                                                                                    | ) Address as in Licence (ലൈസൻസിലെ പോലെ വിലാസം ) *                                                |
|                                                                                                    |                                                                                                  |
| Date Of Birth (ജനിച്ച ദിവസം) *                                                                                                    | ഭ<br>Date of Issue as in License/Permit (ലൈസൻസ്/പെർമിറ്റിൽ ഉള്ളത് പോലെ<br>ഇഷ്ഡ ചെയ്യന്ന തീയതിം • |
| dd-mm-yyyy                                                                                                    | dd-mm-yyyy                                                                                       |
| License/Permit Valid Upto: *                                                                                                    |                                                                                                  |
| dd-mm-yyyy                                                                                                    |                                                                                                  |
| Competency Certificate No as in Permit(ରାໄଷ୍ଠୀମ୍ମୀରାଇ ସେ୦୦୦ ଅ<br>କୋଟରା୦୦୦ ଅ<br>କୋଟରା୦୦୦ ଅ<br>ଦୁନ Applications କାର୍ଯ୍ୟ କୋଟରା୦୦୦ ଅ<br>Competency Certificate No as in Permit(ରା୦୦୦ ଅ<br>Competency Certificate No as in Permit(ରା୦୦୦ ଅ<br>କୋଟରା୦୦୦ ଅ<br>କୋଟରା୦୦୦ ଅ<br>ଜଣରା୦୦୦ ଅ<br>ଜଣରା୦୦ ଅ<br>ଜଣରା୦୦୦ ଅ<br>ଜଣରା୦୦୦ ଅ<br>ଜଣରା୦୦୦ ଅ<br>ଜଣରା୦୦୦ ଅ<br>ଜଣରା୦୦୦ ଅ<br>ଜଣରା୦୦୦ ଅ<br>ଜଣରା୦୦୦ ଅ<br>ଜଣରା୦୦୦ ଅ<br>ଜଣରା୦୦ ଅ<br>ଜଣରା୦୦୦ ଅ<br>ଜଣରା୦୦୦ ଅ<br>ଜଣରା୦୦୦ ଅ<br>ଜଣରା୦୦୦ ଅ<br>ଜଣରା୦୦ ଅ<br>ଜଣରା୦୦୦ ଅ<br>ଜଣରା୦୦୦ ଅ<br>ଜଣରା୦୦ ଅ<br>ଜଣରା୦୦ ଅ<br>ଜଣରା୦୦ ଅ<br>ଜଣରା୦୦ ଅ<br>ଜଣରା୦୦ ଅ<br>ଜଣରା୦୦ ଅ<br>ଜଣରା୦୦ ଅ<br>ଜଣରା୦୦ ଅ<br>ଜଣରା୦୦ ଅ<br>ଜଣରା୦୦ ଅ<br>ଜଣରା୦୦ ଅ<br>ଜଣରା୦୦ ଅ<br>ଜଣରା୦୦ ଅ<br>ଜଣରା୦୦ ଅ<br>ଜଣରା୦୦ ଅ<br>ଜଣରା୦୦ ଅ<br>ଜଣରା୦୦ ଅ<br>ଜଣରା୦୦ ଅ<br>ଜଣରା୦୦ ଅ<br>ଜଣରା୦୦ ଅ<br>ଜଣରା୦୦ ଅ<br>ଜଣରା୦୦ ଅ<br>ଜଣରା୦<br>ଜଣରା୦୦ ଅ<br>ଜଣରା୦୦ ଅ<br>ଜଣରା୦<br>ଜଣରା୦୦ ଅ<br>ଜଣରା୦<br>ଜଣରା୦<br>ଜଣୁ<br>ଜଣୁ ଜଣ<br>ଜଣୁ ଜଣୁ<br>ଜଣୁ<br>ଜଣୁ ଜଣୁ<br>ଜଣୁ<br>ଜଣୁ<br>ଜଣୁ<br>ଜଣୁ<br>ଜଣୁ<br>ଜଣୁ<br>ଜଣୁ<br>ଜଣୁ<br>ଜଣୁ | ile 📓 Grievance/Feedback 📓 Contact Us 🕕 Log Cut 🥥 Welcome ABDU                                   |
| Competency Certificate No as in Permit(ରିໄଷିପ୍ରୀମ୍ଲୀରିଅ ଘୋରିକା<br>ଝେଇ୦ରସିର୍ଗାପିଶୀଆ ୩୪.୪ଟ୍ରୀସି. Motifications •                                                                                                    | ile 📓 Grievance/Feedback 📓 Contact Us 🕕 Log Out 🚳 Welcome ABDU                                   |
| Competency Certificate No as in Permit(ରୋଉଁଅୀମ୍ମୀରେଥ ରୋଇରା<br>ଝ୦୫୦୦୦.ମୁମିଙ୍କିଆ ମାଧ୍ୟରମୁ ମାମ୍ମାର୍ଡ୍ *<br>ଏ ି Applications ବି Disting License Registration ବି Notifications ବି ନି View Pro<br>Competency Certificate No as in Permit(ରିରାଉଁଅୀମ୍ମାରିଆ ସୋଧରେଥ<br>ଝ୦୫୦୦.ମୁମିଙ୍କିମା ୩୯.ଡିଟ୍ରୀ.ନ୍ୟୋଡରମୁ ମାମ୍ମାର୍ଡ *<br>Select Scope *                                                                                                    | ile 📓 Grievance/Feedback 📓 Contact Us 🕕 Log Out. 🔍 Welcome ABDU                                  |
| Competency Certificate No as in Permit(ରୋଉଁଅମିମ୍ଲୀରେଥି ରୋଇରା<br>କୋଇରାମୁମସିଂଶ୍ୱୀ ୩୪୪ଟ୍ରୀ ଲାଇରମ୍ଲ ୩୩୪୪ ବି Notifications ବି ନି View Pro<br>Competency Certificate No as in Permit(ରୋଉଁଅମୁମାରେଥି ରୋଇରା<br>କୋଇରାମୁମସିଂଶ୍ୱୀ ୩୪୪ଟ୍ରୀ ଲୋଇରମ୍ଲ ୩୩୪୪୪ ବି<br>କୋଇରାମୁମସିଂଶ୍ୱୀ ୩୪୪ଟ୍ରୀ ଲୋଇରମ୍ଲ ୩୩୪୪୪<br>Select Scope *<br>Select<br>Details of Employement ସେଉ୦୨ମାଉଟି ମ୍ରୀଜଣ କୋଇଡାଡି<br>Contractor Licence No as in License *                                                                                                    | ile 📓 Grievance/Feedback 📓 Contact Us 🕕 Log Out 🧶 Welcome ABDU                                   |
| Competency Certificate No as in Permit(ເລີຍ/ຊື່ມີໂຄຍີ ເພື່ອເອຍ         ເພື່ອເວລມີດູກສາກາ ເພື່ອເອຍ         ເພື່ອເອຍ         ເພື່ອເອຍ         ເພື່ອເອຍ         ເພື່ອເອຍ         ເພື່ອເອຍ         ເພື່ອເອຍ         ເພື່ອເອຍ         ເພື່ອເອຍ         ເພື່ອເອຍ         Select         Details of Employement ເພື່ອເອຍ         Contractor Licence No as in License *         Service from (ເຫນດມາດ ເຫງເຜຍ         Service from (ເຫນດມາດ ເຫງເຜຍ                                                                                                    | ile 🖺 Grievance/Feedback 🖺 Contact Us 🛈 Log Out 🧶 Welcome ABDU                                   |

Page Number [39] © <u>Department of Electrical Inspectorate, Government of Kerala</u> https://samraksha.ceikerala.gov.in/

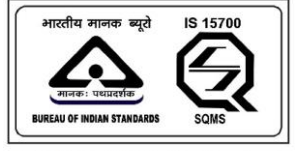

An IS 15700 : 2018 Certified Department

# 2.3.6. ELECTRICAL SUPERVISOR MINES (EXEMPTION)

|                                                            |         |                                                                    | og Out                        |
|------------------------------------------------------------|---------|--------------------------------------------------------------------|-------------------------------|
|                                                            |         |                                                                    |                               |
|                                                            |         |                                                                    |                               |
| EXISTING LI                                                | CENSE/P | ERMIT REGISTRATION                                                 |                               |
| Licence/Permit Type (ലൈസൻസ്/പെർമിറ്റ് തരം )                |         | License/Permit No (Only number need to                             | be entered) (ലൈസൻസ്/പെർമിറ്റ് |
| Electrical Supervisor Mines (Exemption)                    | ~       | നമ്പർ-നമ്പർ മാത്രം നൽകിയാൽ മ                                       | മത് ിയാകും) *                 |
| Name as in Licence/Permit (ലൈസൻസ്/പെർമ്പിറ്റിൽ ഉള്ളത് പോലെ | പ പേര്) | Address as in Licence (ലൈസൻസിലെ                                    | ല പോലെ വിലാസം ) *             |
| •                                                          |         |                                                                    |                               |
|                                                            |         |                                                                    |                               |
| Date Of Birth (ജനിച്ച ദിവസം) *                             |         | Date of Issue as in License/Permit (ലൈ<br>ഇഷ്ട്രപ്രെയന്ന തീയതിം: * | സൻസ്/പെർമിറ്റിൽ ഉള്ളത് പോലെ   |
| dd-mm-yyyy                                                 |         | dd-mm-yyyy                                                         |                               |
| License/Permit Valid Upto: *                               |         |                                                                    |                               |
| dd-mm-yyyy                                                 |         |                                                                    |                               |
| Competency Certificate No as in Permit(പെർമിറ്റിലെ പോലെ    |         | Date of last interview attended                                    |                               |
| കോഠപര്ശന്ന നശ്ചപ്പക്കര് നമ്പരം                             |         |                                                                    |                               |

| ເພລວດມີດູເທີເບນີ ເບເດີອງໄຟຟີເພດີອງໄຟຟີເພດີອງໄຟຟີເພດີອງເພດເອຍເທີອງ     Idd-mm-yyyy     Idd-mm-yyyy       Details of Employement ເຫດງອງໃໝ້ ເປີເ/ense *     Service upto(ເບເບເປກາດເຫດີກັດດ ເຫດເປກາງຕາທີ່ໃຫ້ດາ)       Service from (ເບເບເປກາດ ເຫດູເດຍເຮີມເຜິງ) *     Service upto(ເບເບເປກາດເຫດີກັດດ ເຫດເປກາງຕາທີ່ໃຫ້ດາ)       Idd-mm-yyyy     Idd-mm-yyyy                                                                                                    | Competency Certificate No as in Permit(പെർമിറ്റിലെ പോലെ                            | Date of last interview attended        |  |  |  |
|----------------------------------------------------------------------------------------------------|------------------------------------------------------------------------------------|----------------------------------------|--|--|--|
| Details of Employement መോഴിൽ വിശദ ോംശങ്ങൾ         Contractor Licence No as in License *         Service from (സേവനം ആരംഭിക്കുന്ന തീയതി) *         Service upto(സേവനത്തിന്റെ അവസാന തീയതി)         dd-mm-yyyy                                                                                                    | കോംപിറ്റൻസി സർട്ടിഫിക്കറ്റ് നമ്പർ) *                                               | dd-mm-yyyy                             |  |  |  |
| Service from (เข้านากิจ ആരംഭിക്കുന്ന തീയതി) •         Service upto(เข้านากัดจากัดการที่มีขัดการที่มีขัดการที่มีการที่มีขัดการที่มีขัดการที่มีการที่มีการที่ม<br>การที่มีการที่มีการที่มีการที่มีการที่มีการที่มีการที่มีการที่มีการที่มีการที่มีการที่มีการที่มีการที่มีการที่มากการที่มีการที่มีการที่มีการที่มีการที่มีการที่มีการที่มีการที่มีการที่มีการที่มีการที่มีการที่มีการที่มีการที่มีการที่มีกา | Details of Employement തോഴിൽ വിശദ ോംശങ്ങൾ<br>Contractor Licence No as in License * |                                        |  |  |  |
| dd-mm-yyyy                                                                                                    | Service from (സേവനം ആരംഭിക്കുന്ന തീയതി) *                                          | Service upto(സേവനത്തിന്റെ അവസാന തീയതി) |  |  |  |
|                                                                                                    | dd-mm-yyyy                                                                         | dd-mm-yyyy                             |  |  |  |

Page Number [40] © <u>Department of Electrical Inspectorate, Government of Kerala</u> https://samraksha.ceikerala.gov.in/

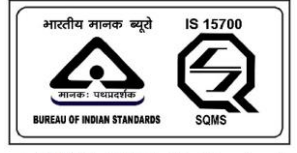

An IS 15700 : 2018 Certified Department

#### 2.3.7. ELECTRICAL SUPERVISOR MINES (EXAMINATION)

|                                                                                                    | EXISTING LICENSE/                                                                                                    | PERMIT REGISTRATION                                                                                   |                        |
|----------------------------------------------------------------------------------------------------|----------------------------------------------------------------------------------------------------|----------------------------------------------------------------------------------------------------|------------------------|
| Licence/Permit Type (ലൈസൻസ്/                                                                                                    | പെർമിറ്റ് തരം )                                                                                                    | License/Permit No (Only number need to be entered) (66은의                                              | സൻസ്/പെർമിറ്റ്         |
| Electrical Supervisor Mines (Examina                                                                                                    | tion) ~                                                                                                    | നമ്പർ-നമ്പർ മാത്രം നൽകിയാൽ മതിയാകും) •                                                                |                        |
| Name as in Licence/Permit (ലൈസ<br>•                                                                                                    | ൻസ്/പെർമിറ്റിൽ ഉള്ളത് പോലെ പേര്                                                                                                    | Address as in Licence (ലൈസൻസിലെ പോലെ വിലാന                                                            | Vo)*                   |
| Date Of Birth (ജനിച്ച ദിവസം) •                                                                                                    |                                                                                                    | Date of Issue as in License/Permit (ലൈസൻസ്/പെർമിറ്റി<br>എസ്വ പെയുന്ന തീയതിം *                         | ×<br>1ൽ ഉള്ളത് പോലെ    |
| dd-mm-yyyy                                                                                                    |                                                                                                    | dd-mm-yyyy                                                                                            |                        |
| License/Permit Valid Upto: *                                                                                                    |                                                                                                    |                                                                                                    |                        |
| dd-mm-yyyy                                                                                                    |                                                                                                    |                                                                                                    |                        |
| Competency Certificate No as in Perr<br>കോംപിറ്റൻസി സർട്ടിഫിക്കറ്റ് ന                                                                                                    | nit(പെർമിറ്റിലെ പോലെ<br>ന്വാർ) *                                                                                                    |                                                                                                    |                        |
| Competency Certificate No as in Perr<br>കോംപിറ്റൻസി സർട്ടിഫിക്കറ്റ് ന<br>and 🧖 Applications 伦 Existing License Reg<br>License/Permit Valid Upto: *                                                                                                    | nit(പെർമീറ്റിലെ പോലെ<br>സ്വർ) *<br>istration 🖾 Notifications 🌒 🙏 View Profile                                                          | ■ Grievance/Feedback ■ Contact Us ● Log Out ●                                                         | ) Welcome ABDUL MUHAI  |
| Competency Certificate No as in Perr<br>കോഠഹിറ്റൻസി സർട്ടിഫിക്കറ്റ് ന<br>and 🤗 Applications 🌒 Existing License Reg<br>License/Permit Valid Upto: *<br>dd-mm-yyyy                                                                                                    | nit(ରୋଉିଥୀମ୍ଲୀନାଥ പോലെ<br>)സାଏ) *<br>istration ଓ Notifications • Å View Profile                                                        | 👌 Grievance/Freedback 👌 Contact Us 🛈 Log Out 🤇                                                        | ) Welcome ABDUL MUHAII |
| Competency Certificate No as in Perr<br>ເສລວດຝາດເຕັດການ ແກ້ຜ້ຽງມາມີສອດຈິດ<br>and ເວັດຊາຍແຫຼງ ເພື່ອ Existing License Reg<br>License/Permit Valid Upto: *<br>dd-mm-yyyy<br>Competency Certificate No as in Perr<br>ເສລວດຝາດເຕັດເປັກເປັນຜ້ຽງມາມີສອດຈິດ                                                                                                    | nit(പെർമിറ്റിലെ പോലെ<br>സ്വർ) *<br>istration 🖾 Notifications • ^ View Profile<br>nit(പെർമിറ്റിലെ പോലെ<br>സ്വർ) *                       | 💩 Grievance/Feedback 💩 Contact Us 🕕 Log Out 🥵                                                         | Welcome ABDUL MUHAI    |
| Competency Certificate No as in Perr<br>ຜລັວດໄດ້ເຮັດການ ເພື່ອ Eristing License Reg<br>License/Permit Valid Upto: *<br>dd-mm-yyyy<br>Competency Certificate No as in Perr<br>ຜລັວດໄດ້ເຮັດການ ແຫ່ດ້ຽງ                                                                                                    | nit(പെർമിറ്റിലെ പോലെ<br>ന്നൂർ) •<br>istation                                                                                           | ■ Grievanco/Feedback ■ Contact Us Φ Log Out                                                           | Welcome ABDUL MUHAI    |
| Competency Certificate No as in Perr<br>ເສລວດດາດ ເຊິ່ງ ເລີ້ອງ ເຊິ່ງ ເຊິ່ງ ເລີ່ງ ເຊິ່ງ ເຊິ່ງ ເ | nit(പെർമിറ്റിലെ പോലെ<br>)സ്വർ) *<br>stration 🗇 Notifications • ^ View Profile<br>nit(പെർമിറ്റിലെ പോലെ<br>)സ്വർ) *<br>വിശദ ോംശങ്ങൾ<br>* | Grievance/Feedback Contact Us Contact Us Log Out                                                      | Velcome ABDUL MUHAI    |
| Competency Certificate No as in Perr<br>ເສລວດຝາດເຮັດການ ແກ້ຜ້ຽງໂດມີເສດດູ້ ດ<br>and down and the Competency of the Competency Certificate No as in Perr<br>ເສລວດຝາດເຮັດການ ແມ່ນ ແມ່ນ ແມ່ນ ແມ່ນ ແມ່ນ ແມ່ນ ແມ່ນ ແມ່                                                                                                    | nit(പെർമിറ്റിലെ പോലെ<br>)സ്വർ) *<br>stration ലെ Notification: •                                                                        | B Grievance/Feedback B Contact Us @ Log Out<br>Grievance/Feedback B Contact Us @ Log Out              | Velcome ABDUL MUHAI    |
| Competency Certificate No as in Perr<br>ຜລວດຝດູດສັດກາ ແນຜ້ຽງແມ່ແສດຜູ້ ດ<br>License/Permit Valid Upto: *<br>dd-mm-yyyy<br>Competency Certificate No as in Perr<br>ຜລວດຝດູດສັດກາ ແນຜ້ຽງແມ່ແສດຜູ້ ດ<br>Details of Employement ແຜນນາທິດອີ<br>Contractor Licence No as in License<br>Service from (ຝຕາບເປກດ ເຫັງ/ຄວາຍໃດ<br>dd-mm-yyyy                                                                                                    | nit(പെർമിറ്റിലെ പോലെ<br>സ്വർ) *<br>istration ല് Notifications •                                                                        | B Grievanco/Feedback B Contact Us O Log Out C<br>Service upto(സേവനത്തിന്റെ അവസാന തീയതി)<br>dd-mm-уууу | Welcome ABDUL MUHAI    |

Page Number [41] © <u>Department of Electrical Inspectorate, Government of Kerala</u> https://samraksha.ceikerala.gov.in/

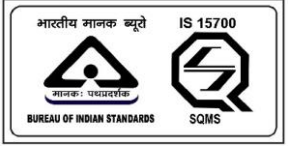

# SAMRAKSHA

# 2.3.8. ELECTRICITY WORKER

| License/Permit No<br>ການເອັ-ການາຟັ ຂະ  | o (Only number need to be entered) (ലൈസൻസ്/പെർമിറ്റ്<br>ാത്രം നൽകിയാൽ മതിയാകും) *       |
|----------------------------------------|-----------------------------------------------------------------------------------------|
|                                        |                                                                                         |
| ളത് പോലെ പേര്) Address as in Licer     | ince (ലൈസൻസിലെ പോലെ വിലാസം ) *                                                          |
| Date of Issue as in<br>ഇഷ്യു ചെയ്യുന്ന | ം<br>1 License/Permit (ലൈസൻസ്/പെർമിറ്റിൽ ഉള്ളത് പോലെ<br>റ തീയതി): •                     |
| dd-mm-yyyy                             |                                                                                         |
|                                        | ളത് പോലെ പേര്) Address as in Lice<br>Date of Issue as in<br>ഇഷ്യു ചെയ്യുന<br>dd-mm-yyyy |

| 왕(1) I의 (3 (CU(100) *<br>Valid Upto: *                                                       |                                                                | Date of Issue as in License/Permit (6ലെസൻസ/പെര്മ്പ)<br>ഇഷ്യു ചെയ്യുന്ന തീയതി): *<br>dd-mm-yyyy          | 21000 <u>ഉള്ള</u> ത് പോലെ                                                                                                    |
|----------------------------------------------------------------------------------------------|----------------------------------------------------------------|----------------------------------------------------------------------------------------------------|----------------------------------------------------------------------------------------------------|
| Valid Upto: *                                                                                |                                                                | qq-mm-yyyλ<br>আরম্র সি গুসাক্ষী(II) (0) (M(0) I): «                                                     |                                                                                                    |
| Valid Upto: *                                                                                |                                                                | dd-mm-yyyy                                                                                              |                                                                                                    |
| Valid Upto: *                                                                                |                                                                |                                                                                                    |                                                                                                    |
|                                                                                              |                                                                |                                                                                                    |                                                                                                    |
|                                                                                              | -                                                              |                                                                                                    |                                                                                                    |
| proyement ഡോഷസം വിശ്ദ്ദ ോഗൾങ്ങൾ<br>cence No as in License *<br>സ്നേവനം ആരംഭിക്കുന്ന തീയതി) * |                                                                | Service upteഅസവനത്തിന്റെ അവസാന തീയതി)                                                                   |                                                                                                    |
| y                                                                                            |                                                                | dd-mm-yyyy                                                                                              |                                                                                                    |
|                                                                                              |                                                                | Add more                                                                                                | e Employment Details<br>Add Attachment                                                                                                    |
|                                                                                              | icence No as in License *<br>(സേവനം ആരംഭിക്കുന്ന തീയതി) *<br>ഗ | ippoyement വേഗംഴ സ്ഥാവം ോഗ്ഗ്രൈദ്യാഗ<br>icence No as in License *<br>(സേവനം ആരംഭിക്കുന്ന തീയതി) *<br>ny | ipipigement ແທວງ ເພດ ເພດສ ເພວຍເຫຍຍຍຍ<br>icence No as in License *<br>(ແസവനം ആരംഭിക്കുന്ന തീയതി) *<br>oy                                Service upto(ແസവനത്തിന്റെ അവസാന തീയതി)<br>oy |

Page Number [42] © <u>Department of Electrical Inspectorate, Government of Kerala</u> https://samraksha.ceikerala.gov.in/

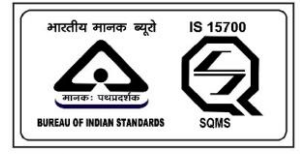

SAMRAKSHA

# 2.3.9. CONTRACTOR GRADE A

| ashboard | 여<br>Applications                                                   | Existing License<br>Registration                   | 🖬<br>Notifications 0        | A View<br>Profile | Srievance/Feedback        | Contact<br>Us    | € Log<br>Out | Welcome ABDUL MUHAIMI     B |
|----------|---------------------------------------------------------------------|----------------------------------------------------|-----------------------------|-------------------|---------------------------|------------------|--------------|-----------------------------|
|          |                                                                     |                                                    | EXISTING                    | LICENSE/PE        | RMIT REGISTRATION         |                  |              |                             |
|          | Licence/Permi                                                       | t Type (ലൈസൻസ്/െ                                   | പർമിറ്റ് തരം )              |                   | License/Permit No (Only   | number need      | to be ente   | red) (ലൈസൻസ്/               |
|          | Contractor G                                                        | irade A                                            |                             | ~                 |                           | 0 235(0)0 (1)(0) | 3031023100   | 20102300303                 |
|          | Name as in Licence/Permit (ലൈസൻസ്/പെർമിറ്റിൽ ഉള്ളത്<br>പോലെ പേര്) • |                                                    |                             |                   | Address as in Licence (රා | ലെസൻസിം          | ല പോറെ       | ല വിലാസം ) *                |
|          | Date of Issue a<br>ഉള്ളത് പോര                                       | as in License/Permit (റ്റൈ<br>ലെ ഇഷ്യൂ ചെയ്യുന്ന ര | ലസൻസ്/പെർമിറ്റി<br>ീയതി): * | ൽ                 | License/Permit Valid Upt  | o: *             |              |                             |
|          | dd-mm-yyyy                                                          | ,                                                  |                             |                   | aa min jijiji             |                  |              |                             |
|          | Whether licen                                                       | se is in name of person o                          | r business *                |                   | Select Scope *            |                  |              |                             |
|          | ●In Person OA                                                       | As Business                                        |                             |                   | Select                    |                  |              |                             |

|                |          |  |                |      |                | Welcome ABDUL MUHAIMIN     B                |
|----------------|----------|--|----------------|------|----------------|---------------------------------------------|
| Select         |          |  |                |      |                | ·                                           |
| Name *         |          |  | Scope *        |      |                |                                             |
|                |          |  | Select         |      |                | ~                                           |
| Validity as in | Permit * |  | Joining Date * |      |                |                                             |
| dd-mm-yyy      | У        |  | dd-mm-yyyy     |      |                |                                             |
| Relieving Da   | te       |  |                |      |                |                                             |
| dd-mm-yyy      | У        |  |                |      |                |                                             |
| Submit         |          |  |                | Atta | Add<br>achment | Add more Staff Details<br>Add<br>Equipments |
|                |          |  |                |      |                |                                             |

Page Number [43] © <u>Department of Electrical Inspectorate, Government of Kerala</u> https://samraksha.ceikerala.gov.in/

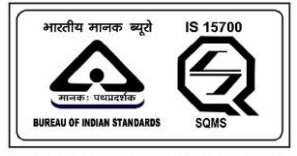

# SAMRAKSHA

| <b>@</b><br>Dashboard | 🗇 🔞<br>Applications R | Category (ମ୍ମାନ୍ତେମ୍/୦)    | Welcome ABDUL MUHAIMIN<br>B |
|-----------------------|-----------------------|----------------------------|-----------------------------|
|                       | Select                | Select                     |                             |
|                       | Name *                | Equipments (ഉപകരണങ്ങൾ)     |                             |
|                       |                       | Select Equipment           | ~                           |
|                       | Validity as in Perr   |                            |                             |
|                       | dd-mm-yyyy            | Quantity (മൊത്തം എണ്ണം)    |                             |
|                       | Relieving Date        |                            |                             |
|                       | dd-mm-yyyy            | Make                       |                             |
|                       |                       |                            |                             |
|                       |                       | Serial number (ക്രമ നമ്പർ) | nore Staff Details          |
|                       |                       |                            | Add                         |
|                       | Submit                | No. and Date of Test       | Equipments                  |
|                       |                       | Add Equipments             |                             |

Figure: The 'Add equipment' button is available for contractor grade.

Figure: Select 'category', and 'equipment' from the dropdown list. And fill in the fields and finally, click the 'add equipment' button.

#### 2.3.10. CONTRACTOR GRADE B

| ashboard | ට<br>Applications              | Existing License Registration                    | ⊟<br>Notifications <mark>0</mark> | A Viev<br>Profile | v B<br>Grievance/Feedback                        | Contact<br>Us               | ❶ Log<br>Out        | Welcome ABDUL MUHAIMII     B |
|----------|--------------------------------|--------------------------------------------------|-----------------------------------|-------------------|--------------------------------------------------|-----------------------------|---------------------|------------------------------|
|          |                                |                                                  | EXISTING                          | LICENSE/P         | PERMIT REGISTRATION                              |                             |                     |                              |
|          | Licence/Permi                  | it Type (ലൈസൻസ്/ഗെ<br>Grade B                    | പർമിറ്റ് തരം )                    | ~                 | License/Permit No (Only<br>പെർമിറ്റ് നമ്പർ-നമ്പം | number need<br>ð മാത്രം നത് | to be ente<br>കിയാൽ | red) (ലൈസൻസ്/<br>മതിയാകും) • |
|          | Name as in Lio<br>പോലെ പേ(     | cence/Permit (ലൈസൻ<br>ð) *                       | സ്/പെർമിറ്റിൽ ഉള്ള                | ୍ରାର୍ଭ            | Address as in Licence (6)                        | ലെസൻസിം                     | ല പോല               | ല വിലാസം ) *                 |
|          | Date of Issue a<br>ഉള്ളത് പോ   | as in License/Permit (ലെ<br>ലെ ഇഷ്യൂ ചെയ്യുന്ന ത | ലസൻസ്/പെർമിറ്റിര<br>ീയതി): *      | ฬ                 | License/Permit Valid Upt                         | o: *                        |                     |                              |
|          | dd-mm-yyyy                     | /                                                |                                   |                   | dd min yyyy                                      |                             |                     |                              |
|          | Whether licen<br>●In Person ○A | ise is in name of person o<br>As Business        | r business *                      |                   | Select Scope *                                   |                             |                     |                              |

Page Number [44] © <u>Department of Electrical Inspectorate, Government of Kerala</u> https://samraksha.ceikerala.gov.in/

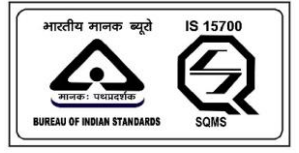

# SAMRAKSHA

|                |                     |  |                        |                |                | Welcome ABDUL MUHAIMIN     B                |
|----------------|---------------------|--|------------------------|----------------|----------------|---------------------------------------------|
| Details of St  | aff Working under * |  |                        |                |                |                                             |
| Permit Type    |                     |  | Permit Number (Only nu | mber need to   | be entered     | I) (പെർമിറ്റ്<br>കാരം *                     |
| Select         |                     |  |                        | 17000001000000 |                | ແລະ ເປັນ ເປັນ ເປັນ ເປັນ ເປັນ ເປັນ ເປັນ ເປັນ |
| Name *         |                     |  | Scope *                |                |                |                                             |
|                |                     |  | Select                 |                |                | ~                                           |
| Validity as in | Permit *            |  | Joining Date *         |                |                |                                             |
| dd-mm-yy       | yy                  |  | dd-mm-yyyy             |                |                |                                             |
| Relieving Da   | te                  |  |                        |                |                |                                             |
| dd-mm-yy       | yy                  |  |                        |                |                |                                             |
|                |                     |  |                        |                |                |                                             |
|                |                     |  |                        |                | /              | Add more Staff Details                      |
| Submit         |                     |  |                        | Atta           | Add<br>achment | Add<br>Equipments                           |

Figure: On contractor grade B, add equipment button is available.

#### 2.3.11. CONTRACTOR GRADE C

| shboard | Applications                       | Existing License<br>Registration                | D Notifications 0            | A View<br>Profile | r 📓<br>Grievance/Feedback                        | Contact<br>Us              | € Log<br>Out         | Welcome ABDUL MUHA     B       |
|---------|------------------------------------|-------------------------------------------------|------------------------------|-------------------|--------------------------------------------------|----------------------------|----------------------|--------------------------------|
|         |                                    |                                                 | EXISTING                     | LICENSE/P         | ERMIT REGISTRATION                               |                            |                      |                                |
|         | Licence/Permit                     | : Type (ലൈസൻസ്/ഹെ<br>rade C                     | പർമിറ്റ് തരം )               | ~                 | License/Permit No (Only<br>പെർമിറ്റ് നമ്പർ-നമ്പർ | number need<br>8 മാത്രം നൽ | to be ente<br>ർകിയാൽ | red) (ലൈസൻസ്/<br>  മതിയാകും) * |
|         | Name as in Lio<br>പോലെ പേർ         | ence/Permit (ലൈസൻ<br>ഗ്) *                      | സ്/പെർമിറ്റിൽ ഉള്ള           | ≧ත්               | Address as in Licence (റെ                        | ലെസൻസിം                    | )ല പോഖ               | ല വിലാസം ) *                   |
|         | Date of Issue a<br>ଚୁଟ୍ରନ୍ରିଭଁ പോର | s in License/Permit (ലൈ<br>ലെ ഇഷ്യൂ ചെയ്യുന്ന ത | ലസൻസ്/പെർമിറ്റിർ<br>ീയതി): * | 58                | License/Permit Valid Upto                        | D: *                       |                      |                                |
|         | dd-mm-yyyy                         |                                                 |                              |                   |                                                  |                            |                      |                                |

|                               |                                                  |                              |              | Grievance/Feedback        | Contact<br>Us | ① Log<br>Out   | B Welcome ABDUL MUHAIN |
|-------------------------------|--------------------------------------------------|------------------------------|--------------|---------------------------|---------------|----------------|------------------------|
| Name as in Lic<br>പോലെ പേ(    | cence/Permit (ലൈസന്<br>ð) *                      | ീസ്/പെർമിറ്റിൽ ഉള്ള          | <u> </u> 300 | Address as in Licence (66 | ലെസൻസിം       | )ല പോറെ        | ‡<br>ല വിലാസം ) *      |
| Date of Issue a<br>ഉള്ളത് പോം | as in License/Permit (റൈ<br>ലെ ഇഷ്യൂ ചെയ്യുന്ന ര | ലസൻസ്/പെർമിറ്റി<br>നീയതി): * | 60           | License/Permit Valid Upto | o: *          |                |                        |
| dd-mm-yyyy<br>Wireman Pern    | ,<br>nit Number as in Licence                    | •                            |              |                           |               |                |                        |
| Submit                        |                                                  |                              |              |                           | Atta          | Add<br>achment | Add<br>Equipments      |

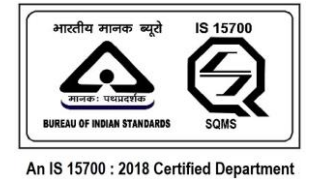

## 2.4. NOTIFICATIONS

Any notifications regarding the application will be shown on this page. Initially the count on the notification menu will be zero. If any notifications come, count changes accordingly. On viewing the notifications, the count will reset to zero.

| <b>ම</b><br>Dashboard |     | 會 Existing License<br>Registration |  |  | Welcome ABDUL<br>MUHAIMIN B |
|-----------------------|-----|------------------------------------|--|--|-----------------------------|
| Notificatio           | ns  |                                    |  |  |                             |
| SAMRAKSHA © 2         | 023 |                                    |  |  |                             |

## 2.5. PROFILE

|                                                                                                    | <br>_        |        |  |
|----------------------------------------------------------------------------------------------------|--------------|--------|--|
| Application for Electricity Worker (ഇലക്ട്രിസിറ്റി വർക്കർ<br>പെർമിറ്റിനുള്ള അപേക്ഷ)                            | Profile Comp | letion |  |
| Application for Supervisor Grade B((സൂപ്പർവൈസർ ബി-ഗ്രേഡ്<br>അപേക്ഷ)) (Exemption) (സൂപ്പർവൈസർ ബി-ഗ്രേഡ് അപേക്ഷ) |              |        |  |
| Application for Supervisor Grade A (സൂപ്പർവൈസർ എ-ഗ്രേഡ്<br>അപേക്ഷ)                                             |              |        |  |
| Application for Electrical Contractor Licence Grade 'B' (ഇലക്ട്രിക്കൽ<br>കോൺട്രാകൂർ ക്ലാസ്-ബി അപേക്ഷ)          |              |        |  |
| Application for Electrical Contractor Licence Grade 'A' (ഇലക്ട്രിക്കൽ<br>കോൺ(ട്രാഷ്ടർ ക്ലാസ്-എ അപേക്ഷ)         |              |        |  |
|                                                                                                    |              |        |  |
|                                                                                                    |              |        |  |
|                                                                                                    |              |        |  |
|                                                                                                    |              |        |  |

Figure: Applicant Login  $\rightarrow$  profile

Page Number [46] © <u>Department of Electrical Inspectorate, Government of Kerala</u> https://samraksha.ceikerala.gov.in/

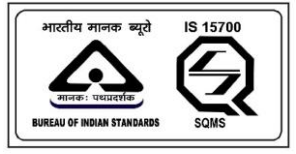

# SAMRAKSHA

## **2.5.1. PROFILE DETAILS**

|               |     | 會 Existing Permit/License<br>Registration |                  |           |                | Welcome ABDUL<br>MUHAIMIN B |
|---------------|-----|-------------------------------------------|------------------|-----------|----------------|-----------------------------|
|               |     |                                           |                  |           |                |                             |
|               |     | My Profile                                |                  |           |                |                             |
|               |     | Profile Details                           |                  |           | Reset Password |                             |
|               |     | Name                                      | ABDUL MUHAIMIN B |           |                |                             |
|               |     | Email                                     | muhaimintvm+1@   | gmail.com |                |                             |
|               |     | Contact Number                            | 7902969318       |           |                |                             |
|               |     |                                           |                  |           |                |                             |
|               |     |                                           |                  |           |                |                             |
|               |     |                                           |                  |           |                |                             |
| SAMRAKSHA © 2 | 023 |                                           |                  |           |                |                             |

Figure: It shows name, email and contact number

#### 2.5.2. RESET PASSWORD

| ।<br>Dashboard | 🗇<br>Applications | 會 Existing Permit/License<br>Registration                                                                                       |                                                                                                    |   | 🖬<br>Grievance/Feedback | € Log<br>Out | Welcome ABDUL<br>MUHAIMIN B |
|----------------|-------------------|----------------------------------------------------------------------------------------------------|----------------------------------------------------------------------------------------------------|---|-------------------------|--------------|-----------------------------|
|                |                   |                                                                                                    |                                                                                                    |   |                         |              |                             |
|                | Му                | / Profile                                                                                                    |                                                                                                    |   |                         |              |                             |
|                |                   | Profile Det                                                                                                    | ails –                                                                                                    |   | Reset Password          |              |                             |
|                |                   | New Password                                                                                                    | New Password                                                                                                    |   |                         |              |                             |
|                |                   | Confirm Password                                                                                                    | Confirm Password                                                                                                    |   |                         |              |                             |
|                |                   | Password must be at let     Password must contain     Password must contain     Password must contain     Password must contain | ast 6 characters in length<br>at least one lowercase letter<br>at least one uppercase lette<br>at least one digit<br>a special character | r | Rosot                   |              |                             |

Page Number [47] © <u>Department of Electrical Inspectorate, Government of Kerala</u> https://samraksha.ceikerala.gov.in/

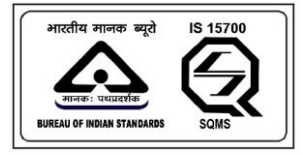

# SAMRAKSHA

# 2.6. GRIEVANCE/FEEDBACK

|                                                                                                    | A Profile 📓 Grievance/Feedback | Log Out Welcome ABDUL MUHAIMIN B |
|----------------------------------------------------------------------------------------------------|--------------------------------|----------------------------------|
| Application for Electricity Worker (ഇലക്ട്രിസിറ്റി വർക്കർ<br>പെർമിറ്റിനുള്ള അപേക്ഷ)<br>Application for Supervisor Grade B((സൂപ്പർവൈസർ ബി-ഗ്രേഡ്<br>അപേക്ഷ)) (Exemption) (സൂപ്പർവൈസർ ബി-ഗ്രേഡ് അപേക്ഷ)                                                 | Profile Completion             |                                  |
| Application for Supervisor Grade A (സുപ്പർവൈസർ എ-ഗ്രേഡ്<br>അപേക്ഷ)<br>Application for Electrical Contractor Licence Grade 'B' (ഇലക്ട്രിക്കൽ<br>കോൺട്രാക്ടർ ക്ലാസ്-ബി അപേക്ഷ)<br>Application for Electrical Contractor Licence Grade 'A' (ഇലക്ട്രിക്കൽ |                                |                                  |
| എംസംബാന സ്ഥാപനം പാവനമായ പാലിയ വേഷ് ന് സ്ത്രലയായ് സ്ത<br>കോൺ(ട്രാകൃർ ക്ലാസ്-എ അപേക്ഷ)                                                                                                    |                                |                                  |
|                                                                                                    |                                |                                  |

#### Applicant Login $\rightarrow$ Grievance/feedback

| ම<br>Dashboard   | 🛱<br>Applications | 會 Existing Pern<br>Registration | nit/License        | 🖬<br>Notifications <mark>o</mark> | 옷<br>Profile | B<br>Grievance/Feedbo | € Lo<br>lock Out | og © Welcom<br>MUHAIMIN I | ne ABDUL<br>B  |
|------------------|-------------------|---------------------------------|--------------------|-----------------------------------|--------------|-----------------------|------------------|---------------------------|----------------|
| GRIEVANCE/FEE    | DBACK             |                                 |                    |                                   |              |                       |                  | Add Griev                 | vance/Feedback |
| Туре             | Category Name     |                                 | Grievance/Feedback |                                   | Reply        | Status                | Created On       | Ac                        | tion           |
|                  |                   |                                 |                    |                                   |              |                       |                  |                           |                |
|                  |                   |                                 |                    |                                   |              |                       |                  |                           |                |
|                  |                   |                                 |                    |                                   |              |                       |                  |                           |                |
|                  |                   |                                 |                    |                                   |              |                       |                  |                           |                |
|                  |                   |                                 |                    |                                   |              |                       |                  |                           |                |
| SAMRAKSHA © 2023 |                   |                                 |                    |                                   |              |                       |                  |                           |                |

Page Number [48] © <u>Department of Electrical Inspectorate, Government of Kerala</u> https://samraksha.ceikerala.gov.in/

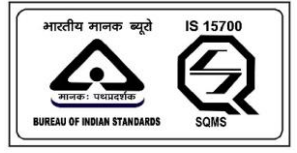

# SAMRAKSHA

| ම<br>Dashboard   | Applications | 會 Existing Permit/License<br>Registration | 🖬<br>Notifications <mark>o</mark> | 우<br>Profile | Grievance/Feedback | € Log<br>Out | Welcome ABDUL<br>MUHAIMIN B |
|------------------|--------------|-------------------------------------------|-----------------------------------|--------------|--------------------|--------------|-----------------------------|
|                  |              | ADD GRIEVANCE/FEEDBA                      | ск                                |              | Back               |              |                             |
|                  |              | Type*<br>Choose<br>Comment*               |                                   |              | ~                  |              |                             |
|                  |              | Submit                                    |                                   |              |                    |              |                             |
| SAMRAKSHA © 2023 | 3            | SUDAIN                                    |                                   |              |                    |              |                             |

Figure: While clicking on add grievance/feedback button get this page. Select the type required from the dropdown list. There are two types: 'Grievance' and 'feedback' are available.

# 2.6.1. GRIEVANCE

Figure: select the grievance category from the drop-down list.

Page Number [49] © <u>Department of Electrical Inspectorate, Government of Kerala</u> https://samraksha.ceikerala.gov.in/

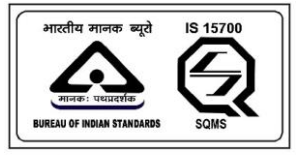

# SAMRAKSHA

# 2.6.2. FEEDBACK

| <b>ම</b><br>Dashboard |     | 會 Existing Permit/License<br>Registration |      | B<br>Grievance/Feedback | Welcome ABDUL<br>MUHAIMIN B |
|-----------------------|-----|-------------------------------------------|------|-------------------------|-----------------------------|
|                       |     | ADD GRIEVANCE/FEEDE                       | BACK | Back                    |                             |
|                       |     | Type*<br>Feedback<br>Comment*             |      | ~                       |                             |
|                       |     | Submit                                    |      | 6                       |                             |
| SAMRAKSHA © 20        | 123 |                                           |      |                         |                             |

# 2.6.3. APPLICATION STATUS TRACKING

| Appli<br>പെർ | cation for Wireman Permit ( Examination ) (വയർമാൻ<br>മമിറ്റിനുള്ള അപേക്ഷ)                                                        |  |  |
|--------------|----------------------------------------------------------------------------------------------------|--|--|
| Applic       | cation Number : 202302000441                                                                                                    |  |  |
| File N       | lumber : CEI/211/2023-12(L)                                                                                                    |  |  |
| ⊙            | Your Application was Forwarded by Tapal Clerk (CEI) to Deputy Chelf Electrical<br>Inspector (CEI) [27-04-2023 10:32:23]          |  |  |
| •            | Your Application was Forwarded by Deputy Cheif Electrical Inspector (CEI) to<br>Chief Electrical Inspector [27-04-2023 10:37:47] |  |  |
| Θ            | Scrutiny process has been completed. [27-04-2023 10:38:38]                                                                       |  |  |

Figure: Applicant Login  $\rightarrow$  Dashboard  $\rightarrow$  Click on the application submitted Clicking on the application submitted user can view the status of the application.

#### 2.6.4. BADGES

Page Number [50] © <u>Department of Electrical Inspectorate, Government of Kerala</u> https://samraksha.ceikerala.gov.in/

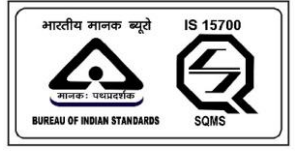

# SAMRAKSHA

|                               |                                      | Existing Permit/License<br>Registration                 |          |             | Crievance/Feedback | ® Welcome ABDUL MUHAIMIN<br>B |
|-------------------------------|--------------------------------------|---------------------------------------------------------|----------|-------------|--------------------|-------------------------------|
| ELECTRICITY<br>WORKER         | -                                    |                                                         |          |             |                    |                               |
| Application fo<br>പെർമിറ്റിന് | r Electricity Work<br>ുള്ള അപേക്ഷ    | ker (ഇലക്ട്രിസിറ്റി വർക്കർ<br>4)                        |          | Profile Com | oletion            |                               |
| Application fo<br>അപേക്ഷ)     | r Supervisor Gra                     | ade A (സൂപ്പര്വൈസര് എ-ഗ്രേഡ്                            |          |             |                    |                               |
| Application fo<br>പെർമിറ്റിന  | r Wireman Perm<br>ുള്ള അപേക്ഷ        | iit ( Examination ) (വയർമാൻ<br>ല)                       |          |             |                    |                               |
| Application fo<br>അപേക്ഷ))    | r Supervisor Gra<br>(Exemption) (M   | ade B(സ്രൂപ്പർവൈസർ ബി-ഗ്രേഡ്<br>പ്പൂർവൈസർ ബി-ഗ്രേഡ് അപേ | (<br>ውህ) |             |                    |                               |
| Application fo<br>കോൺട്രാം    | r Electrical Conti<br>ച്ചർ ക്ലാസ്-ബി | ractor Licence Grade 'B' (ഇലക്ട്രിൿ<br>അപേക്ഷ)          | ത        |             |                    |                               |
| Application fo<br>കോൺട്രാം    | r Electrical Conti<br>ടൂർ ക്ലാസ്-എ ( | ractor Licence Grade 'A' (ഇലക്ട്രിക്<br>അപേക്ഷ)         | ത        |             |                    |                               |

After the application is approved by the chief, the user will get a badge having the license details. Users can download a license from the option provided. For these options are added along with the badge.

> Page Number [51] © <u>Department of Electrical Inspectorate, Government of Kerala</u> https://samraksha.ceikerala.gov.in/

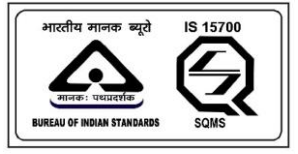

# SAMRAKSHA

| 🙆 Dashboard 🛛 🗖 Applications                              | Existing Permit/License Registration                     | 🖬 Notifications 2 🕺 A Profile | Grievance/Feedback | ● Log Out | Welcome ABDUL MUHAIMIN B |
|-----------------------------------------------------------|----------------------------------------------------------|-------------------------------|--------------------|-----------|--------------------------|
|                                                           | Electricity Worker                                       |                               |                    | ×         |                          |
|                                                           | Permit Number                                            | : EW-20002                    |                    |           |                          |
| ELECTRICITY                                               | Applicant Name                                           | : ABDUL MUHAIMIN B            |                    |           |                          |
| WORKER                                                    | Contact Number                                           | : 7902969318                  |                    |           |                          |
|                                                           | Issued Date                                              | : 27-04-2023                  |                    |           |                          |
| Application for Electricity Wor<br>പെർമിറ്റിനുള്ള അപേക്ഷ  | Valid upto                                               | : 25-04-2033                  |                    |           |                          |
| Application for Supervisor Gr<br>അപേക്ഷ)                  | Status                                                   | : Live                        |                    |           |                          |
| Application for Wireman Pern<br>പെർമിറ്റിനുള്ള അപേക്ഷ     | Download Permit                                          |                               |                    | _         |                          |
| Application for Supervisor Gra<br>അപേക്ഷ)) (Exemption) (M | ade Bൃസ്രൂപ്പർവൈസർ ബി-ഗ്രേഡ്<br>പ്പൂർവൈസർ ബി-ഗ്രേഡ് അപേക | b원)                           |                    |           |                          |
| Application for Electrical Cont                           | ractor Licence Grade 'B' (ഇലക്ട്രിക്ക്<br>അപേക്ഷ         | ൽ                             |                    |           |                          |

|                                                          | s                                                                 | Notifications 2 | A Profile | Grievance/Feedback | Log Out  | Welcome ABDUL MUHAI |
|----------------------------------------------------------|-------------------------------------------------------------------|-----------------|-----------|--------------------|----------|---------------------|
|                                                          | Electricity Worker                                                |                 |           |                    | $\times$ |                     |
|                                                          | Permit Number                                                     | : EW-20002      |           |                    |          |                     |
| ELECTRICITY                                              | Applicant Name                                                    | : ABDUL MU      | HAIMIN B  |                    |          |                     |
| WORKER                                                   | Contact Number                                                    | : 790296931     | 8         |                    |          |                     |
|                                                          | Issued Date                                                       | : 27-04-2023    |           |                    |          |                     |
| Application for Electricity Wo<br>പെർമിറ്റിനുള്ള അപേക    | Valid upto                                                        | : 25-04-2033    |           |                    |          |                     |
| Application for Supervisor Gr                            | Status                                                            | : Live          |           |                    |          |                     |
| Application for Wireman Per<br>പെർമിറ്റിനുള്ള അപേക       | Download Permit                                                   |                 |           |                    |          |                     |
| Application for Supervisor Gi<br>അപേക്ഷ)) (Exemption) (C | ്<br>ade Bസ്ര്രൂപ്പർവൈസർ ബി-ഗ്രേഡ്<br>സൂപ്പർവൈസർ ബി-ഗ്രേഡ് അപേപ്പ | ትህ)             |           |                    |          |                     |
| Application for Electrical Con                           | tractor Licence Grade 'B' ബ്രലക്ട്രിക്ക                           | നി              |           |                    |          |                     |

Figure: while clicking on the 'download permit' button the permit will be downloaded.

# 2.6.5. **DEFECTS**

Page Number [52] © <u>Department of Electrical Inspectorate, Government of Kerala</u> https://samraksha.ceikerala.gov.in/

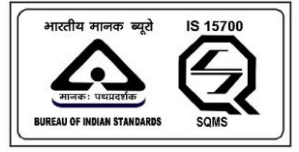

# SAMRAKSHA

|                                                                                                    | Applications                               | Existing Permit/License<br>Registration                 | Notifications 2 | A<br>Profile | B<br>Grievance/Feedback | Log<br>Out | Welcome ABDUL MUHAIMIN     B |
|----------------------------------------------------------------------------------------------------|--------------------------------------------|---------------------------------------------------------|-----------------|--------------|-------------------------|------------|------------------------------|
|                                                                                                    |                                            |                                                         |                 |              |                         |            |                              |
| ELECTRICITY<br>WORKER                                                                                  |                                            |                                                         |                 |              |                         |            |                              |
| Application for Electrical Contractor Licence Grade 'B' (ഇലക്ട്രിക്കൽ<br>കോൺട്രാഷ്ടർ ക്ലാസ്-ബി അപേക്ഷ) |                                            |                                                         | തൽ              | Profile Comp | oletion                 |            |                              |
| File Number : Cl                                                                                       | El/217/2023-66(L)                          |                                                         |                 |              |                         |            |                              |
| <ul> <li>Your Application was received [14-04-2023 15:11:16]</li> </ul>                                |                                            |                                                         |                 |              |                         |            |                              |
| <ul> <li>Your Ap<br/>Inspected</li> </ul>                                                              | plication was Forw<br>or (CEI) [27-04-2023 | arded by Tapal Clerk (CEI) to Deputy Cheif<br>16:33:33] | Electrical      |              |                         |            |                              |
| Download Applic                                                                                        | ation Correct the I                        | Defects                                                 |                 |              |                         |            |                              |
| Application for<br>പെർമിറ്റിനു                                                                         | Electricity Work<br>ഒള അപേക്ഷ              | er (ഇലക്ട്രിസിറ്റി വർക്കർ<br>))                         |                 |              |                         |            |                              |

Figure: Clicking on the application submitted in the dashboard, the user can view whether officials has sent any defects, if yes, correct the defects with the right values.

|                   |                        |                                      |                |              |                              |                | Welcome ABDUL<br>MUHAIMIN B |  |
|-------------------|------------------------|--------------------------------------|----------------|--------------|------------------------------|----------------|-----------------------------|--|
| Defect            | s                      |                                      |                |              |                              |                | Back                        |  |
| Field             |                        |                                      | Defect         | Corrections  |                              |                |                             |  |
| Business Addre    | ss Pincode (പിൻകേ      | പ്രാഡ്)                              | Need to rechek |              | •                            |                |                             |  |
| Photo (If registe | ering as a firm, uploa | d Signature itself instead of photo) | Photo mismatch | Choose Fi    | le No file chosen            |                |                             |  |
|                   |                        |                                      |                | File must be | smaller than 100 KB and allo | owed file type | s are: jpegjpgpng           |  |
|                   |                        |                                      |                |              |                              |                |                             |  |

Figure: While clicking the defect correction button that redirects to this page. Enter the corrections And click the submit button. Submit button will be enabled only after submitting all the details.

Page Number [53] © <u>Department of Electrical Inspectorate, Government of Kerala</u> https://samraksha.ceikerala.gov.in/

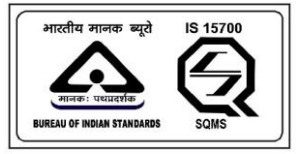

# SAMRAKSHA

## **PAYMENT GATEWAY STEPS**

| 🕲 Dashboard 🛛 P Applications 🕲 Existing | ) Permit/Licence Resistantion 🗟 Modifications a & Rodific Modernance/Feedback 🔍 Log Ou             | t ® Welcome Abdul                    |
|-----------------------------------------|----------------------------------------------------------------------------------------------------|--------------------------------------|
|                                         | Payment Gateway                                                                                    |                                      |
|                                         | AMOUNT: Rs 1                                                                                       |                                      |
|                                         |                                                                                                    |                                      |
|                                         |                                                                                                    |                                      |
|                                         |                                                                                                    |                                      |
|                                         |                                                                                                    |                                      |
|                                         |                                                                                                    |                                      |
|                                         |                                                                                                    |                                      |
|                                         |                                                                                                    |                                      |
|                                         |                                                                                                    |                                      |
|                                         |                                                                                                    |                                      |
|                                         |                                                                                                    |                                      |
| SAMRAKSHA © 2023                        |                                                                                                    |                                      |
| e-Treasury Government of Kerala         |                                                                                                    |                                      |
| Select Payment Option                   |                                                                                                    | ePayment permitted foreign Countries |
| Met Banking (Direct)                    | Click 'Proceed for Payment' to get payment options. This will be redirected to New Payment Gateway |                                      |
| an annual second                        | The payment options listed below are available                                                     |                                      |
| Proferred Proferred                     | 🗸 Credit Card                                                                                      |                                      |
| Payment Gateway 2                       | ✓ Debit Card                                                                                       |                                      |
|                                         | 🗸 Net Banking                                                                                      |                                      |
|                                         | VPI Payment                                                                                        |                                      |
|                                         |                                                                                                    |                                      |
|                                         |                                                                                                    |                                      |
|                                         | New Payment Gateway                                                                                | Proceed for Payment Cancel           |

Page Number [54] © <u>Department of Electrical Inspectorate, Government of Kerala</u> https://samraksha.ceikerala.gov.in/

Website Owned & Updated by Department of Treasuries. Gov

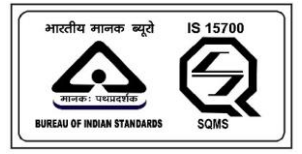

# SAMRAKSHA

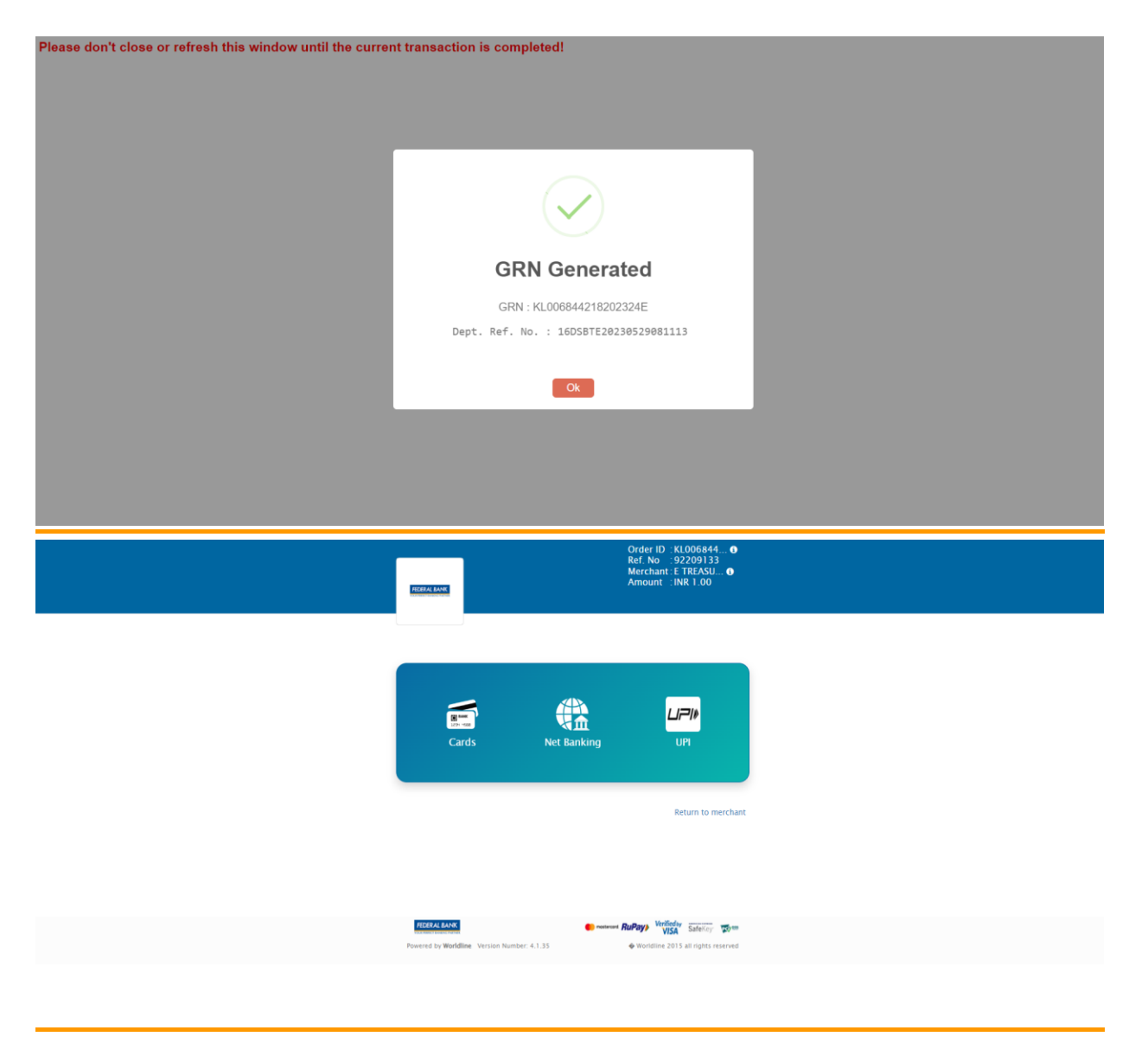

Page Number [55] © <u>Department of Electrical Inspectorate, Government of Kerala</u> https://samraksha.ceikerala.gov.in/

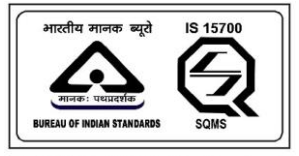

An IS 15700 : 2018 Certified Department

| Order ID: :KL0056440<br>Ref. No: :92203133<br>Merchant :E TREASU0<br>Amount : INR 1:00                                                                                                    |  |
|----------------------------------------------------------------------------------------------------|--|
| € UPI                                                                                                    |  |
| UNIFIED PAYMENTS INTERFACE                                                                                                    |  |
| Enter UPI address * (e.g.: MobileNumber@upi)  @ You will recieve a collect request Verify Pay                                                                                                    |  |
| Return to merchant<br>Order ID KL006644<br>Ref. No. 92209133<br>Merchant ET REASI<br>Merchant ET REASI                                                                                                    |  |
|                                                                                                    |  |
| Transaction initilated<br>Please accept the collect request at your bank's App<br>1. Login to your UPI Application<br>Check Notification in the App (@ Customer VPA)<br>2. Select transaction<br>You will receive a collect request from (e.g. test#bank handler)<br>You will receive a collect request from (e.g. test#bank handler)<br>3. Authorize Fayment<br>Complete your payment by selecting the bank & entering UPI PIN |  |
| TORECAL LANS                                                                                                    |  |

Page Number [56] © <u>Department of Electrical Inspectorate, Government of Kerala</u> https://samraksha.ceikerala.gov.in/

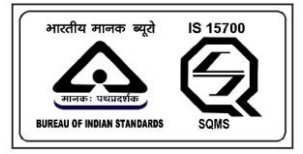

# SAMRAKSHA

## 2.7. APPLICANT - LOGOUT

On clicking this user can log out from the site.

|   |                             |                       | l Existing Permit/License<br>Registration |  | <b>B</b><br>Grievance/Feedback | ❶ Log<br>Out | Welcome ABDUL<br>MUHAIMIN B |
|---|-----------------------------|-----------------------|-------------------------------------------|--|--------------------------------|--------------|-----------------------------|
|   | Notifications               |                       |                                           |  |                                |              |                             |
|   | Application     Scruting Co | for Electricity Worke | r approved                                |  |                                |              |                             |
|   | • Scrutiny Co               |                       | SU OLUE A                                 |  |                                |              |                             |
|   |                             |                       |                                           |  |                                |              |                             |
|   |                             |                       |                                           |  |                                |              |                             |
|   |                             |                       |                                           |  |                                |              |                             |
|   |                             |                       |                                           |  |                                |              |                             |
| : | SAMRAKSHA © 2023            |                       |                                           |  |                                |              |                             |

Page Number [57] © <u>Department of Electrical Inspectorate, Government of Kerala</u> https://samraksha.ceikerala.gov.in/